## 連絡とれるくん Android アプリ ver. 1.19

ユーザガイド

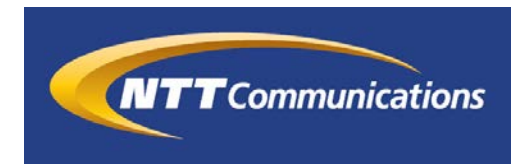

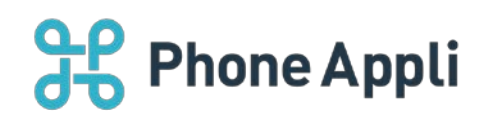

2020年07月 株式会社 Phone Appli NTT Communications株式会社

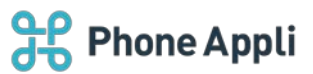

| - |    | 5 |
|---|----|---|
|   | T. | ĸ |
|   |    |   |

| 1 | 本書について6                          |
|---|----------------------------------|
| 2 | 利用上の注意点6                         |
| 3 | アプリケーションのダウンロード ~ インストール ~ ログイン7 |
|   | 3.1 アプリケーションのダウンロード ~ インストール7    |
|   | 3.2 ログイン                         |
|   | 3.2.1 通常ログイン                     |
|   | 3.2.2 Microsoft 365 でログイン10      |
|   | 3.3 利用規約同意画面11                   |
|   | 3.4 パスコード設定11                    |
| 4 | 画面表示                             |
|   | 4.1 電話帳タブ12                      |
|   | 4.1.1 グループ電話帳12                  |
|   | 4.1.2 社内電話帳                      |
|   | 4.1.3 共有電話帳(社外)                  |
|   | 4.1.4 個人電話帳(社外)18                |
|   | 4.1.5 共通部分                       |
|   | 4.1.5.1 一覧ソート                    |
|   | 4.2 名刺タブ                         |
|   | 4.3 部署タブ                         |
|   | 4.4 履歴タブ                         |
|   | 4.5 キーパッドタブ                      |
|   | 4.6 アップロードタブ                     |
|   | 4.7 ダウンロードタブ                     |
|   | 4.8 会社タブ                         |
|   | 4.9 設定                           |
|   | 4.9.1 アカウント                      |
|   | 4.9.1.1 通常ログインの場合                |
|   | 4.9.1.2 Microsoft 365 でログインの場合27 |
|   | 4.9.2 ユーザ設定                      |
|   | 4.9.3 プレフィックス設定                  |
|   | 4.9.4 クイックダイヤル設定                 |
|   | 4.9.5 パスコード管理                    |
|   | 4.9.6 通知設定                       |
|   | 4.9.7 情報                         |
|   | 4.9.8 設定の初期化                     |
| 5 | 各種機能                             |
|   | 5.1 連絡先を探す                       |

# **Phone Appli**

| 5.1.1 検索バーから探す              |
|-----------------------------|
| 5.1.2 部署から探す                |
| 5.2 電話をかける                  |
| 5.2.1 電話帳から発信する             |
| 5.2.2 履歴から発信する              |
| 5.2.3 キーパッドから発信する           |
| 5.2.4 クイックダイヤルで発信する         |
| 5.2.4.1 クイックダイヤル設定          |
| 5.2.4.2 発信する                |
| 5.2.4.3 ご利用時の注意             |
| 5.3 着信通知を表示する               |
| 5.3.1 着信ポップアップ41            |
| 5.3.2 着信ポップアップの位置41         |
| 5.4 メッセージを送る                |
| 5.4.1 メールを送る                |
| 5.4.2 メールを一括送信する            |
| 5.4.3 SMS メッセージを送る          |
| 5.5 Cisco Jabber をつかう       |
| 5.6 Skype for Business をつかう |
| 5.6.1 プレゼンス表示               |
| 5.7 ツールクライアントを起動する          |
| 5.8 連絡先を管理する                |
| 5.8.1 共有電話帳                 |
| 5.8.1.1 連絡先を新規登録する          |
| 5.8.1.2 連絡先を編集する            |
| 5.8.2 個人電話帳                 |
| 5.8.2.1 電話帳フォルダを新規作成する51    |
| 5.8.2.2 電話帳フォルダを編集する51      |
| 5.8.2.3 電話帳フォルダを削除する52      |
| 5.8.2.4 連絡先を新規登録する          |
| 5.8.2.5 連絡先を編集する53          |
| 5.8.3 発着信履歴から登録する           |
| 5.8.4 グループ電話帳               |
| 5.8.4.1 グループに登録する           |
| 5.8.4.2 グループから削除する          |
| 5.8.4.3 登録元の連絡先について 59      |
| 5.8.4.4 グループを新規作成する60       |
| 5.8.4.5 グループを編集する60         |

# **Phone Appli**

| F946 グリープフェリガを判除する 51            |
|----------------------------------|
| 5.6.4.0 クルーノフォルタで削除する01          |
| 5.8.4.7 グループを並び替える62             |
| 5.8.5 ご利用端末の連絡先をアップロードする63       |
| 5.8.5.1 連絡先をアップロードする63           |
| 5.8.5.2 連絡先を再アップロードする64          |
| 5.8.6 ご利用端末に連絡先をダウンロードする66       |
| 5.8.6.1 連絡先をダウンロードする66           |
| 5.8.6.2 ダウンロードした連絡先をご利用端末からクリアする |
| 5.8.6.3 利用上の注意69                 |
| 5.9 名刺登録する                       |
| 5.9.1 保存先を設定する                   |
| 5.9.2 カメラを起動・撮影・確認する             |
| 5.9.3 名刺を自動検出し撮影する               |
| 5.9.4 画像を削除する                    |
| 5.9.5 画像を確認してアップロードする            |

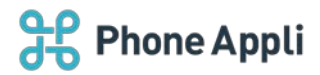

改訂履歴表

| 改訂年月日      | 頁 | 項番/項目           | 改訂内容                       |
|------------|---|-----------------|----------------------------|
| 2017.07.14 |   |                 | 新規作成                       |
| 2017.09.01 |   | 5.5             | Cisco Jabber をつかう 追加       |
|            |   | 5.6             | Skype for Business をつかう 追加 |
| 2017.12.22 |   |                 | 画面デザイン改訂                   |
|            |   | 4.1.5           | 共通部分 追加                    |
|            |   | 4.8.4、5.2.4     | クイックダイヤル機能 追加              |
|            |   | 5.4.2           | SMS メッセージを送る 追加            |
|            |   | 5.7.1.2.2.      | 削除する 追加                    |
|            |   | 5.7.2.2.2.      | 削除する 追加                    |
| 2018.03.12 |   | 3.2.2           | Office 365 でログイン 追加        |
|            |   | 4.7.1.2         | Office 365 でログイン 追加        |
|            |   | 4.7.1.3         | ログイン方法の変更 追加               |
|            |   | 4.7.2.4         | AGEphone 発信 追加             |
| 2018.07.31 |   | 全体              | 画面 GUI 変更                  |
|            |   | 5.2.4.2         | OS8 の画面・注意点 追加             |
|            |   | 5.7             | チャットクライアントを起動する            |
|            |   | 5.8.2.1-5.8.2.3 | 個人電話帳フォルダ追加・編集・削除 追加       |
|            |   | 5.8.4.3-5.8.4.6 | グループフォルダ追加・編集・削除・並び替え      |
|            |   |                 | 追加                         |
|            |   | 5.9.3           | 名刺を自動検出し撮影をする 追加           |
| 2018.10.09 |   | 5.4.2           | メールを一括送信する 追加              |
|            |   | 5.8.1.2.2       | 共有電話帳 一括削除 追加              |
|            |   | 5.8.2.5.2       | 個人電話帳 一括削除 追加              |
| 2019.02.14 |   | 1               | 本書について英語表示について追記           |
|            |   | 3.2             | ログイン 変更                    |
|            |   | 3.3             | 利用規約同意画面 追加                |
|            |   | 4.8.1           | アカウント 変更                   |
|            |   | 4.8.1.3         | ログイン方法の変更 削除               |
|            |   | 4.8.2           | ユーザ設定 追加                   |
|            |   | 4.8.7           | 情報 変更                      |
|            |   | 4.8.8           | 設定の初期化追加                   |
|            |   | 5.8.6           | ご利用端末に連絡先をダウンロードする 追加      |
| 2019.03.01 |   | 5.9             | 名刺 入力希望言語選択 追加             |
| 2019.05.10 |   | 5.8.5、5.8.6     | 電話帳アップロード・電話帳ダウンロード        |
|            |   |                 | 注意書き追加                     |

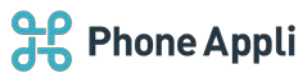

| 改訂年月日      | 頁 | 項番/項目       | 改訂內容                        |  |
|------------|---|-------------|-----------------------------|--|
| 2019.07.31 |   | 4.8         | 会社タブ 追記                     |  |
| 2019.08.15 |   | 5.1.1       | 検索条件 追記                     |  |
| 2020.03.31 |   | 5.2.1-5.2.3 | 直接発信のみの場合 追記                |  |
|            |   | 1           | 対応機種/OS 変更                  |  |
| 2020.05.15 |   | 3.2.1-3.2.2 | パスワード表示 追記                  |  |
|            |   | 4.9.1       | パスワード項目 削除                  |  |
|            |   | 全体          | Office 365→Microsoft 365 変更 |  |
| 2020.07.10 |   | 4.9         | 発信設定を削除                     |  |
|            |   |             | 有効なスマートフォン発信機能項目追記          |  |
|            |   |             | 通知設定の発着信履歴の送信               |  |
|            |   |             | →着信履歴の送信変更                  |  |
| 2020.07.31 |   | 4.1.2       | デフォルト表示設定 追記                |  |

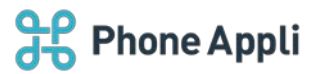

## 1本書について

本書は Web 電話帳「連絡とれるくん」(以下、「連絡とれるくん」と表記します)を Android 端末からご利用い ただくためのアプリケーション(以下、「連絡とれるくん Android アプリ」と表記します)のユーザガイドです。 ユーザの登録方法、電話帳の登録管理方法などについては『連絡とれるくん 管理者ガイド』、 Web ブラウザからのご利用については『連絡とれるくん PC ブラウザ ユーザガイド』、 iPhone からのご利用については『連絡とれるくん iPhone アプリ ユーザガイド』をご覧ください。 設定情報については、システム管理者にご確認ください。

アプリケーション動作環境

| 機種/ OS | 以下 OS での動作を想定して開発しています。<br>Android 7 、 8 、 9 、 1 0<br>機種や他の OS バージョンでは、正常に動作しない場合があります。<br>※ タブレット端末は対象外です。ただし、機種や OS バージョンによって<br>は、正常に動作しない場合があります。                      |
|--------|----------------------------------------------------------------------------------------------------|
| 言語     | 「連絡とれるくん Android アプリ」は、デフォルト英語表記です。<br>端末が日本語表示になっている場合、日本語となります。<br>連絡とれるくんに登録できる情報は日本語と英語が対応しています。その他の<br>言語を登録しようとした場合エラーが発生することや、登録できても画面が崩<br>れるなど予期せぬ動作が発生することがあります。 |

#### 2利用上の注意点

- ・ モバイルデータ通信環境下における Android 端末からのアクセスでは、パケット通信が発生します。
- ・ Android 端末で契約する移動通信サービスの仕様により速度制限が課せられた場合、モバイルデータ通信環 境下において Android 端末からのアクセスに支障が出る場合があります(Wi-Fi 環境下は除きます)。
- ・「連絡とれるくん Android アプリ」(または「本アプリ」と表記します)が、タスクキラーアプリなどでの 停止対象となっている場合、通知が表示されないなど、正常に動作しないことがあります。
- ・ Android 端末での動作は、ご利用環境やお客様の機種、設定によって動作が異なる場合があります。
- ・ docomo の sp モードフィルタなど、キャリアのフィルター機能を利用状態だと「連絡とれるくん Android アプリ」が正常に動作しない場合があります。(グローバル IP アドレスでのログインに失敗するなど)フィ ルターの仕様に依存するため、フィルター機能利用時は事前に販売代理店様にご相談ください。
   「連絡とれるくん」の OCR 名刺登録機能の認識精度は、環境(撮影条件、名刺の書式やデザイン他)に依存 しており、正確性を保証するものではありません。本機能をご利用いただく際は、必要に応じて登録された

内容の編集・修正を実施してください。

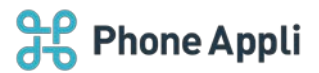

## 3 アプリケーションのダウンロード ~ インストール ~ ログイン

## 3.1 アプリケーションのダウンロード ~ インストール

- 1. Android 端末にて Play ストア にアクセスし、検索画面から「連絡とれるくん」を検索します。
- 2. [連絡とれるくん]を選択し、 [インストール] ボタンをタップし、インストールを開始します。

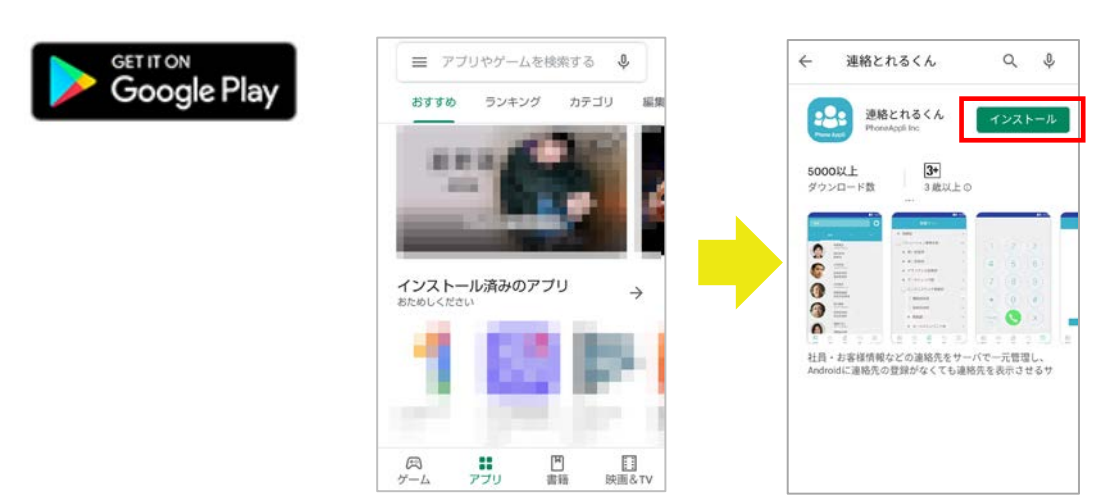

3. インストール完了後、Play ストア上で [開く] をタップするか、ホーム画面に戻り「連絡とれるくん」を 起動します。

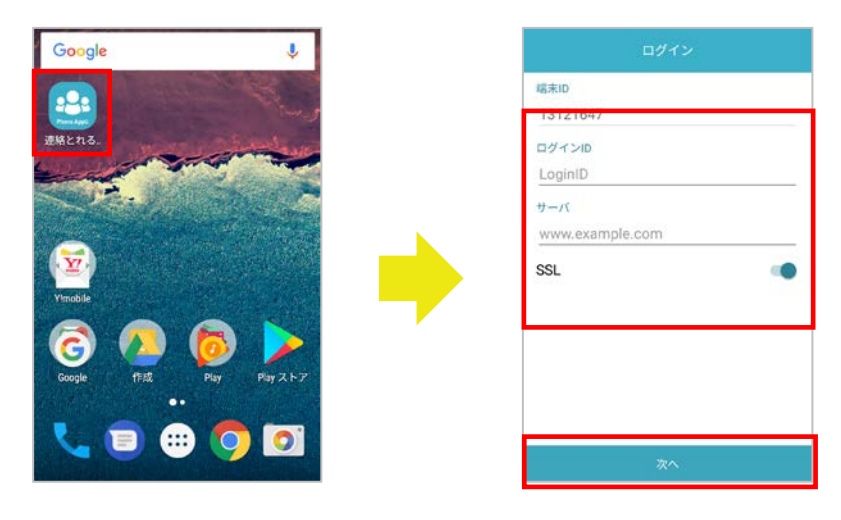

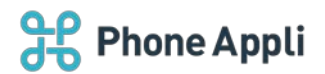

## 3.2 ログイン

3.2.1 通常ログイン

- 1. 最初にアプリケーションを立ち上げると「ログイン」画面が表示されます。
- 2. ログイン ID とサーバアドレスを入力し、 [次へ] ボタンをタップします。
- ログインが成功すると、電話帳タブのグループ電話帳が表示されます(電話帳タブが一番左に表示している場合)。

※1の画面表示後、連絡とれるくんを他のアプリの上に重ねて表示するか確認を求められた場合は、ON にし Android 端末の [戻る] ボタンをタップします。連絡とれるくんのログイン画面に戻りますので、ログイン ID とサーバアドレスを入力し [次へ] をタップします。

| ログイン                                           | ← ログイン                                                                                                    |      | 電話             | 帳   | sim Q |
|------------------------------------------------|----------------------------------------------------------------------------------------------------|------|----------------|-----|-------|
| 檔末ID<br>13121647                               | 端末ID<br>13121647                                                                                                    | グループ | 社内             | 共有  | 個人    |
| ログインID<br>LoginID                              | ログインID<br>taro.yamada @phoneappli.net                                                                                      | 000  | ABC商事材<br>2件   | 试会社 |       |
| サーバ<br>www.example.com                         | バスワード ©<br>                                                                                                    | 000  | グループ2<br>0件    |     |       |
| SSL                                            | サーバ<br>xxx.torerukun.com                                                                                                   |      | グループ3          |     |       |
|                                                | SSL ON                                                                                                    | 8    | 0件             |     |       |
|                                                | Microsoft 365でログインする                                                                                                    |      | グループ4<br>0件    |     | _     |
| 他のアプリの<br>・・・・・・・・・・・・・・・・・・・・・・・・・・・・・・・・・・・・ | D上に表示できるアプリ<br>とれるくん<br>D上に表示な計<br>の上に豊ねて表示できる<br>す。これにより、他のア<br>ーフェースを使用する際<br>たり、他のアプリは使用中<br>の上に豊ねて表示できる<br>す。これにより、他のア |      | <u>611</u> 818 |     | £08   |

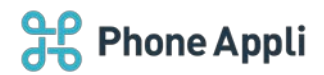

## ▶ ログイン設定項目

| 項目      | 入力内容                      | 補足                                          |  |
|---------|---------------------------|---------------------------------------------|--|
| ログイン ID | 自身のログイン ID                | システム管理者にご確認ください                             |  |
| パスワード   | 自身のパスワード                  |                                             |  |
| サーバ     | サーバアドレス ※1                | お客様に提供されている URL を入力します。<br>システム管理者にご確認ください。 |  |
| SSL     | SSL 通信の on/off<br>トグルスイッチ | SSL 通信を利用する場合は on にします。                     |  |

※ サーバアドレスは「https://(または http://)」を付加せず入力します。

※ 1アカウントで、複数のアプリケーションからログインすることは、各種機能が正常にご利用できない場 合があるため、推奨しておりません。

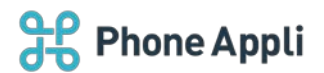

### 3.2.2 Microsoft 365 でログイン

Microsoft 365のサインインアカウントを使用して、連絡とれるくんにログインすることができます。 詳しくはシステム管理者にお問い合わせください。

- 最初にアプリケーションを立ち上げると「ログイン」画面が表示されます。ログイン ID とサーバを入力し、 [次へ] ボタンをタップします。
- 2. 画面遷移しますので、 [Microsoft 365 でログインする] ボタンをタップします。
- Microsoft のサインイン画面が表示されますので、アカウント情報を入力してください。
   ※初回ログイン時に限り、アプリの許可を求められますので「承諾」してください。
- ログインが成功すると、電話帳タブのグループ電話帳が表示されます(電話帳タブが一番左に表示している場合)。

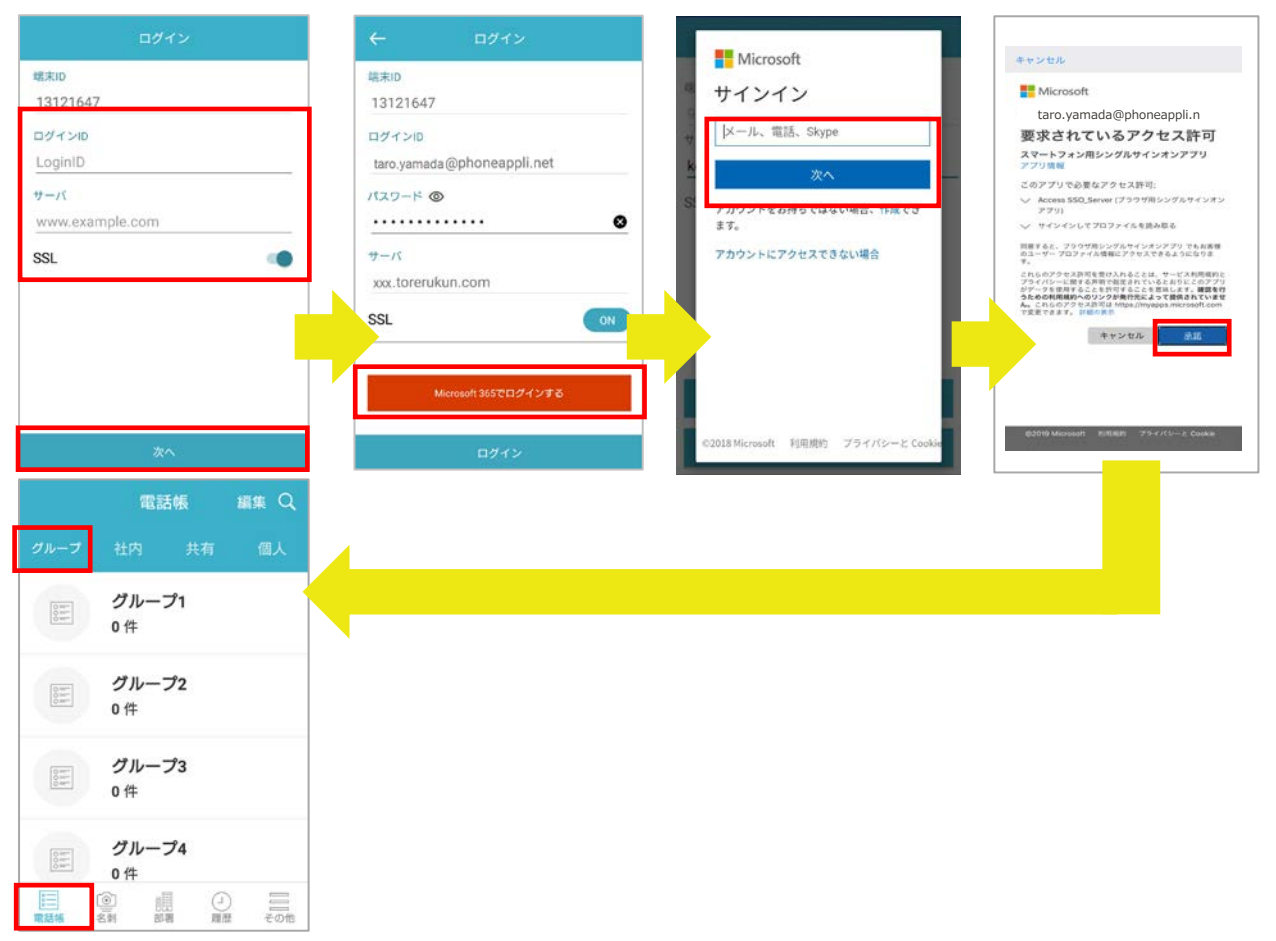

▶ ログイン設定項目

| 項目      | 入力内容                      | 補足                                          |
|---------|---------------------------|---------------------------------------------|
| ログイン ID | 自身のログイン ID                | システム管理者にご確認ください。                            |
| サーバ     | サーバアドレス ※1                | お客様に提供されている URL を入力します。<br>システム管理者にご確認ください。 |
| SSL     | SSL 通信の on/off<br>トグルスイッチ | SSL 通信を利用する場合は on にします。                     |

※1 サーバアドレスは「https://(または http://)」を付加せず入力します。

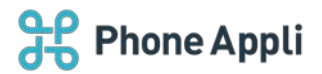

## 3.3 利用規約同意画面

「連絡とれるくん Android アプリ」を初回起動し、ログインすると「連絡とれるくん サービス利用規約」画面 が表示されます。画面をスクロールし、内容を最後までお読みいただくと、画面下の[同意する] ボタンが有効 になりますので、タップして設定画面にお進みください。

※ [同意する] ボタンをタップしない場合「連絡とれるくん Android アプリ」をご利用いただけません。

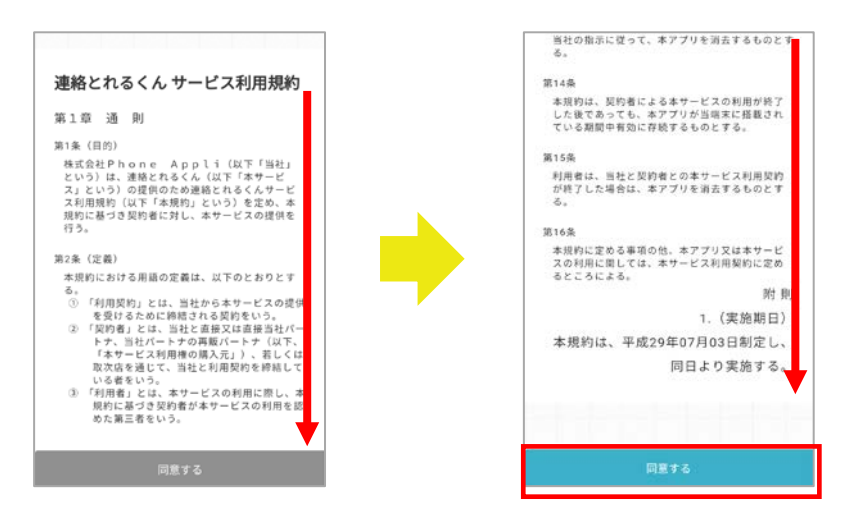

## 3.4 パスコード設定

※ システム管理者によりパスコード設定が有効にされている場合の操作です。

- ログイン後、パスコード設定画面が表示されます。アプリケーションのロックを解除する任意のパスコード(数字 4~10 桁)を入力し、[設定]をタップします。
- 2. パスコード再入力画面に遷移しますので、再度パスコードを入力し[設定]をタップします。
- 3. パスコードの設定が完了すると、電話帳タブのグループ電話帳が表示されます(電話帳タブを一番左に表示している場合)。

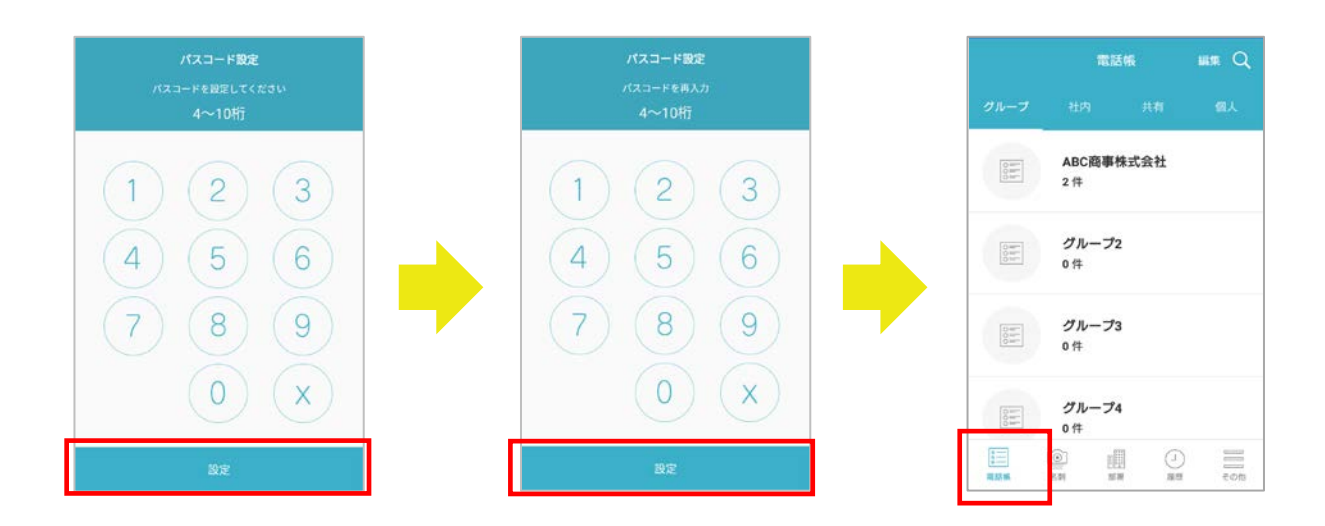

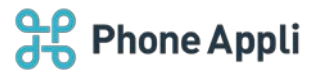

## 4 画面表示

「連絡とれるくん Android アプリ」の画面について説明します。

画面下部に各種メニュータブが表示されます。メニュータブの数が6個以上となる設定の場合、 [その他] タブ が表示されます。メニュータブの設定は、システム管理者が行います。

#### 4.1 電話帳タブ

画面下部の [電話帳] タブをタップすると、社内電話帳、共有電話帳(社外)、個人電話帳(社外)、ユーザが 作成した各グループ電話帳の閲覧・検索および編集権限のある共有電話帳・個人電話帳の連絡先新規追加・編集 ができます。

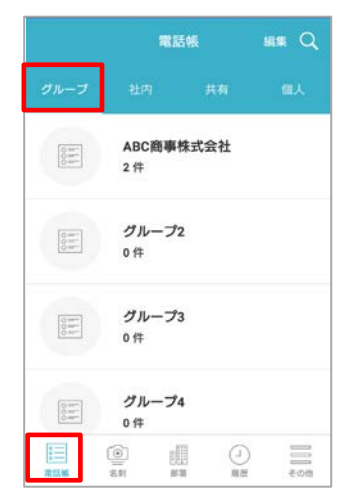

## 4.1.1 グループ電話帳

グループ電話帳とは、社内・社外電話帳の連絡先をユーザごとに使いやすくまとめることのできる、お気に入り フォルダのような電話帳です。

よく連絡を取る相手や案件ごとの連絡先を登録するなど、アイディア次第で自由に活用できます。

グループは 5 個から 10 個まで表示できます。

|                 | =           | 電話帳  |        | R Q  |
|-----------------|-------------|------|--------|------|
| グループ            | 社内          | 共有   | ł      | 個人   |
| 0.00 M+         | ABC商事<br>2件 | 株式会社 |        |      |
|                 | グループ<br>0件  | 2    |        |      |
|                 | グループ<br>0件  | '3   |        |      |
| 0000<br>1 1 1 1 | グループ<br>0件  | '4   |        |      |
| 電話事             | ()<br>AN 8  |      | -)<br> | eots |

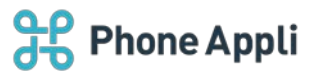

#### 4.1.2 社内電話帳

社内電話帳とは、会社内の連絡先を登録した電話帳です。

所属する部署の一覧が表示されます。表示される一覧は [▼<表示されている一覧の名称>] をタップして表示 される画面から変更することができます。

※所属する部署がない場合は全社一覧が表示され、 [▼<表示されている一覧の名称>] は表示されません。

#### ■社内電話帳一覧

検索欄、社内電話帳一覧が表示されます。 ※検索は社内電話帳全体が対象となります

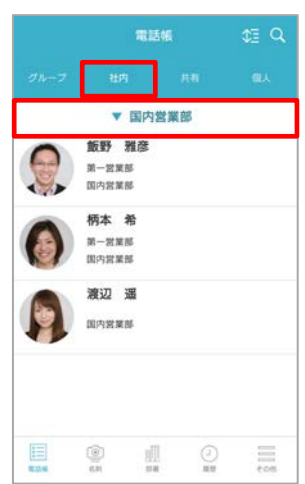

■デフォルト表示設定

■社内電話帳詳細

社内電話帳一覧から、 [▼<表示されている一覧の名 社内電話帳一覧から、任意の連絡先をタップすると、連絡先称>]をタップすると、表示される一覧を変更する画 の詳細情報が表示されます。

面が表示されます。

|       | 12     | 舌橛  | ¢E Q |
|-------|--------|-----|------|
|       | 社内     |     |      |
|       | ▲ 国内   | 営業部 |      |
| ○ 全社  |        |     |      |
| ● 所属部 | 署      |     |      |
| 🔽 国内宮 | 業部     |     |      |
|       | y      | .Rf |      |
| 13    | STARRA |     |      |
|       |        |     |      |
|       |        |     |      |
|       |        |     |      |
|       |        |     |      |
|       |        |     |      |

|                                          | \<br>\ |
|------------------------------------------|--------|
|                                          | )      |
| 飯野 難彦                                    |        |
| 氏名力士                                     |        |
| イイノ マサヒコ                                 |        |
| 氏名英字                                     |        |
| Masahiko lino                            |        |
| 内線番号                                     |        |
|                                          |        |
| 2000                                     |        |
| 2000<br>会社携帯番号                           |        |
| 2000<br>会社携帯番号<br>080333334444           | 5.45   |
| 2000<br>会社携帯振号<br>080333334444<br>個人携帯振号 |        |

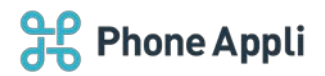

## > 社内電話帳 連絡先詳細画面 項目一覧

|               | 項目                     | 説明                                                                                   |  |  |
|---------------|------------------------|--------------------------------------------------------------------------------------|--|--|
| 氏名            | 氏名                     | 氏名が表示されます。                                                                           |  |  |
|               | 氏名力ナ                   | 氏名カナが表示されます。                                                                         |  |  |
|               | 氏名英字                   | 氏名英字が表示されます。                                                                         |  |  |
| 電話番号          | 内線番号                   | 内線番号をタップすると発信方法を選択して発信できます。                                                          |  |  |
|               | 会社携帯番号                 | 会社携帯番号をタップすると発信方法を選択して発信できます。 🌚アイコンをタップす<br>ると既定のメッセージアプリが起動し、新規 SMS メッセージを作成できます。   |  |  |
|               | 個人携帯番号                 | 個人携帯番号をタップすると発信方法を選択して発信できます。 電アイコンをタップす<br>ると既定のメッセージアプリが起動し、新規 SMS メッセージを作成できます。   |  |  |
|               | 電話番号                   | 電話番号をタップすると発信方法を選択して発信できます。                                                          |  |  |
|               | 携帯電話                   | 携帯電話をタップすると発信方法を選択して発信できます。 🌚 アイコンをタップすると<br>既定のメッセージアプリが起動し、新規 SMS メッセージを作成できます。    |  |  |
|               | FAX                    | FAX 番号が表示されます。                                                                       |  |  |
| メールなど         | Eメールアドレス1<br>Eメールアドレス2 | メールアドレスをタップすると、メールアプリ名がポップアップします。<br>メールアプリ名をタップすると既定のメールアプリが起動し、新規メッセージを作成で<br>きます。 |  |  |
|               | Web URL                | Web URL が表示されます。                                                                     |  |  |
| 会社            | 社員番号                   | 社員番号が表示されます。                                                                         |  |  |
|               | 役職                     | 役職が表示されます。                                                                           |  |  |
|               | 職務                     | 職務が表示されます。                                                                           |  |  |
| ヒ゛シ゛ネスチャットツール | Jabber アカウント           | Cisco Jabber アカウント名が表示されます。アカウント名をタップすると、Cisco                                       |  |  |
|               |                        | Jabber アプリが起動します。                                                                    |  |  |
|               | Skype アカウント            | Skype for Business サインインアドレスが表示されます。アドレスの下に表示している                                    |  |  |
|               |                        | [発信][IM]をタップすると、Skype for Business アプリが起動し、それぞれの機能を利                                 |  |  |
|               |                        | 用できます。                                                                               |  |  |
| Webex         | Webex URL              | Webex URL が表示されます。                                                                   |  |  |
| コラボレーシ        | ツール名                   | ツールアイコンとツール名が表示されます。タップするとそのツールクライアントアプ                                              |  |  |
| ヨン            |                        | リが起動します。                                                                             |  |  |
| 部署            | 部署名                    | 部署名が表示されます。                                                                          |  |  |
| ※2部署まで兼       | カナ                     | 部署名力ナが表示されます。                                                                        |  |  |
| 務可能           | 部署代表                   | 部署代表番号をタップすると発信方法を選択して発信できます。                                                        |  |  |
|               | 部署 URL                 | 部署 URL が表示されます。                                                                      |  |  |
| コメントなど        | コメント                   | コメントが表示されます。                                                                         |  |  |
|               | 備考                     | 備考が表示されます。                                                                           |  |  |
|               | スキル                    | スキルが表示されます。                                                                          |  |  |

※ 未登録の項目は画面に表示されません。

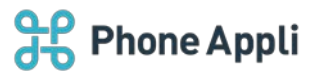

## 4.1.3 共有電話帳(社外)

共有電話帳とは、閲覧権限を付与された電話帳フォルダを共有するための電話帳です。

#### ■共有電話帳フォルダー覧

共有電話帳フォルダが一覧表示されます。

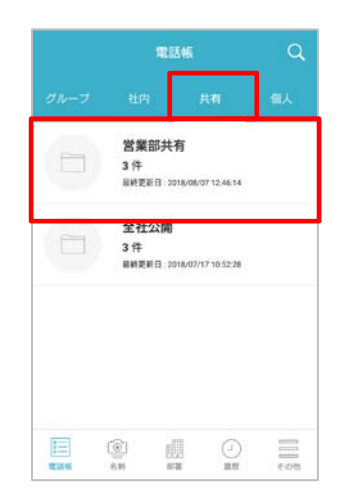

#### ■共有電話帳 連絡先一覧

共有電話帳名をタップすると、登録されている連絡先一覧が表示されます。編集権限がある場合は、[追加]ボタン・[選択]ボタン が表示されます。

| ÷             | 営業部共有                     | \$3 Q,                                     | ÷                    | 営業部共有                     | \$∃ Q, 週訳  |
|---------------|---------------------------|--------------------------------------------|----------------------|---------------------------|------------|
| V             | 今井利夫<br>ABC商事株式会社<br>技術本部 |                                            |                      | + i@m                     |            |
|               | 本部長                       |                                            | W                    | 今井 利夫                     |            |
| 共有:営業<br>渡辺 道 | 部共有                       | 2018/08/07                                 |                      | 大部長<br>技術本部               |            |
|               | 小川 沙織<br>ABC商事株式会社        |                                            | 共有:営業8<br>渡辺 過       | 形共有                       | 2018/08/07 |
| 共有:営業<br>渡辺 遥 | 部共有                       | 2018/08/07                                 | 1                    | 小川 沙織<br>ABC商事株式会社<br>営業部 |            |
| ¥             | V工課 木木                    |                                            | 共有:営業部               | 8共有                       |            |
| 編集権           | 限なし                       |                                            | 編集権                  | 限あり                       | 2018/08/07 |
|               |                           | 2018/08/07                                 |                      |                           |            |
| 1000 C        |                           | (J) (1) (1) (1) (1) (1) (1) (1) (1) (1) (1 | (#115-16<br>(#115-16 | (C)                       | ()<br>展開   |

#### ■共有電話帳 連絡先詳細

連絡先の詳細情報が表示されます。 編集権限がある場合は、[編集]ボタンが表示されます。

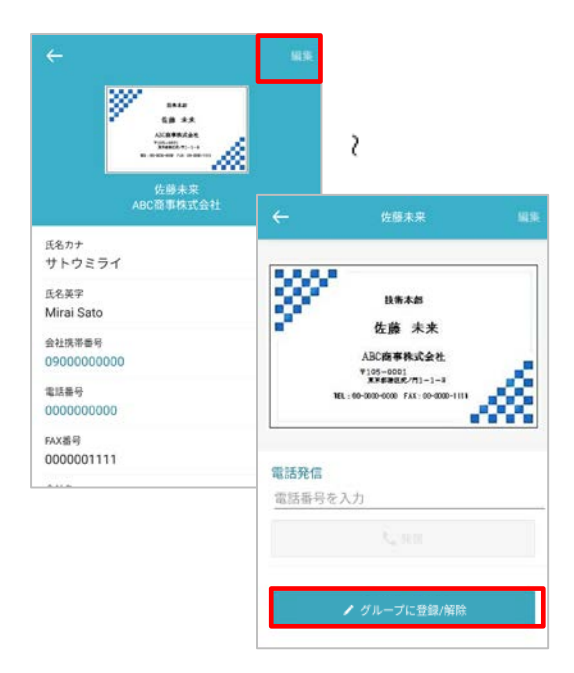

## ■共有電話帳 連絡先詳細(編集)

※ 編集権限がある場合に表示

連絡先詳細画面で[編集]をタップすると、連絡先編集画面が表示され、登録情報を編集・削除できます。

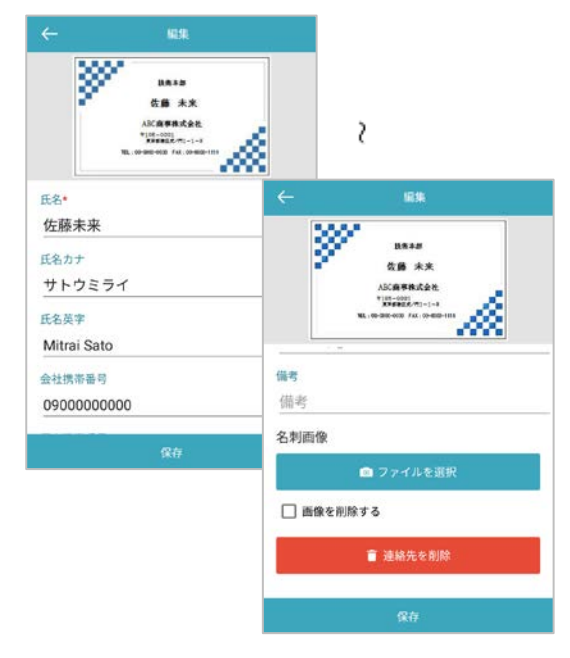

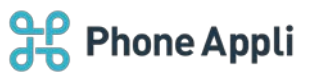

## ■登録履歴

連絡先詳細画面で [登録履歴] をタップすると、連絡先の登録履歴が表示されます。

| 2017/12/131               | 6:47:48 |  |
|---------------------------|---------|--|
| 名前<br>小川沙織                |         |  |
| 立당성                       |         |  |
| 渡辺 通                      |         |  |
| <sup>登録者部署</sup><br>国内営業部 |         |  |
|                           |         |  |
|                           |         |  |
|                           |         |  |
|                           |         |  |

■グループに登録/解除

連絡先詳細画面で [グループに登録/解除] をタップすると、グ ループ画面が表示されます。ユーザの登録グループの確認およ びグループ登録/登録解除できます。

| 代会社 |                           |
|-----|---------------------------|
|     |                           |
|     |                           |
|     |                           |
|     |                           |
|     |                           |
|     |                           |
|     |                           |
| 保存  |                           |
|     | グル <b>-ブ</b><br>t会社<br>保存 |

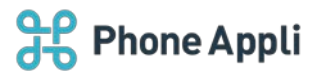

## ▶ 共有電話帳 連絡先詳細画面 項目一覧(\*入力必須)

| 項目                     | 説明                                                                                       |
|------------------------|------------------------------------------------------------------------------------------|
| 氏名*                    | 氏名および会社名(会社名が登録済みの場合)が表示されます。                                                            |
| 氏名力ナ                   | 氏名カナが表示されます。                                                                             |
| 氏名英字                   | 氏名アルファベットが表示されます。                                                                        |
| 会社携帯番号                 | 会社携帯番号をタップすると発信方法を選択して発信できます。      マアイコンをタップすると     既定のメッセージアプリが起動し、新規 SMS メッセージを作成できます。 |
| 個人携帯番号                 | 個人携帯番号をタップすると発信方法を選択して発信できます。 🍳 アイコンをタップすると<br>既定のメッセージアプリが起動し、新規 SMS メッセージを作成できます。      |
| 電話番号                   | 電話番号をタップすると発信方法を選択して発信できます。                                                              |
| 携带番号                   | 携帯番号をタップすると発信方法を選択して発信できます。 CMP イコンをタップすると既定のメッセージアプリが起動し、新規 SMS メッセージを作成できます。           |
| FAX 番号                 | FAX 番号が表示されます。                                                                           |
| Eメールアドレス1<br>Eメールアドレス2 | メールアドレスをタップすると、メールアプリ名がポップアップします。<br>メールアプリ名をタップすると既定のメールアプリが起動し、新規メッセージを作成できま<br>す。     |
| Web URL                | URLをタップすると端末の Web ブラウザが起動し、個人 URL のサイトに移動します。                                            |
| 役職                     | 役職が表示されます。                                                                               |
| 会社名                    | 会社名が表示されます。                                                                              |
| 会社名カナ                  | 会社名カナが表示されます。                                                                            |
| 会社代表番号                 | 会社代表番号をタップすると発信方法を選択して発信できます。                                                            |
| 会社 URL                 | URLをタップすると端末の Web ブラウザが起動し、会社 URL のサイトに移動します。                                            |
| 会社住所〒                  | 会社住所郵便番号が表示されます。                                                                         |
| 会社住所                   | 住所をタップすると端末の地図アプリケーションが起動し、地図上に会社所在地が表示されます。<br>※編集画面の会社住所1 会社住所2欄がマージして表示されます           |
|                        | が調味自由の方に日がれてみた日がというともないとれなり。                                                             |
| <br>部署名カナ              | 部署名カナが表示されます。                                                                            |
| 部署代表番号                 | 部署代表番号をタップすると発信方法を選択して発信できます。                                                            |
|                        | URLをタップすると端末の Web ブラウザが起動し、会社 URLのサイトに移動します。                                             |
| 部署住所〒                  | 部署住所郵便番号が表示されます。                                                                         |
| 部署住所                   | 住所をタップすると端末の地図アプリケーションが起動し、地図上に部署所在地が表示されます。<br>※編集画面の部署住所1、部署住所2欄がマージして表示されます。          |
| コメント                   | コメントが表示されます。                                                                             |
| 備考                     | 備考が表示されます。                                                                               |
| 名刺依頼状態                 | 名刺依頼状態が表示されます。                                                                           |
| 名刺依頼種別                 | 名刺依頼種別が表示されます。                                                                           |
| 名刺依頼結果                 | 名刺依頼結果が表示されます。                                                                           |
| 登録履歴                   | タップすると連絡先の登録履歴が表示されます。                                                                   |
| 電話発信                   | 電話発信欄に電話番号を入力し、 [発信] をタップすると発信方法選択ポップアップが表示されます。発信方法を選択し、発信をタップすると発信できます。                |

※ 未登録の項目は画面に表示されません。

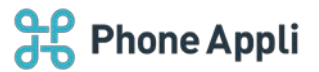

4.1.4 個人電話帳(社外)

個人電話帳とは、個人のアドレス帳として使える電話帳です。

■個人電話帳フォルダー覧

検索欄、個人電話帳フォルダー覧が表示されます。

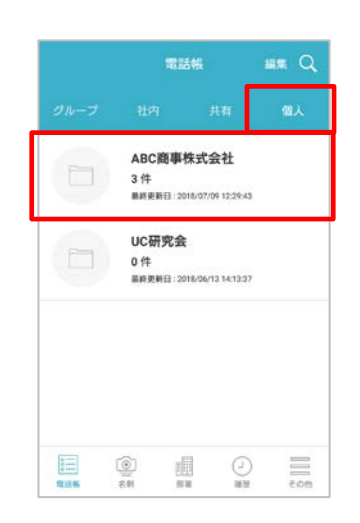

■個人連絡先一覧

個人電話帳フォルダ名をタップすると、登録されている 連絡先一覧が表示されます。

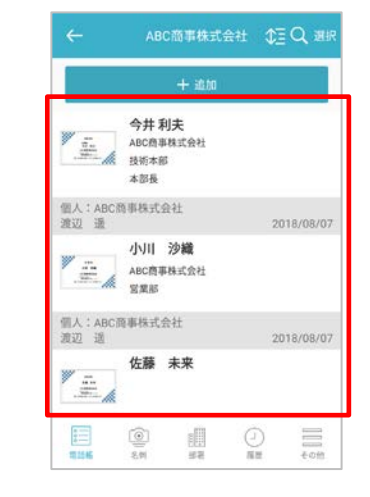

■個人電話帳 連絡先詳細

連絡先一覧画面で連絡先をタップすると、連絡先詳細画面が 表示されます。

| ←<br>38 × 5<br>7000 × 1000<br>1000 × 1000 | 51.8    | 2                            |      |
|-------------------------------------------|---------|------------------------------|------|
| 佐藤未来<br>ABC简事株式会社                         | ←       | 佐藤未来                         | 56.9 |
| 氏名カナ<br>サトウミライ                            |         |                              |      |
| 氏名英字<br>Mirai Sato                        | - 32    | 技術本部                         |      |
| 会社携帯番号<br>0900000000                      |         | 佐藤 未来<br>ABC商事株式会社           |      |
| 電話番号<br>0000000000                        |         | 100-000-000 FAX: 00-000-1111 | æ    |
| FAX描号<br>0000001111                       | (1110/C |                              |      |
|                                           | 電話番号    | を入力                          |      |
|                                           |         |                              |      |
|                                           |         | ✔ グループに登録/解除                 |      |

■個人電話帳 連絡先詳細(編集)

連絡先詳細画面で[編集]をタップすると、連絡先編集 画面が表示されます。登録情報を編集できます。

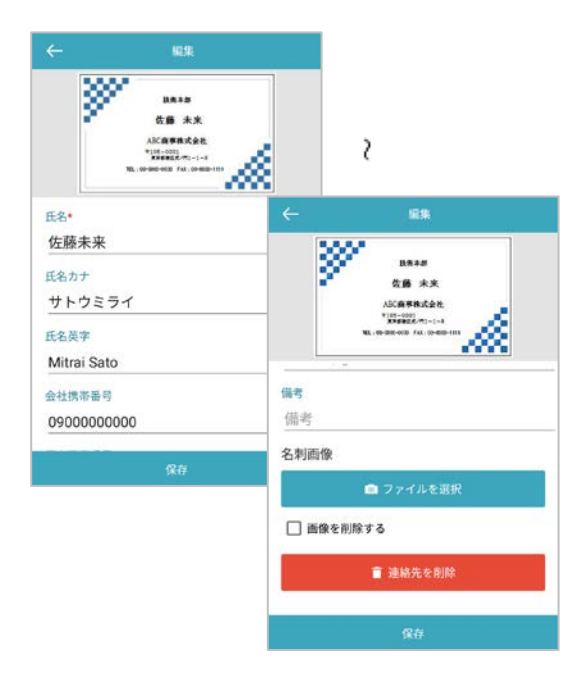

※「登録履歴」「グループに登録/解除」タップ後画面は、 前項「4.1.3 共有電話帳(社外)」と同様です。

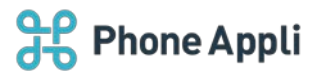

## ▶ 個人電話帳詳細画面項目一覧(\*入力必須)

| 項目                     | 説明                                                                                   |
|------------------------|--------------------------------------------------------------------------------------|
| 氏名*                    | 氏名および会社名(会社名が登録済みの場合)が表示されます。                                                        |
| 氏名力ナ                   | 氏名カナが表示されます。                                                                         |
| 氏名英字                   | 氏名アルファベットが表示されます。                                                                    |
| 会社携帯番号                 | 会社携帯番号をタップすると発信方法を選択して発信できます。 CPTコンをタップすると 既定のメッセージアプリが起動し、新規 SMS メッセージを作成できます。      |
| 個人携帯番号                 | 個人携帯番号をタップすると発信方法を選択して発信できます。 🍳アイコンをタップすると<br>既定のメッセージアプリが起動し、新規 SMS メッセージを作成できます。   |
| 電話番号                   | 電話番号をタップすると発信方法を選択して発信できます。                                                          |
| 携帯番号                   | 携帯番号をタップすると発信方法を選択して発信できます。 🌚 アイコンをタップすると既定のメッセージアプリが起動し、新規 SMS メッセージを作成できます。        |
| FAX 番号                 | FAX 番号が表示されます。                                                                       |
| Eメールアドレス1<br>Eメールアドレス2 | メールアドレスをタップすると、メールアプリ名がポップアップします。<br>メールアプリ名をタップすると既定のメールアプリが起動し、新規メッセージを作成できま<br>す。 |
| Web URL                | URLをタップすると端末の Web ブラウザが起動し、個人 URL のサイトに移動します。                                        |
| 役職                     | 役職が表示されます。                                                                           |
| 会社名                    | 会社名が表示されます。                                                                          |
| 会社名力ナ                  | 会社名力ナが表示されます。                                                                        |
| 会社代表番号                 | 会社代表番号をタップすると発信方法を選択して発信できます。                                                        |
| 会社 URL                 | URLをタップすると端末の Web ブラウザが起動し、会社 URL のサイトに移動します。                                        |
| 会社住所〒                  | 会社住所郵便番号が表示されます。                                                                     |
| 会社住所                   | 住所をタップすると端末の地図アプリケーションが起動し、地図上に会社所在地が表示されます。                                         |
|                        | ※編集画面の会社住所1、会社住所2欄かマージして表示されます。<br>部署名が表示されます                                        |
|                        |                                                                                      |
|                        |                                                                                      |
|                        | 部者代表留ちをタッフタると先信方法を選択して先信できます。                                                        |
|                        |                                                                                      |
|                        | 部者任所郵便番号か表示されます。                                                                     |
| 部者仕所<br>               | 住所をラックすると端木の地図アクラウークヨンが起勤し、地図工に部省所住地が衣示されよす。<br>※編集画面の部署住所1、部署住所2欄がマージして表示されます。      |
| コメント                   | コメントが表示されます。                                                                         |
| 備考                     | 備考が表示されます。                                                                           |
| 名刺依頼状態                 | 名刺依頼状態が表示されます。                                                                       |
| 名刺依頼種別                 | 名刺依頼種別が表示されます。                                                                       |
| 名刺依頼結果                 | 名刺依頼結果が表示されます。                                                                       |
| 登録履歴                   | タップすると連絡先の登録履歴が表示されます。                                                               |
| 電話発信                   | 電話発信欄に電話番号を入力し、 [発信] をタップすると発信方法選択ポップアップが表示されます。発信方法を選択し、発信をタップすると発信できます。            |

※ 未登録の項目は画面に表示されません。

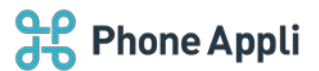

#### 4.1.5 共通部分

#### 4.1.5.1 一覧ソート

各電話帳の連絡先一覧で、 [6] をタップすると、下図のように並び替えの候補画面が表示されます。 並び順は1つだけ指定できます。並び替え後、再度並び順を選択すると前回の並び順はリセットされます。

|                     | ABC商事株式                                  | en \$≣(`a | IR . | <i>←</i> | ABC商事株式会社                               | ¢≣ Q   | $\leftarrow$   | ABC商事株式会                                                                        |            |
|---------------------|------------------------------------------|-----------|------|----------|-----------------------------------------|--------|----------------|---------------------------------------------------------------------------------|------------|
|                     | + i0.00                                  |           |      | 氏名力ナ     | HM                                      | (REAL) |                | + 38.00                                                                         |            |
|                     | <b>今井 利夫</b><br>ABC商事株式会社<br>技術本部<br>本部長 |           |      | 氏名英字     | 710 710 710 710 710 710 710 710 710 710 |        |                | 佐藤 未来                                                                           |            |
| 目人:ABC<br>創立 通      | 的事株式会社                                   | 2018/08/  | 7    | 登録日      | 界順                                      | R III  | 個人:ABC<br>渡辺 通 | 商事株式会社                                                                          |            |
| ÷.                  | <b>小川 沙織</b><br>ABC商事株式会社<br>営業部         |           |      |          | ✓ 標準<br>今井 利夫                           |        |                | <ul> <li>小川 沙繊</li> <li>ABC商事株式会社</li> <li>宮室部</li> </ul>                       |            |
| II人:ABCI<br>II辺 118 | 商事株式会社                                   | 2018/08/  | 7    | -        | ABC商事株式会社<br>技術本部                       |        | 個人;ABC<br>渡辺 遠 | 商事株式会社                                                                          |            |
| ÷.                  | 佐藤 未来                                    |           |      |          |                                         |        | The second     | <b>今井利夫</b><br>ABC商事株式会社<br>技術本部<br>本部長                                         |            |
| 111<br>111246       |                                          |           |      |          |                                         |        | 10.000 M       | ()<br>()<br>()<br>()<br>()<br>()<br>()<br>()<br>()<br>()<br>()<br>()<br>()<br>( | (-)<br>113 |

## 電話帳別ソート項目一覧

| 電話帳種別 | ソート項目 | 並び替え  |
|-------|-------|-------|
| 社内電話帳 | 氏名力ナ  | 昇順/降順 |
|       | 氏名英字  | 昇順/降順 |
|       | 作成日   | 昇順/降順 |
| 共有電話帳 | 氏名カナ  | 昇順/降順 |
|       | 氏名英字  | 昇順/降順 |
|       | 会社名   | 昇順/降順 |
|       | 登録日   | 昇順/降順 |
| 個人電話帳 | 氏名力ナ  | 昇順/降順 |
|       | 氏名英字  | 昇順/降順 |
|       | 会社名   | 昇順/降順 |
|       | 登録日   | 昇順/降順 |

※ 「社内電話帳」では、ソート項目の先頭が空白またはスペースのデータは、昇順で上位に表示されます。 「共有電話帳」「個人電話帳」では、ソート項目の先頭が空白またはスペースのデータは、昇順で下位に 表示されます。

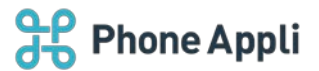

## 4.2 名刺タブ

名刺タブでは、カメラを使用して名刺の撮影ができます。

撮影した名刺画像はあらかじめ保存先を設定した共有電話帳または個人電話帳にアップロードすることができます。

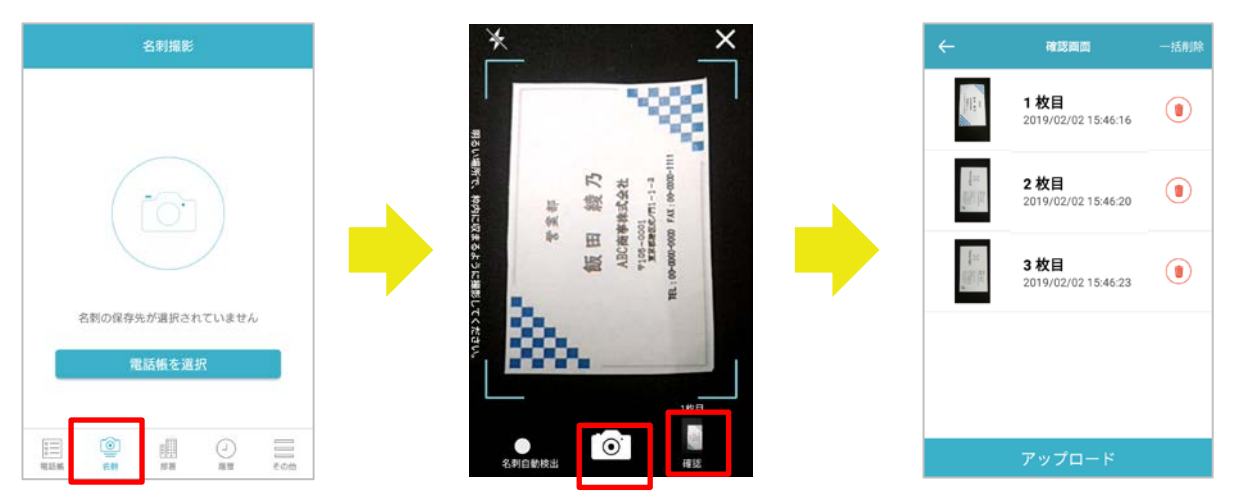

※黒色の背景で撮影することを推奨します。撮影時にカメラの名刺枠認識を明確にできます。

#### 4.3 部署タブ

部署タブでは、部署名をツリー形式で表示できます。

※本機能は部署が作成された状態が前提となります。部署が存在しないと正常に動作しない場合があるため、システム管理者 に部署の作成状況についてお問い合せください。

#### ■部署一覧

部署名称および所属人数が表示されます。

配下に部署がある場合、部署名右側に">"が表示されます。タップすると配下の部署画面に遷移し、さらに 進むとその部署に所属する連絡先が表示されます。

| 57 C            | ← 国内営業部                                 |
|-----------------|-----------------------------------------|
| 2 <b>月</b><br>名 | <b>飯野 雅彦</b><br>国内営業部                   |
| <b>直役会</b>      | ◆●●●●●●●●●●●●●●●●●●●●●●●●●●●●●●●●●●●●   |
| ューション事業本部       | 国内党堂部<br>主任                             |
| 本部              | 太田 徴                                    |
| 企画室             |                                         |
| 揮業部             | (1) (1) (1) (1) (1) (1) (1) (1) (1) (1) |
| 2業部             |                                         |
|                 | E @ . 0                                 |

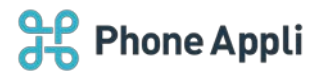

#### 4.4 履歴タブ

履歴タブでは、発着信履歴を表示できます。

- ※ 「連絡とれるくん iPhone アプリ」で本機能を使用し、Android に移行した場合は、「連絡とれるくん iPhone アプリ」を利用していた間の発信履歴が表示されます。
- ※ 不在着信は、赤字で表示されます(履歴詳細画面では、通話または不在が表示されます)。
- ※ 不在着信は、ご利用の機種や回線または着信時の状態によっては反映されない場合もあります。

発着信履歴に表示されている連絡先をタップすることによって、連絡先詳細を閲覧または新規登録できます。 連絡先の登録状況によって、表示される画面と操作が次の通り異なります。

- > 連絡先が各電話帳に登録済みである場合 電話帳詳細画面が表示され、詳細を閲覧できます。
- > 連絡先が未登録である場合 履歴情報の詳細画面が表示され、電話帳を新規登録できます。
  - 詳細画面の [電話帳登録] ボタンをタップすると、共有電話帳(編集権限あり)または個人電話帳の一 覧が表示されます。一覧から保存したい電話帳を選択します。
  - 2.発着信電話番号が引き継がれた新規登録画面が表示されます。新規登録画面にて必要事項を追加入力し、選択した電話帳に登録します。
  - ※ 操作は「5.8.3 発着信履歴から登録する」をご参照ください。

#### ■着信ボタン

端末への着信履歴を一覧で表示します。

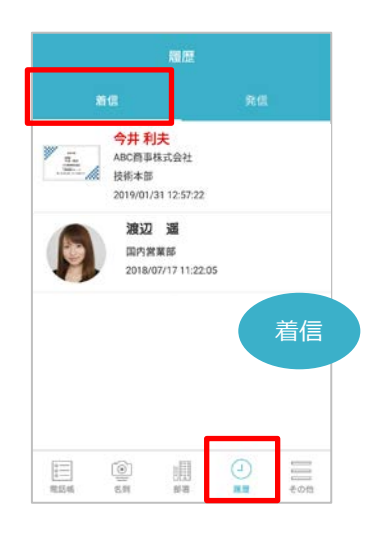

■発信ボタン

端末からの発信履歴を一覧で表示します。 「連絡とれるくん Android アプリ」を介した発信のみ 表示します。

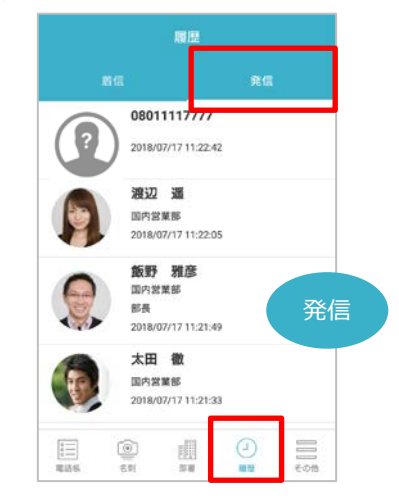

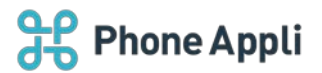

### 4.5 キーパッドタブ

キーパッドタブでは、キータップでかけたい電話番号を入力し、発信することができます。発信する際に発信方 法を選択できます(画像はメニューが6個以上ある場合)。

- ※ 発信方法は、ユーザ自身およびシステム管理者の設定状況によって選択肢の表示が異なります。
- ※ プレフィックスの設定方法は、「4.8.3.1 プレフィックス設定」を、発信の操作方法については、「5.2.3 キーパッドから発信する」をご参照ください。

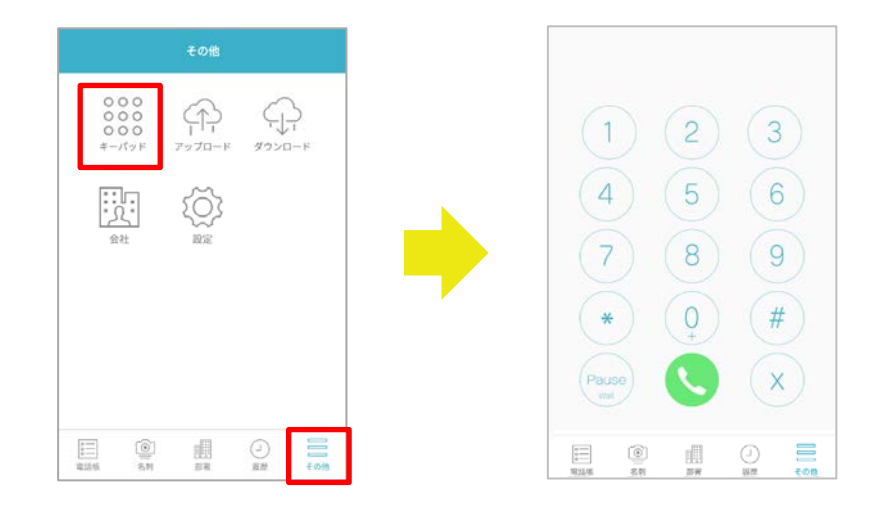

## 4.6 アップロードタブ

アップロードタブでは、ご利用端末に登録されている連絡先(アドレス帳)を「連絡とれるくん」の電話帳に登録できます(画像はメニューが6個以上ある場合)。

※ 操作方法については「5.8.5 ご利用端末の連絡先をアップロードする」をご参照ください。

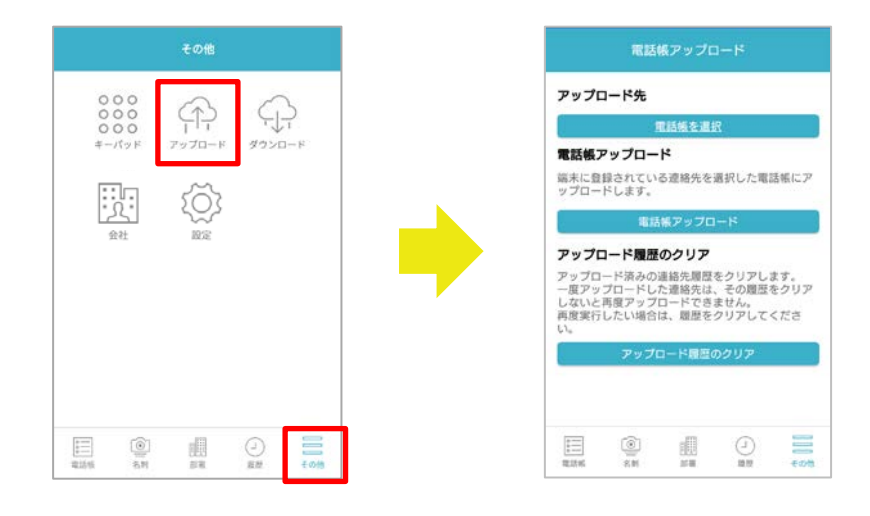

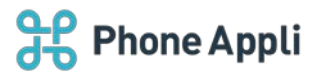

## 4.7 ダウンロードタブ

ダウンロードタブでは、「連絡とれるくん」のグループに登録されている連絡先(アドレス帳)をご利用端末の 連絡先にダウンロードできます(画像はメニューが6個以上ある場合)。

また、ダウンロードした連絡先をご利用端末の連絡先から削除することができます。

※ 操作方法については「5.8.6 ご利用端末に連絡先をダウンロードする」をご参照ください。

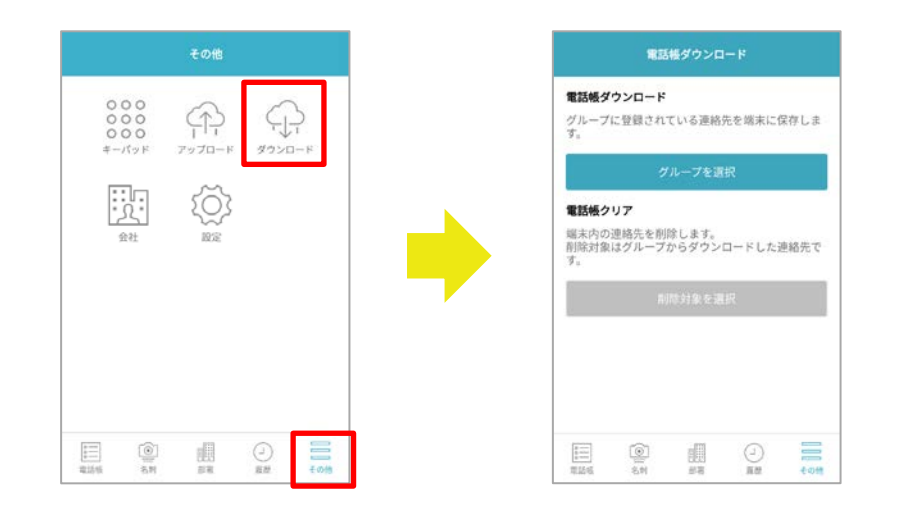

## 4.8 会社タブ

取り込んだ名刺に掲載されている会社情報で名刺をグルーピングします(画像はメニューが6個以上ある場合)。

詳しい機能の説明は、「連絡とれるくん」会社機能\_操作ガイド」を参照ください。

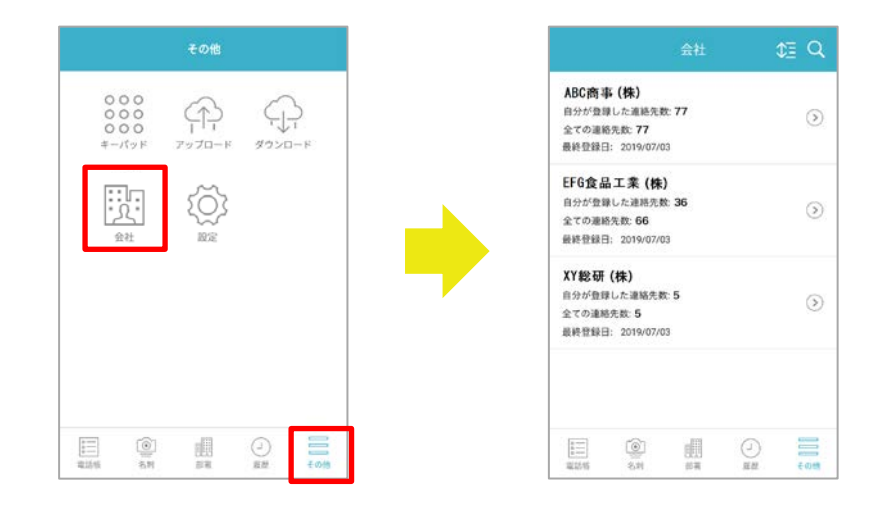

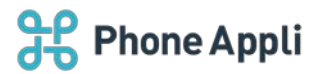

## 4.9 設定

設定タブ(歯車アイコン)をタップすると、設定メニューが表示されます(画像はメニューが6個以上ある場合)。

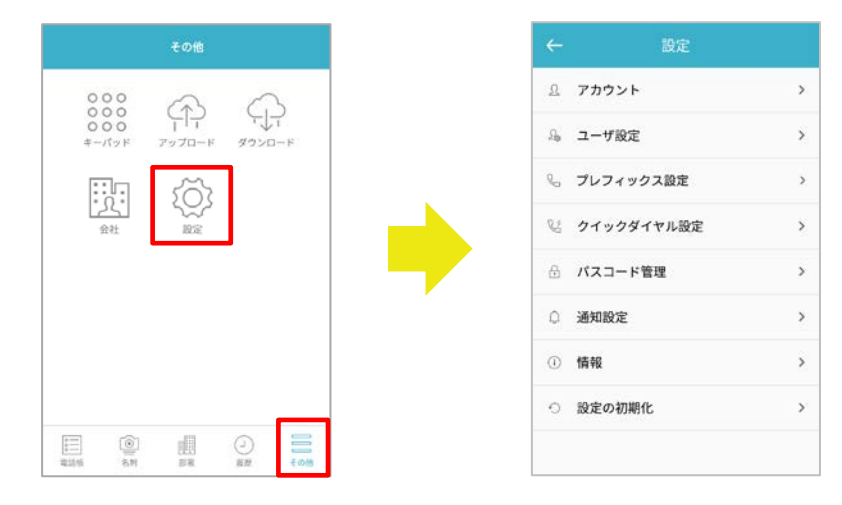

## ▶ 設定画面項目一覧

| 項目         | 説明                                               |
|------------|--------------------------------------------------|
| アカウント      | ログイン情報(ログイン ID / サーバアドレス / SSL 利用有無)および有効なスマート   |
|            | フォン発信機能を確認でき                                     |
|            | ます。                                              |
| ユーザ設定      | ユーザ設定を「連絡とれるくん Android アプリ」から編集できます。             |
|            | ※2019 年 2 月現在は、PA Sync 表示ラベルのみ                   |
| プレフィックス設定  | 発信種別選択時に表示される、プレフィックスの名称、付与するプレフィックス番号を          |
|            | 入力します。非通知発信時には、"184"を設定することで利用できます。              |
|            | プレフィックス設定は最大 3 個まで設定できます。さらに「+81」発信、国際発信プレ       |
|            | フィックス(20 件まで設定可能)を利用できます。                        |
| クイックダイヤル設定 | ロック画面から発信するための情報を設定します。                          |
| パスコード管理    | 「連絡とれるくん Android アプリ」のロックを解除するパスコードを設定します。       |
|            | パスコード機能が有効となっている場合に表示されます。                       |
| 通知設定       | 着信ポップアップ on/off、着信ポップアップの位置、発着信履歴の送信 on/off を設定で |
|            | きます。                                             |
| 情報         | 利用規約、プライバシーポリシーへリンクします。                          |
|            | また、現在利用中の「連絡とれるくん Android アプリ」のバージョンを確認できます。     |
| 設定の初期化     | 「連絡とれるくん Android アプリ」の設定を初期化します。                 |
|            | アカウント情報はじめ、アプリの全設定が初期状態に戻ります。                    |

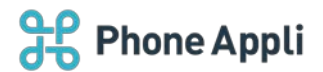

4.9.1 アカウント

#### 4.9.1.1 通常ログインの場合

通常ログインの場合、アカウント画面には、下記が表示されます。※ 初回ログイン時に登録した内容が表示されます。

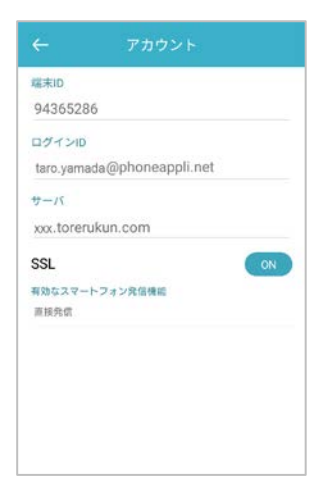

#### ▶ アカウント設定一覧

| 項目                 | 説明                                                                  |
|--------------------|---------------------------------------------------------------------|
| 端末 ID              | アプリのインストール時に自動的に払いだされる端末ごとに一意な ID が表示されます。                          |
| ログイン ID            | 「連絡とれるくん」にログインしているログイン ID が表示されます。                                  |
| サーバ                | アクセスしている URL が表示されます。※1                                             |
| SSL                | 常に ON 状態で表示されます。                                                    |
| 有効なスマートフォン<br>発信機能 | システム管理者によって有効化されている発信方法の一覧が表示されます。<br>※設定内容についてはシステム管理者にお問い合わせください。 |

※1 サーバアドレスは「https://(または http://)」を付加せず表示されます。

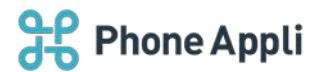

## 4.9.1.2 Microsoft 365 でログインの場合

Microsoft 365 でログインの場合、アカウント画面は、下記のように表示されます。

- ※ 初回ログイン時に登録した内容が表示されます。
  - 詳しくはシステム管理者にお問い合わせください。

| (武士)D         |       |    |
|---------------|-------|----|
| 96998424      |       |    |
| サーバ           |       |    |
| xxx.torerukur | n.com |    |
| SSL           |       | ON |
| 有効なスマートフォ     | ン発信機能 |    |
| 直接発信          |       |    |
|               |       |    |
|               |       |    |
|               |       |    |
|               |       |    |
|               |       |    |
|               |       |    |

#### ▶ アカウント設定一覧

| 項目                 | 説明                                                                  |
|--------------------|---------------------------------------------------------------------|
| 端末 ID              | アプリのインストール時に自動的に払いだされる端末ごとに一意な ID が表示されます。                          |
| サーバ                | お客様へ提供されている URL が表示されます。※1                                          |
| SSL                | SSL 通信を利用する場合は on になります。                                            |
| 有効なスマートフォン<br>発信機能 | システム管理者によって有効化されている発信方法の一覧が表示されます。<br>※設定内容についてはシステム管理者にお問い合わせください。 |

※1 サーバアドレスは「https://(または http://)」を付加せず表示されます。

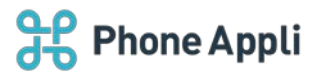

## 4.9.2 ユーザ設定

ユーザ設定を「連絡とれるくん Android アプリ」から編集できます。

※2019年2月現在は、PA Sync 表示ラベルのみ

PA Sync 表示ラベルにユーザが任意の文言を登録することで、iPhone の PA Sync 機能利用者の着信表示や履歴 表示にその内容が名称として表示されます。

| ÷        | ユーザ設定  |   |
|----------|--------|---|
| PA Sync表 | 示ラベル 🕜 |   |
| ·        |        | _ |
|          |        |   |
|          |        |   |
|          |        |   |
|          |        |   |
|          |        |   |
|          |        |   |
|          |        |   |
|          |        |   |

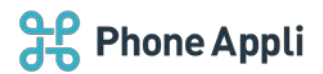

## 4.9.3 プレフィックス設定

発信種別選択時に表示される、プレフィックスの名称、付与するプレフィックス番号を入力します。 非通知発信時には、"184"を設定することで利用できます。

プレフィックス設定(最大 3 件設定可)、「+81」発信、国際発信プレフィックス(最大 20 件設定可)を利用 できます。

| ← プレフィックス  | 設定 | ← 国際発信    | 設定  |
|------------|----|-----------|-----|
| プレフィックス設定1 |    | プレフィックス名称 |     |
| プレフィックス名称  |    |           |     |
| プレフィックス番号  |    |           |     |
|            |    | 有効        | 0   |
| 4.50       |    | 国際発信20    |     |
| プレフィックス設定2 |    | プレフィックス名称 |     |
| プレフィックス名称  |    | プレフィックス番号 |     |
| プレフィックス番号  |    |           |     |
|            |    | 有効        | 0   |
|            |    | 保存        |     |
| 2          |    | 2         |     |
| 81発信       |    | 有効        | ()) |
| 国際発信       |    | 国際発信2     |     |
|            |    | プレフィックス名称 |     |
| 国際羌信設定を編集  | >  | ITALY     | 8   |
|            |    | 保存        |     |

▶ プレフィックス設定項目一覧

| 項目        | 説明                                              |
|-----------|-------------------------------------------------|
| プレフィックス名称 | プレフィックス番号の名称を入力します。                             |
| プレフィックス番号 | 発信時に付与する番号を入力します。                               |
| 有効        | 入力したプレフィックス設定の on/off を切り替えます。                  |
|           | ※プレフィックス名称、プレフィックス番号が入力されており、有効となっている           |
|           | 場合、発信方法選択時に、プレフィックス名称が表示されます。                   |
| +81 発信    | 発信種別:直接発信(+81)の on/off を切り替えます。                 |
|           | on の場合、発信先番号の先頭に+81 を付与し、発信します。                 |
|           | 先頭が0の番号へ+81発信を行った場合は、先頭の0を+81へ置換し発信します。         |
| 国際発信      | 国際発信設定を編集し、最大 20 件まで登録できます。                     |
|           | [国際発信設定を編集]をタップ→国際発信設定[国際発信を有効にする]の on/off を    |
|           | 切り替えます。on にすると国際プレフィックスを編集できます。                 |
|           | [国際発信を有効にする] を on にし、各国際発信 [有効] を on にすると、各国際発信 |
|           | プレフィックス名称が発信方法選択時に表示されます。                       |

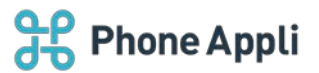

## 4.9.4 クイックダイヤル設定

ロック画面から電話発信するためのコンタクト情報を設定します。

コンタクト情報の設定がある場合、ロック画面に本アプリのアイコンが表示され、クイックダイヤル発信が使用 可能になります。

※ クイックダイヤルでの電話発信操作は「5.2.4 クイックダイヤルで発信する」をご参照ください。

■クイックダイヤル設定

ロック画面から電話発信するための コンタクトを4件まで登録できます。

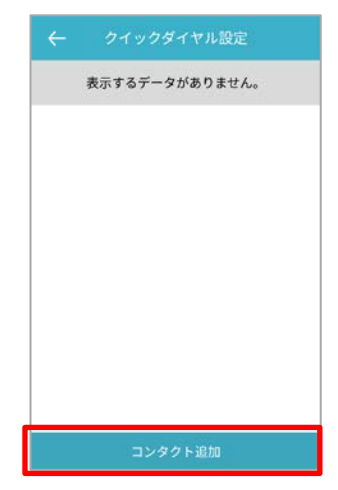

■コンタクト追加

クイックダイヤル設定画面で [コンタクト追加] ボタンを タップすると、コンタクトを手動で新規追加できます。

| ÷     | 登録 |   |
|-------|----|---|
| 表示名•  |    |   |
|       |    | _ |
| 10.15 |    |   |
|       |    |   |
|       |    |   |
|       |    |   |
|       |    |   |
|       |    |   |
| ć     | 保存 |   |

## ■編集

一覧の項目を選択すると、該当コンタクト情報を編集で きます。

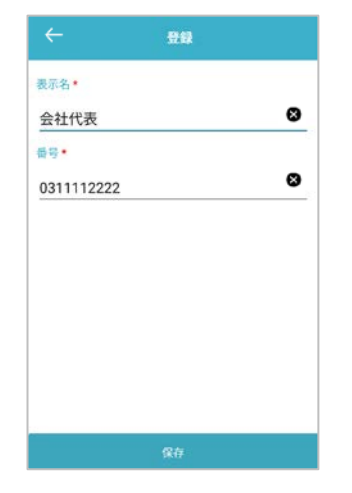

■コンタクトの削除

[•] をタップすると、該当コンタクトを削除できます。

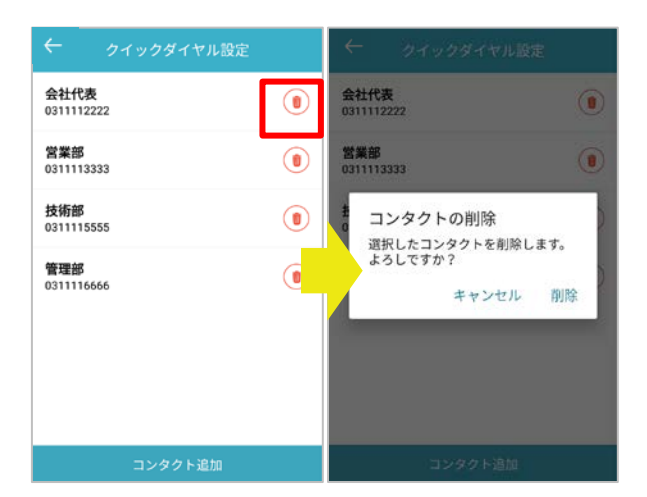

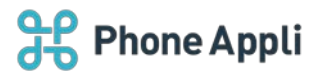

## 4.9.5 パスコード管理

アプリを起動する際のパスコードを設定します。パスコードは各利用者が決定してください。

- 任意のパスコード(4~10桁の数字)を入力した後、設定ボタンをタップして設定します。
- ※「×」は一文字削除です。パスコード入力を誤った場合は「×」を押下して誤入力分のパスコードを 削除してください。
- ※パスコードの設定の有無は、システム管理者が設定します。

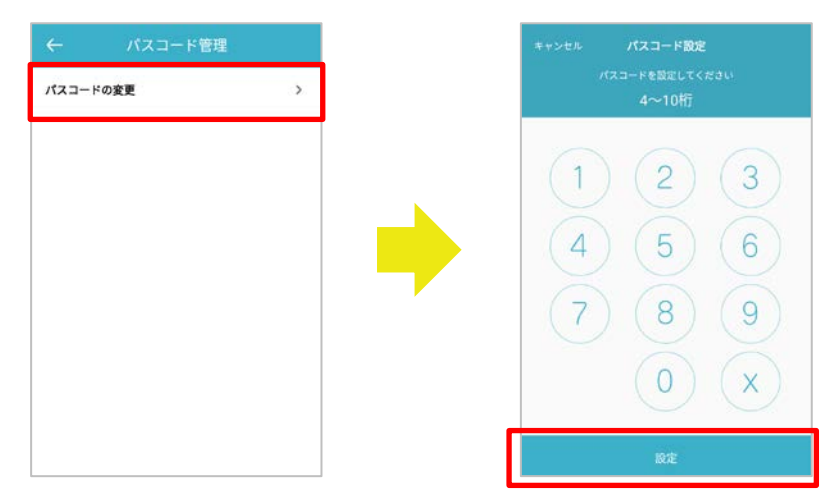

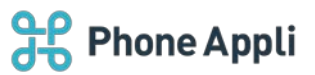

#### 4.9.6 通知設定

■着信ポップアップ

着信ポップアップ on/off を切り替えます。 初期設定は on です。

| ←               | 通知設定   |  |
|-----------------|--------|--|
| 着信ボップアッ         | プ      |  |
| 着信ポップアッ<br>センター | プの位置   |  |
| 着信履歴の送信         | t .    |  |
|                 |        |  |
|                 |        |  |
|                 |        |  |
|                 |        |  |
|                 | - 1546 |  |
|                 | 保存     |  |

■着信ポップアップの位置

タップすると、着信ポップアップの位置が選択できます。 初期設定はセンターです。

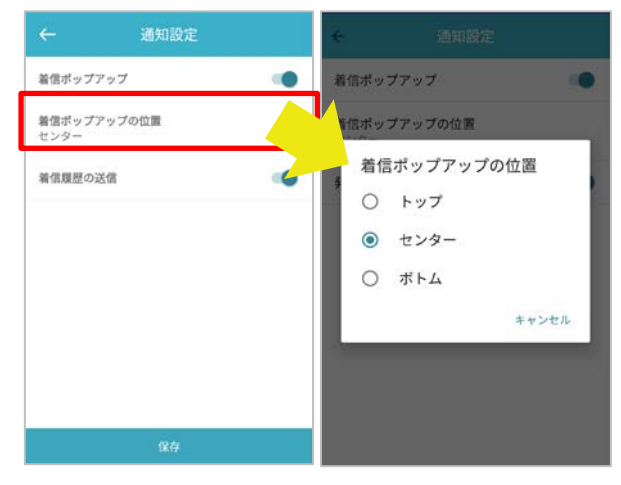

※動作の詳細は「5.3 着信通知を表示する」をご参照ください。

### ■着信履歴の送信

着信履歴の送信 on/off を切り替えます。初期設定は on です。

on にした場合、「連絡とれるくん」サーバに着信履歴が送信されます。

※着信履歴は、本アプリの履歴(前述の「4.4 履歴タブ」参照)から、または「連絡とれるくん」に Web ブ ラウザからアクセスして閲覧できます。

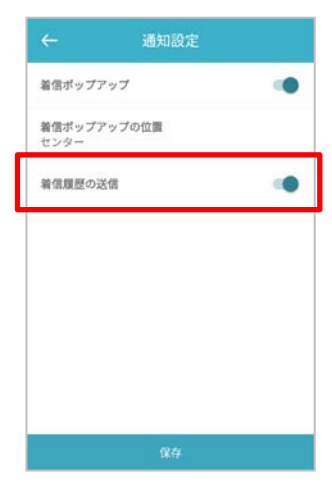

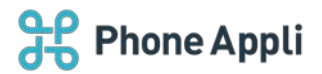

4.9.7 情報

情報画面から、連絡とれるくんのサービス利用規約、弊社のプライバシーポリシーについて説明しているサイト ヘリンクします。

また、現在利用中の「連絡とれるくん Android アプリ」のバージョン情報が表示されます。

| 利用規約       |          |
|------------|----------|
|            | >        |
| プライバシーポリシー | >        |
| バージョン      | 1.11.0(1 |

4.9.8 設定の初期化

[設定の初期化]をタップすると、アカウント情報はじめ、アプリの全設定を初期状態に戻します。 ログイン方法を変更する場合は、設定の初期化を行い、ログイン情報を再度入力してログインし直してください。

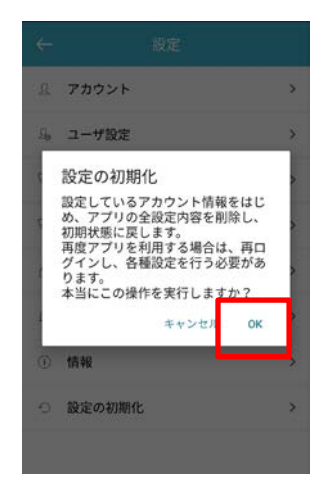

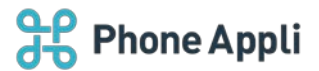

## 5 各種機能

「連絡とれるくん Android アプリ」が提供する機能について説明します。

#### 5.1 連絡先を探す

「連絡とれるくん Android アプリ」は、検索バーや部署から連絡先を探すことができます。

5.1.1 検索バーから探す

電話帳タブ画面の右上部にある [Q] (検索アイコン)をタップすると、検索画面が表示されます。検索画面 上部の検索バーにキーワードを入力することで連絡先を探すことができます。

- 1. [ . ] をタップし、検索画面を表示します。
- 検索したいキーワードを入力します。検索する際にはフィルターを選択できます。フィルターは、全体・ グループ・社内・共有・個人です。
- 3. [検索]をタップします。入力したキーワードで、選択した電話帳から連絡先が表示されます。
- ※ 空欄では検索できません。必ず検索キーワードを入力してください。
- ※ 検索条件は AND 検索になります。

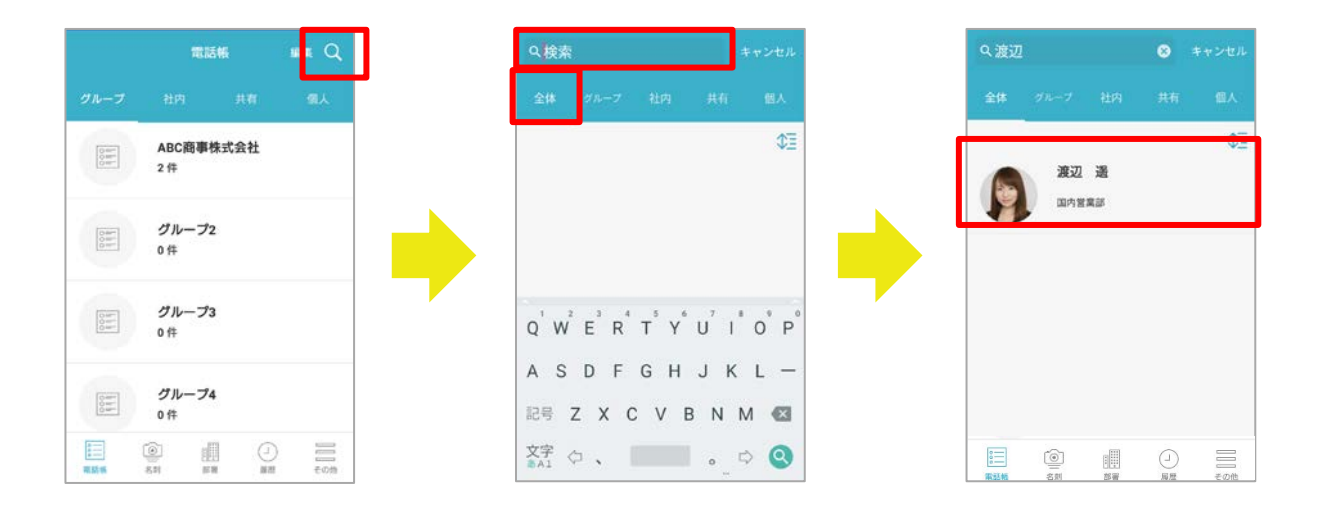

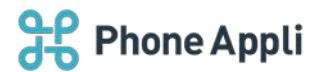

## 5.1.2 部署から探す

- 1. 部署タブをタップすると部署一覧が表示されます。探したい部署をタップします。
- 2. 所属するユーザが一覧で表示されます。該当ユーザをタップすると詳細画面を確認できます。

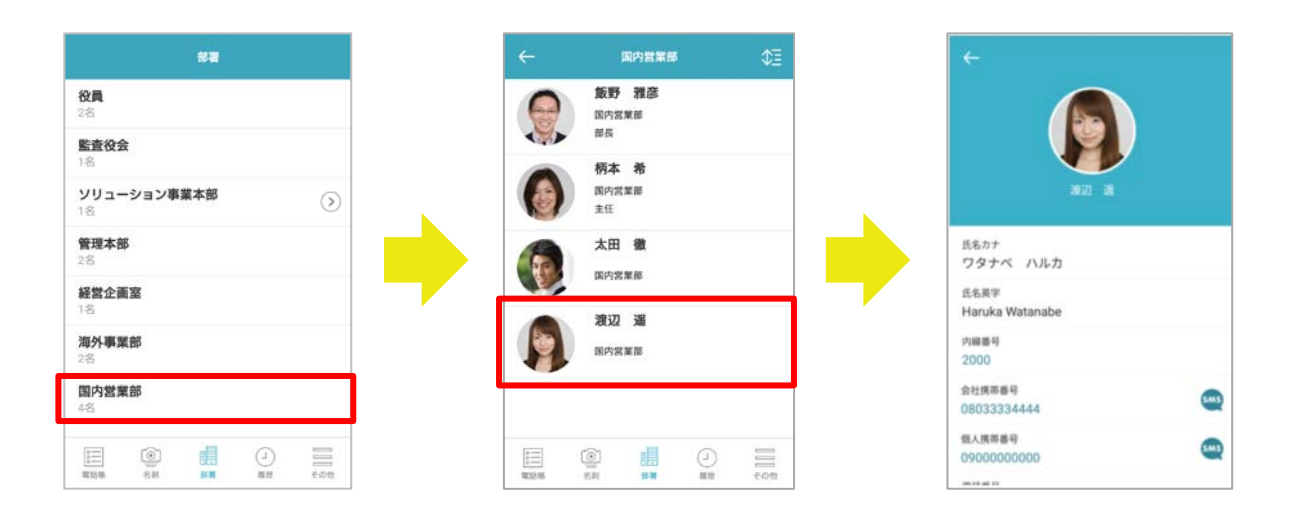
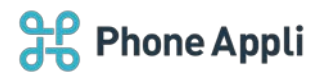

# 5.2 電話をかける

| 発信方法         | 説明                                            |
|--------------|-----------------------------------------------|
| 直接発信         | ご利用の Android 端末の標準ダイヤラへ番号を引き渡し、発信します。発信先には、   |
|              | ご利用端末の電話番号が表示されます。                            |
| プレフィックス発信    | プレフィックス設定で入力したプレフィックスを付与し、ご利用の Android 端末の標準  |
|              | ダイヤラへ番号を引き渡し、発信します。プレフィックス設定は最大3件まで登録         |
|              | できます。                                         |
| 直接発信(+81)    | 発信する番号の先頭に+81を付与し、発信します。                      |
|              | 先頭が 0 の番号へ+81 発信を行った場合は、先頭の 0 を+81 へ置換し発信します。 |
| 国際発信         | プレフィックス設定「国際発信設定」で入力した国際プレフィックスを付与し、ご利用の      |
|              | Android 端末の標準ダイヤラへ番号を引き渡し、発信します。              |
|              | 国際プレフィックスは最大 20 件まで登録できます。                    |
|              | 国際プレフィックスごとに[有効]on/off の設定もできます。              |
| 有効なスマートフォン発信 | システム管理者によって有効化されている発信方法によって発信します。一覧は          |
| 機能           | │ 一覧は設定>アカウントの「有効なスマートフォン発信機能」から確認できます。       |

「連絡とれるくん Android アプリ」からの発信方法は以下の通りです。

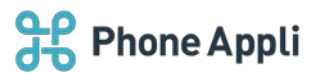

## 5.2.1 電話帳から発信する

- 1. 電話をかけたい相手をタップし、詳細画面を表示します。
- 2. 電話をかけたい番号をタップします。
- 3. 発信方法を選択し、発信します。※発信種別が一種類のみの場合はそのまま発信します。

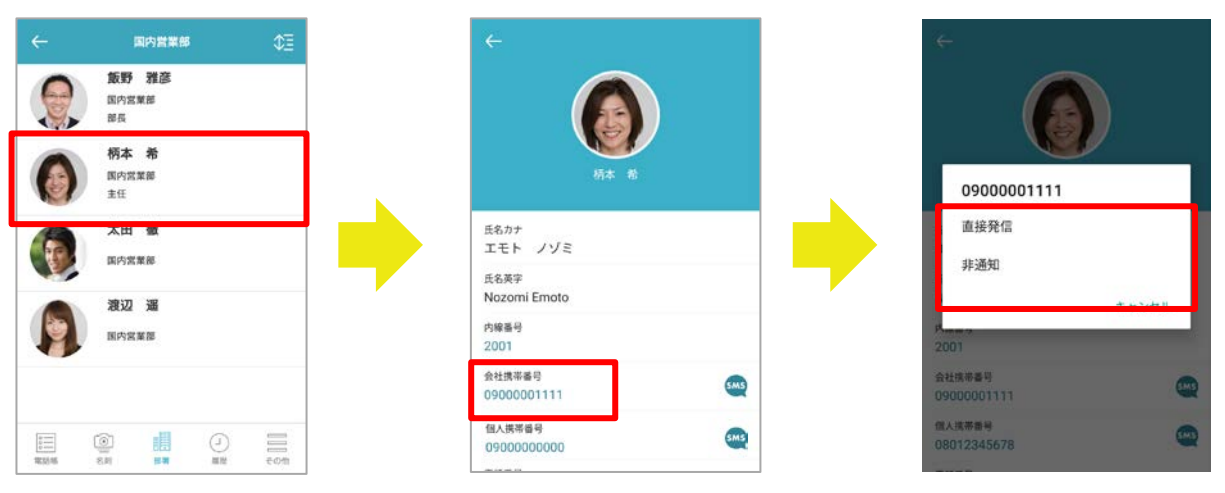

※ プレフィックス設定にて「非通知」と入力した際の表示例です。

×:

#### 5.2.2 履歴から発信する

- 1. [履歴] タブ→履歴区分 [着信] または [発信] をタップします。
- 2. 電話をかけたい相手の履歴をタップします。
- 3. 電話をかけたい番号をタップします。
- 4. 発信方法を選択し、発信します。※発信種別が一種類のみの場合はそのまま発信します。
- ※ プレフィックス設定にて「非通知」と入力した際の表示例です。

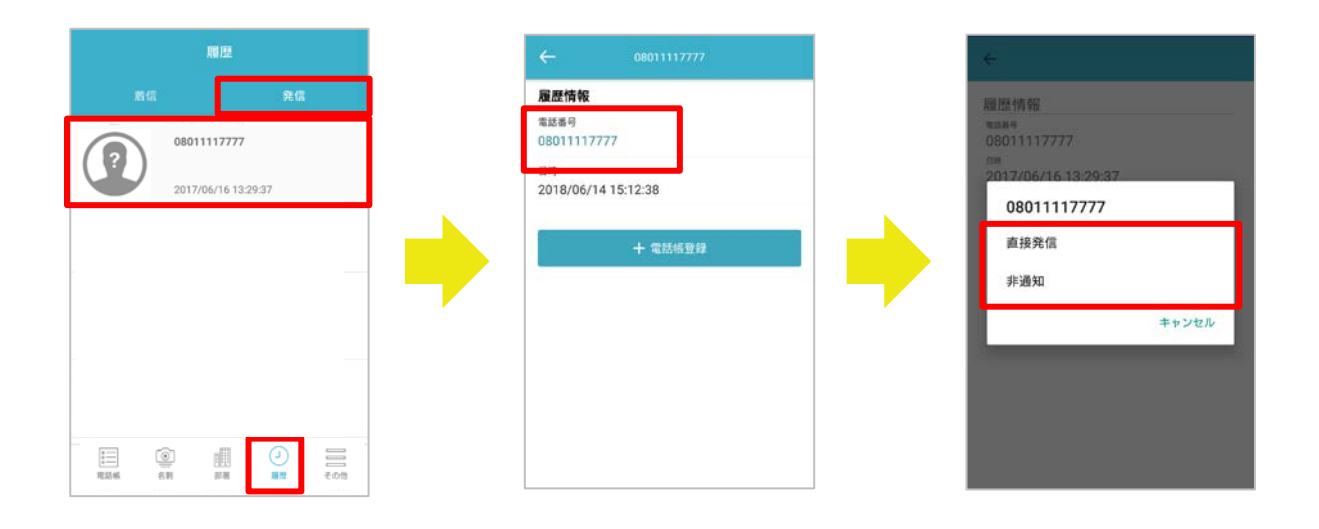

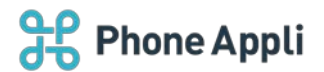

## 5.2.3 キーパッドから発信する

- 1. [キーパッド] タブをタップします。
- 2. キーパッド画面が表示されます。電話をかけたい番号を入力します。
- 3. [ 🕓] をタップします。
- 4. 発信方法を選択し、発信します。※発信種別が一種類のみの場合はそのまま発信します。
- ※ プレフィックス設定にて「非通知」と入力した際の表示例です。
- ※ 1XY(104、110、113、115、117、118、119)のサービスダイヤルについては、直接発信をご利用ください。

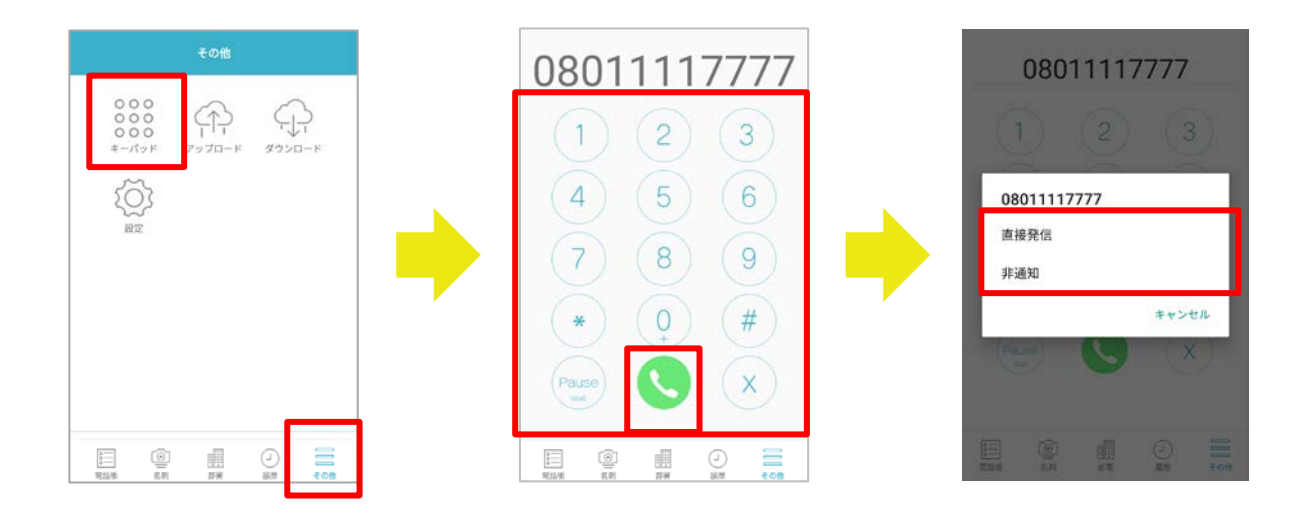

#### 5.2.4 クイックダイヤルで発信する

ロック画面から、あらかじめ設定した電話番号へ発信できます。

# 5.2.4.1 クイックダイヤル設定

前述の「4.9.4 クイックダイヤル設定」をご参照ください。

※ コンタクト情報の設定がある場合、ロック画面に本アプリのアイコンが表示されクイックダイヤル発信が 使用可能になります。

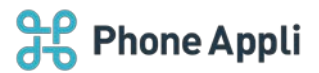

## 5.2.4.2 発信する

- 1. ロック画面に表示されているアイコンをタップすると、クイックダイヤル画面が表示されます。
- 2. 電話をかけたいクイックダイヤルをタップすると、ご利用端末の電話アプリが起動され発信できます。
- ➢ Android OS7 の場合

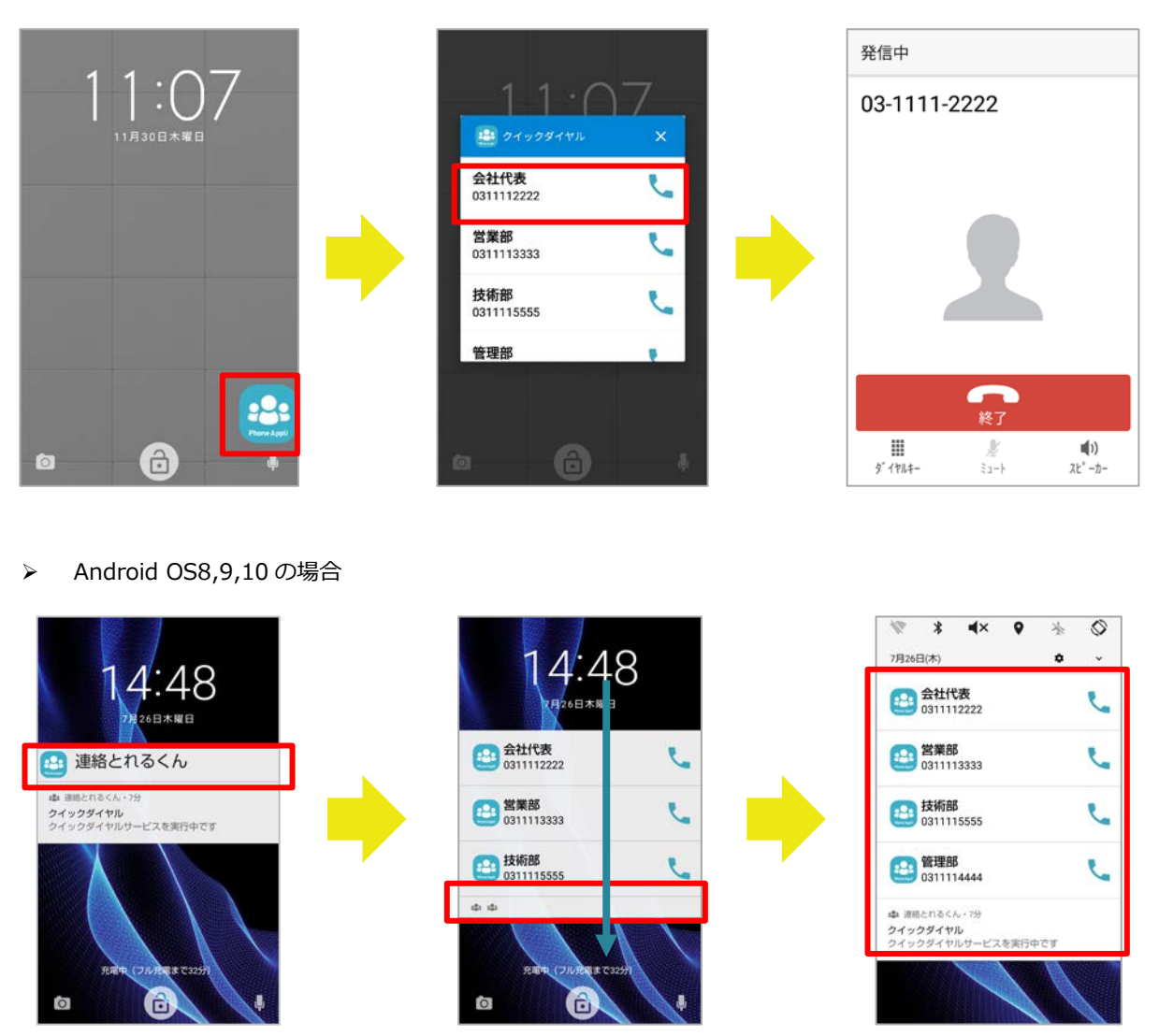

※OS8,9,10 では、クイックダイヤルを開いたときの表示は3件です。4件以上表示したい場合は、画面を下に スワイプするか、ロック画面の通知領域下部(中央画像の赤枠)を2回タップしてください。

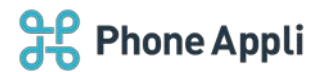

5.2.4.3 ご利用時の注意

- 1. Android 端末の状態によっては、ロック画面に連絡とれるくんアイコンが表示されない場合があります。
  - > 条件:本アプリをタスク終了した場合
    - ※ Android 端末の [設定] → [アプリケーション管理] にて本アプリを強制終了するなど
- 2. まれにロック解除後もホーム画面に連絡とれるくんアイコンの表示が残ることがあります。この場合は、残ってしまったアイコンをタップしてアイコンを消去してください。
- 3. 本機能はクイックダイヤル番号として登録した番号であればロック状態でも閲覧することができます。セキ ュリティ面から登録する番号には十分にご注意ください。
- 4. 複数の通話アプリが Android 端末にインストールされている場合、ローカルの電話機能を常時使用に設定していないと、クイックダイヤルからの発信ができません( AndroidOS の仕様 )。
- 5. Android OS 8, 9, 10 に限り、以下の注意点があります。
  - ロック画面の通知を表示しない設定になっている場合、クイックダイヤルが表示されません。端末および連絡とれるくんの設定において、ロック画面の通知をすべて表示可能な設定に変更してからご利用ください。
  - 不在着信などの通知が複数ある場合、クイックダイヤルアイコンが通知領域下部に隠れる場合があります。その際は画面を下にスワイプするか、ロック画面の通知領域下部を2回タップすることで表示が可能です。
  - ③ クイックダイヤルの登録が1件もされてない場合も、ロック画面の通知領域に連絡とれるくんがクイッ クダイヤルを常駐で使用している通知が表示されます

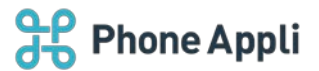

# 5.3 着信通知を表示する

※ 設定は「4.9.6 通知設定」をご参照ください。

## 5.3.1 着信ポップアップ

「着信ポップアップ」を有効にすると、着信時にポップアップが表示します。初期設定は on(着信時にポップ アップ通知あり)です。発信元番号が社内電話帳に登録されている場合は顔画像、共有・個人電話帳に登録があ り、かつ名刺画像が登録されている場合は名刺画像が表示されます。

ご利用の端末や通信状況によってはポップアップの表示に時間がかかる場合があります。

■連絡先が登録済みの場合

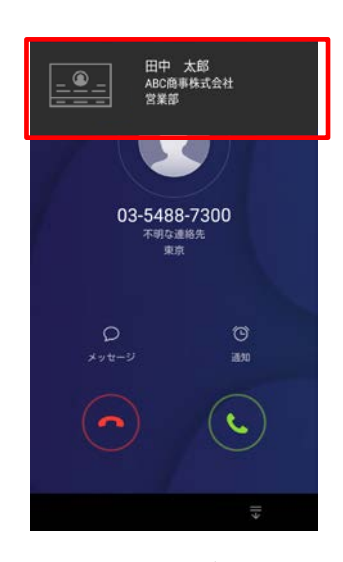

■連絡先が未登録の場合 発信元電話番号が表示されます。

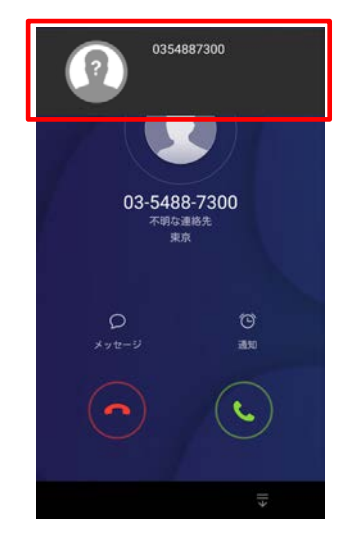

氏名・会社名・部署が表示されます。

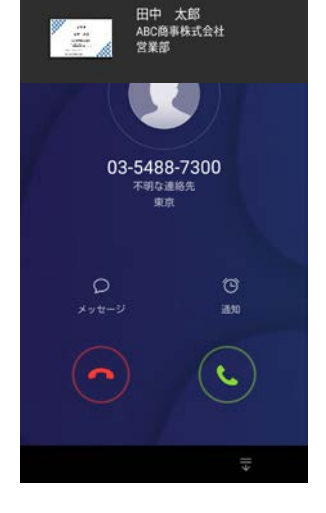

名刺画像の登録がある場合

名刺画像の登録がない場合

5.3.2 着信ポップアップの位置

着信ポップアップの表示位置を、画面の上(トップ)・中(センター)・下(ボトム)に設定できます。 初期設定はセンターです。

■センター ※初期設定

■トップ

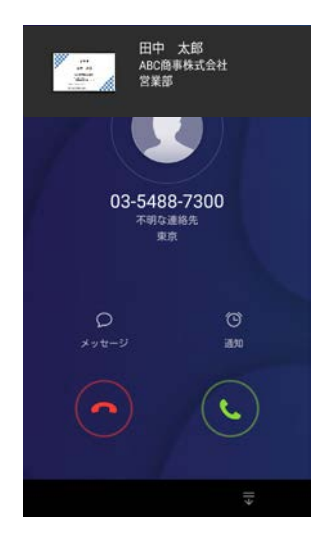

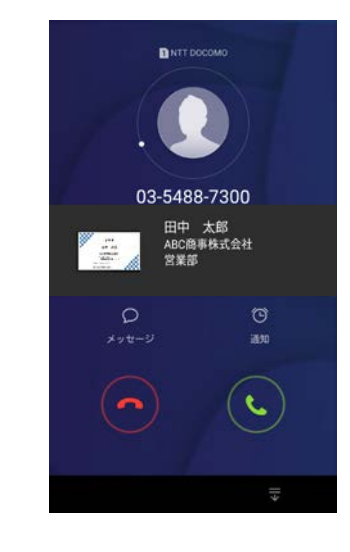

■ボトム

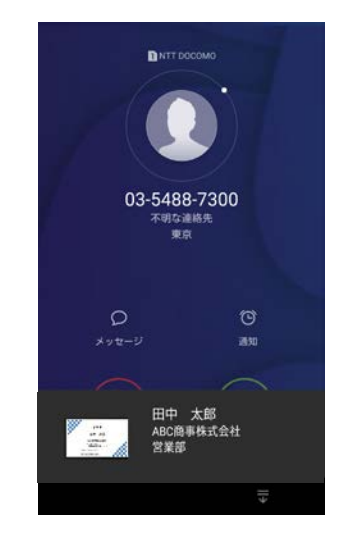

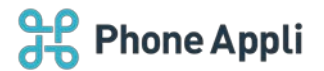

# 5.4 メッセージを送る

# 5.4.1 メールを送る

各電話帳の連絡先詳細画面に表示される E メールアドレスをタップすると、メーラが起動します。「To」に メールアドレスが引き渡された状態で新規メッセージを作成できます。

※ ご利用のメーラによっては連携しない場合もあります。

|              | ABC商事株式会社                                                   | CE Q 谢祝    |
|--------------|-------------------------------------------------------------|------------|
|              | + i@ <i>t</i> n                                             |            |
| ¥            | 佐藤 未来                                                       |            |
|              | 技術本部                                                        |            |
|              | <b>小川 沙織</b><br>ABC商事株式会社<br>営業部                            | MAT AN AT  |
| EA: ACESS    | otex<br>今井利夫                                                | 2016/06/07 |
| 100 A        | ARC商事株式並在<br>技術本部<br>本部長                                    |            |
| BA : ALCO BA | 14588<br>10<br>10<br>10<br>10<br>10<br>10<br>10<br>10<br>10 | D =        |

## 5.4.2 メールを一括送信する

グループに登録した連絡先に一括でメールを送ることができます。

- 1. メールを送りたい連絡先を登録しているグループを表示します。
- 2. 画面上部の「…」ボタンをタップします。
- 3. 画面左上に [メールー括送信] ボタンが表示されますので、タップします。
- 宛先選択画面が表示されますので、メールを送りたい連絡先を選択します。
   ※宛先が選択されていない場合、[送信]ボタンが無効となります。
- 5. 宛先選択をすると、氏名右側に「To」「CC」「BCC」が選択できるボタンが表示されますので、適当なものを設定し、画面左上の[送信]ボタンをタップします。
- 6. 確認画面が表示されますので、[OK]をタップします。標準のメーラにメールアドレスが引き渡されます ので、メール内容を作成し、送信します。
- ※本機能は「メール起動 URI スキーム」には対応しておらず、スマートフォンの OS 標準のメーラを起動する動作となり ます。(実行する URI スキームは「mailto:」です)
- ※宛先として指定できるメールアドレスの件数と、標準のメーラに引き渡す URL の文字数にアプリケーションとしての上限は 設けていません。機種や OS によっては多くのメールアドレスを指定すると、連絡とれるくんアプリやメールアドレスを 引き渡された標準のメーラの動作に異常が見られる可能性があります。宛先として指定するメールアドレスを減らして お試しください。

# **Phone Appli**

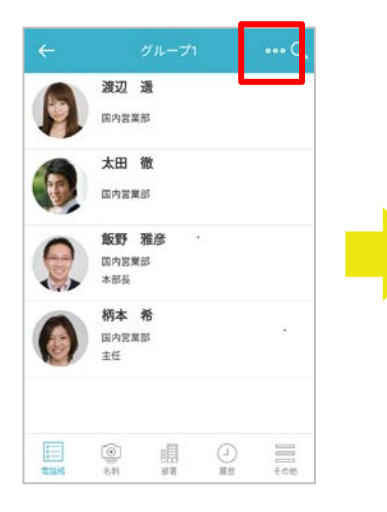

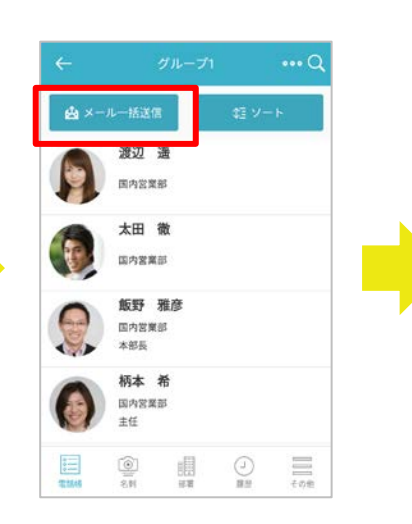

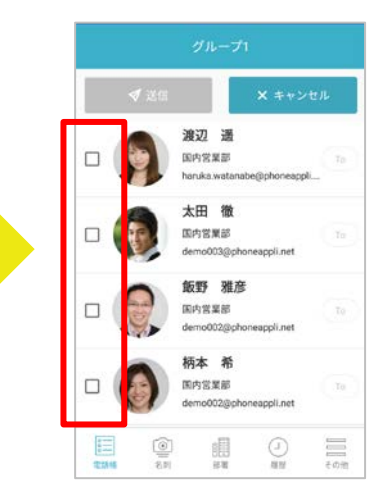

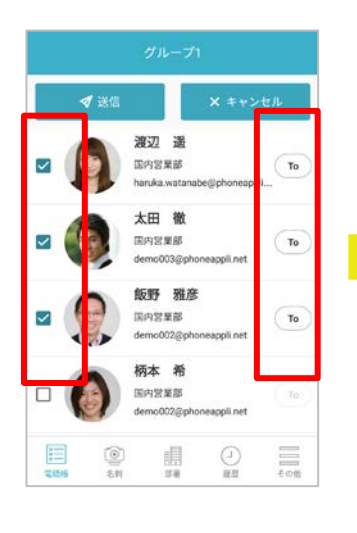

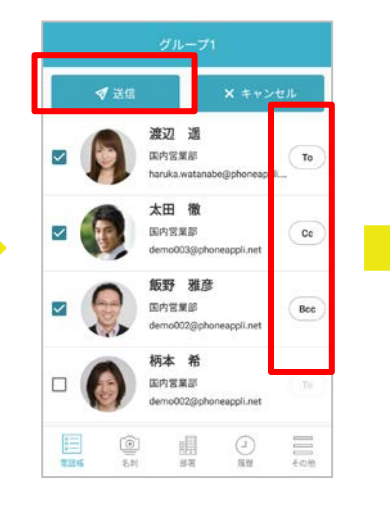

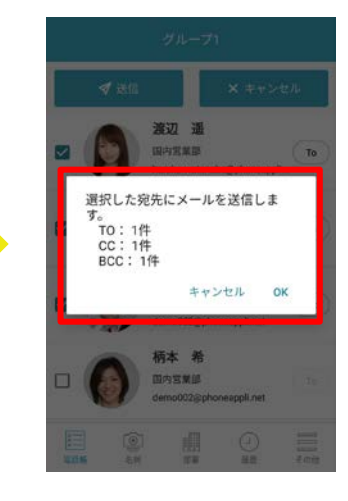

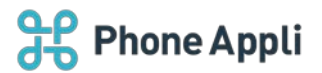

#### 5.4.3 SMS メッセージを送る

各電話帳の連絡先詳細画面に表示される [ ] (SMS アイコン)をタップすると、既定のメッセージアプリが 起動されます。宛先に電話番号が引き渡された状態で新規メッセージを作成できます。

- ※ 携帯電話番号項目(会社携帯番号/個人携帯番号/携帯番号)が未登録の場合、該当する項目とアイコンは 表示されません。
- ※ 本機能の仕様については、システム管理者にお問い合わせください。

| + iňžů          どののののののののののののののののののののののののののののの                                                                                                    | + 追加<br>: 広会社<br>2018/08/07<br>職<br>: 込社<br>2018/08/07<br>職<br>: 込社                                                                                                    |
|----------------------------------------------------------------------------------------------------|----------------------------------------------------------------------------------------------------|
| 大         近都県市         近都県市         近都県市         近都県市         近都県市         近都県市         近都県市         近都県市         近都県市         ごろのこののの         ごろのこのののの         ごろのこののののの         ごろのこのののののの         ごろのこののののののののののの         ごろのこののののののののののののののののののののののののののののののののののの                                                                                                    | 注意社         近面本市           2018/08/07         正名カナ           2018/08/07         正名カナ           第日         正名カナ           サトクミライ         正名英学           近社         正名英学           Mitrai Sato         Mitrai Sato |
| 社<br>2018/08/07<br>学職<br>転気社<br>社<br>2018/08/07<br>社<br>2018/08/07<br>社<br>2018/08/07<br>社<br>2018/08/07<br>社<br>2018/08/07<br>日<br>名次す<br>Mitrai Sato<br>の900000000<br>電話の<br>一<br>日<br>名次す<br>Mitrai Sato                                                                                                    | 2018/08/07<br>職<br>CG社<br>た私子<br>Mitrai Sato                                                                                                    |
| ゆ 織                                                                                                    | 職<br>広社<br>広社<br>広名英学<br>Mitrai Sato                                                                                                    |
| Mitrai Sato     Mitrai Sato     文社東部毎月     の9000000000     電話毎月     電話毎月     電話 | Mitrai Sato                                                                                                    |
| kæ         #E##                                                                                                    |                                                                                                    |
|                                                                                                    | x         ause9           ause9         ause9                                                                                                    |

# 5.5 Cisco Jabber をつかう

社内電話帳詳細画面で「Jabber」ユーザ名をタップすると、Cisco Jabber アプリが起動します。

※ 本機能のご使用にあたって、ご利用の端末に Cisco Jabber アプリがインストールされ、かつユーザ情報に Jabber ユーザ名が登録済みであることを前提としています。

| 携带番号        |                  |       |
|-------------|------------------|-------|
| 090123456   | 78               | sims  |
| FAX番号       |                  |       |
| 039999888   | В                |       |
| Eメールアドレ:    | <b>Z</b> 1       |       |
| haruka.wata | inabe@phoneappl  | i.net |
| Jabberアカウン  | F                |       |
| haruka.wata | inabe@abc.co.jp  |       |
| Skypeアカウン   | F                |       |
| 🕗 haruka.w  | atanabe@abc.co.j | p     |
| ٩, ٢        | HE               | 😁 ім  |
| 那署名         |                  |       |
| 国内営業部       |                  |       |
| が深くわナ       |                  |       |
| 14/10/21/27 |                  |       |

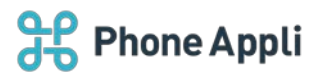

# 5.6 Skype for Business をつかう

社内電話帳詳細画面で「Skype」サインインアドレスの下に表示している[発信] [IM] をタップすると、 Skype for Business アプリが起動し、それぞれの機能を利用できます。

※ 本機能のご使用にあたって、ご利用の端末に Skype for Business アプリがインストールされ、かつユーザ 情報に Skype サインインアドレスが登録済みであることを前提としています。

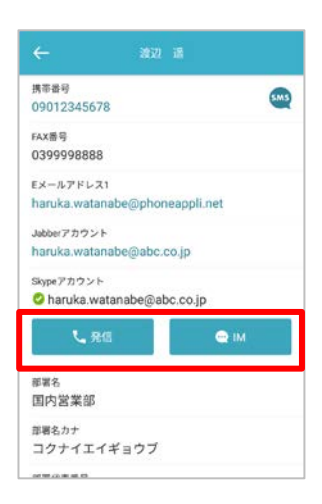

# 5.6.1 プレゼンス表示

Skype for Business ユーザのプレゼンスを取得し、社内電話帳詳細に表示できます。

- ※ 本機能のご使用にあたって、社内電話帳に登録されている連絡先ユーザが Microsoft 365 を利用しているこ とを前提としています。
- ※ システム管理者により「Skype プレゼンス取得設定」が on に設定されている場合、表示されます。

| نة تتغ<br>ا                                 |             | アイコン |   |
|---------------------------------------------|-------------|------|---|
| 華番号<br>9012345678                           | SM3         | 0    |   |
| FAX番号<br>0399998888                         |             | •    | I |
| Eメールアドレス1<br>haruka.watanabe@phoneappli.net | l.          | •    | I |
| Jøbberアカウント<br>haruka.watanabe@abc.co.jp    |             |      | I |
| Stypeアカウント<br>Churuka.watanabe@abc.co.jp    |             | 0    |   |
| L. R.E.                                     | <b>₽</b> IM |      |   |
| <sup>御署名</sup><br>国内営業部                     |             | Ö    |   |
| <sup>軍署名カナ</sup><br>コクナイエイギョウブ              |             | 7    |   |
|                                             |             |      |   |

※ プレゼンスを最新の状態に更新するには社内電話帳の一覧表示を更新し、再度詳細画面を表示してください。ただし、負荷を軽減するため Skype for Business 上でプレゼンスが変更された後、約1分未満は更新されません。

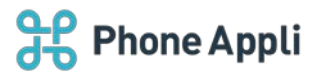

# 5.7 ツールクライアントを起動する

社内電話帳の連絡先詳細画面に表示されるコラボレーションツール名をタップすると、該当するツールクライア ントアプリが起動します。

- ※ 本機能のご使用にあたって、ご利用の端末に使用するツールクライアントアプリがインストールされ、かつ
- ユーザ情報に当該ツールのアカウントが登録済みであることを前提としています。
- ※ 表示されるツールクライアントアプリについてはシステム管理者にお問い合わせください。

| 板野 相応<br>国内営業部<br>原本         WebEx UBL<br>http://webex.com                 林本 希<br>国内営業部                コラボレーション             ご             デャット1                 秋             大田 徹<br>バートナー・クラウドビジネス事業部<br>国内営業部               副報名<br>国内営業部               副報名<br>国内営業部                 秋             八ートナー・クラウドビジネス事業部<br>国内営業部               副和名<br>国内営業部               コクナイエイギョウブ                 がの               ホ内営業部               エクディイエイギョウブ                 がの             エークディエージョン               エクディーズーギョウブ                 エー               エクディーズーギョウブ                 ア             エー               エー                 ア               エー                 ア               エー                 エー               コクナイエー                 エー               コク                 エー               コ                 エー               エー                 エー               エー                 エー               エー |   | 国内営業部                                  | ¢⊒   | ← 柄本希                                   |
|----------------------------------------------------------------------------------------------------|---|----------------------------------------|------|-----------------------------------------|
| 構本 希                                                                                                    |   | <b>飯野 雅彦</b><br>国内営業部<br>部長            |      | WebEx URL<br>http://webex.com           |
| 大田 微<br>バートナー・クラウドビジネス準整部<br>国内営業部         国内営業部           第20 通<br>国内営業部         部署名カナ<br>コクナイエイギョウブ           第322 通<br>国内営業部         部署40.0<br>555           国内営業部         部署40.0<br>555           コンナト<br>パートナー担当(西日本エリア)                                                                                                    | 0 | <b>柄本 希</b><br>国内宮室部                   |      | コンパレーション<br>② チャット1<br>部署名              |
| 渡辺 通<br>回内営業部     部軍代表毎号<br>555       部軍小町、<br>808080     部軍小町、<br>808080       コメント<br>パートナー担当(西日本エリア)                                                                                                    | P | <b>太田 徹</b><br>パートナー・クラウドビジネス<br>国内営業部 | ス事業部 | 国内営業部<br><sup>部署をカナ</sup><br>コクナイエイギョウブ |
|                                                                                                    |   | 渡辺 遥                                   |      | 部署代表番号<br>555                           |
| コメント<br>パートナー担当 (西日本エリア)                                                                                                    | 1 | 国内営業部                                  |      | 部署URL<br>88888                          |
|                                                                                                    |   |                                        |      | コメント<br>パートナー担当(西日本エリア)                 |

## 5.8 連絡先を管理する

「連絡とれるくん Android アプリ」から、編集権限を持つ共有電話帳および個人電話帳への連絡先登録/編集、 名刺登録、グループ電話帳への連絡先追加/削除を行うことができます。

5.8.1 共有電話帳

5.8.1.1 連絡先を新規登録する

編集権限がある共有電話帳に連絡先を登録することができます。

- 1. [電話帳] タブ→ [共有] タブをタップすると、共有電話帳フォルダー覧が表示されます。
- 編集権限がある場合、連絡先を登録したい共有電話帳フォルダをタップすると、共有電話帳一覧が表示されます。
- 3. 画面右上の [追加] ボタンをタップすると、連絡先登録画面が表示されます。連絡先情報を入力します。
- 4. 画面下部の[ファイルを選択]をタップすると、名刺画像ファイルの登録方法を選択できます。
   カメラ撮影またはフォトライブラリから画像を選択すると、登録画面に戻ります。
   ※ カメラのピントが合いづらい端末があります。また縦横比が変わる場合があります。
- 5. [保存] ボタンをタップして連絡先を登録します。

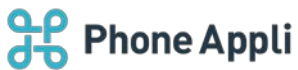

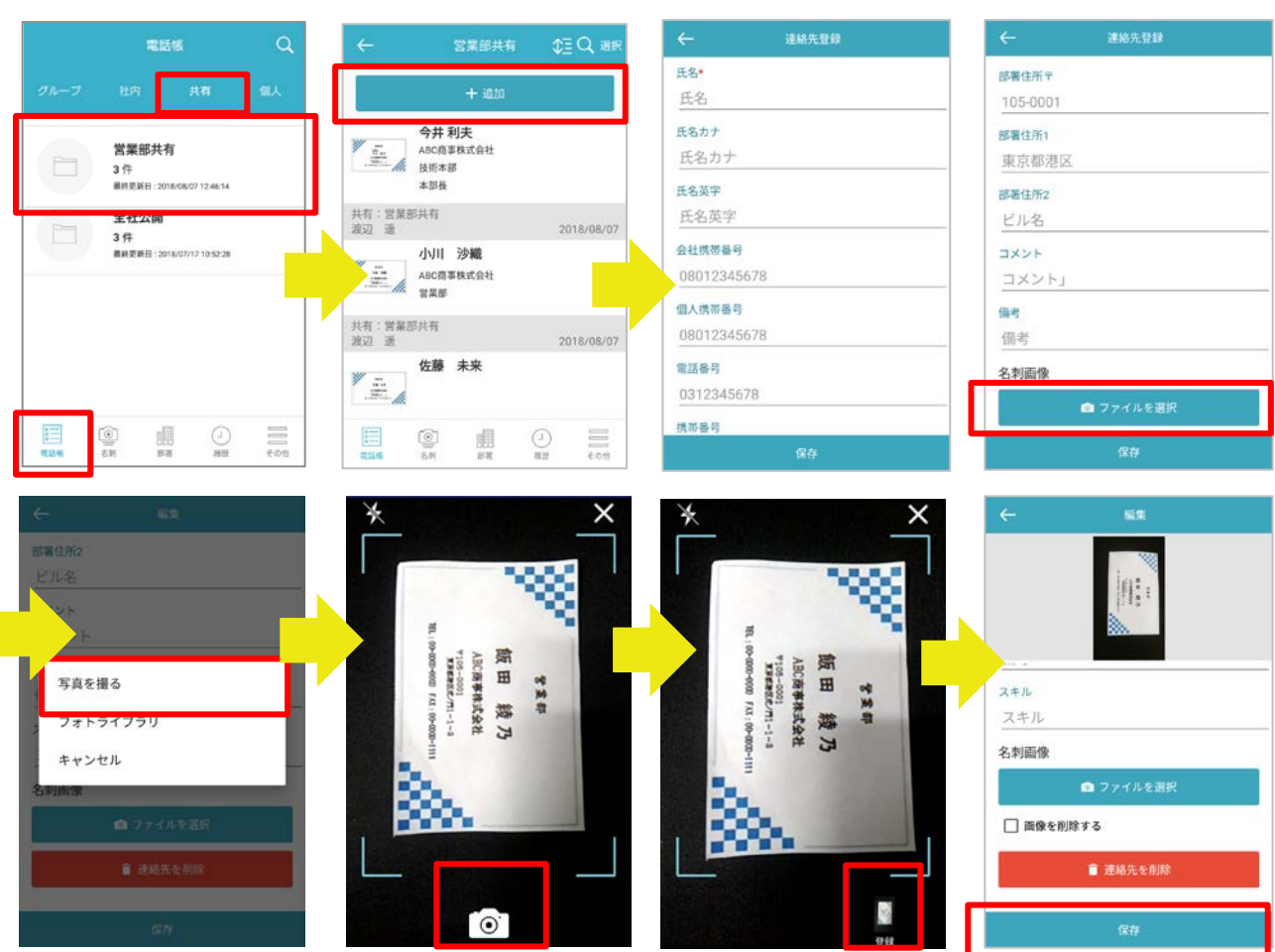

- ※ [フォトライブラリ]をタップすると、Android 端末の写真アプリまたはファイルストレージアプリを選 択する画面が表示しますので、利用するものを選択してください。
- ※ 4k 解像度など画像サイズが大きい場合、登録に失敗することがあります。画像サイズ上限:30MB。

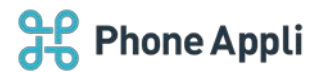

### 5.8.1.2 連絡先を編集する

編集権限がある共有電話帳フォルダの連絡先を編集、削除できます。

## 5.8.1.2.1 編集する

- 1. [電話帳] タブ→ [共有] をタップすると、共有電話帳フォルダー覧が表示されます。
- 2. 編集したい連絡先が登録された共有電話帳フォルダ名→編集したい連絡先をタップします。
- 編集権限がある場合、連絡先詳細画面右上に[編集]ボタンが表示されます。[編集]をタップすると、 編集画面が表示されます。
- 4. 入力項目を変更後、画面下の[保存]をタップして編集を完了します。
  - ※ 名刺画像の「ファイルを選択」操作は、前述の「5.8.1.1 連絡先を新規登録する」をご参照ください。

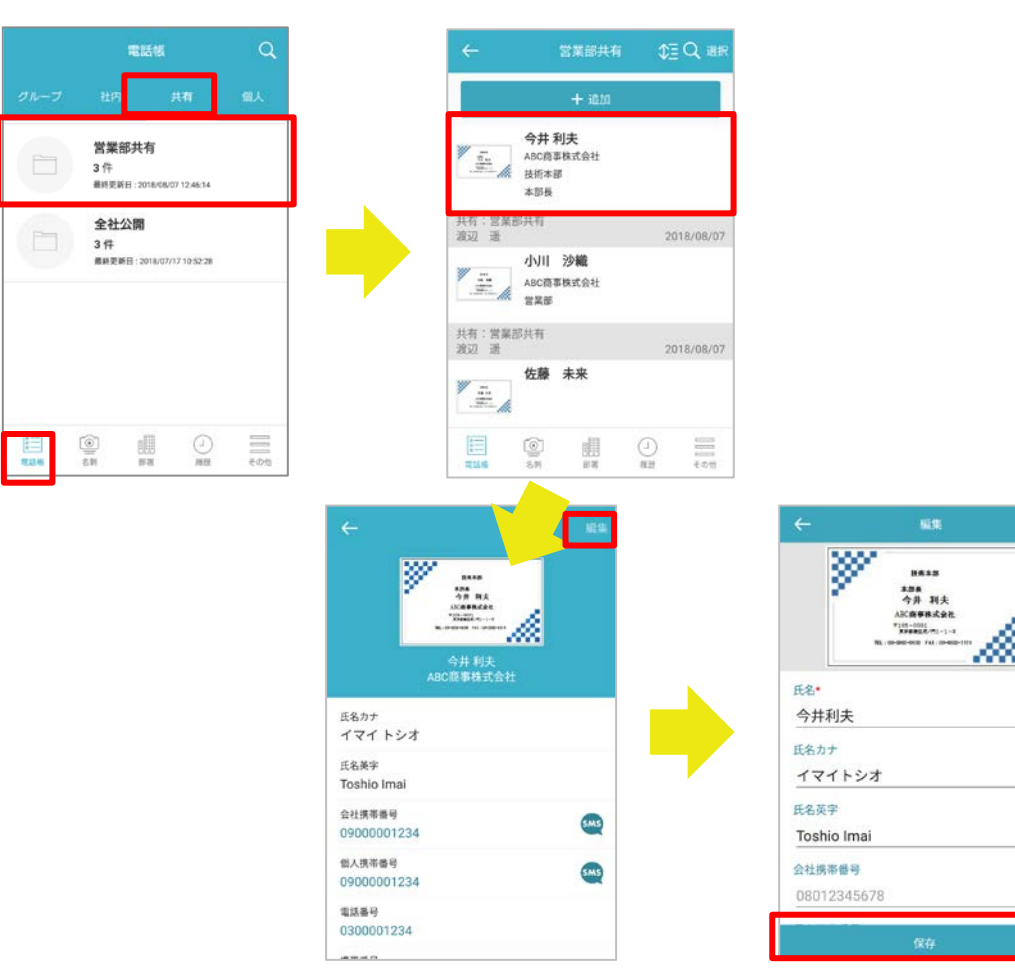

۲

0

0

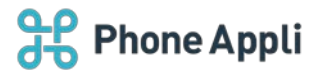

5.8.1.2.2 削除する

編集画面で1件ずつ削除 または 連絡先一覧から選択した連絡先を一括削除できます。

#### ▶ 編集画面で1件ずつ削除する場合

- 1. 連絡先「編集」画面を表示します(前述「5.8.1.2.1 編集する」参照)。
- 2. 画面下の [連絡先を削除] ボタンをタップすると、確認ポップアップが表示されます。
- 3. [削除]をタップして、連絡先を削除します。

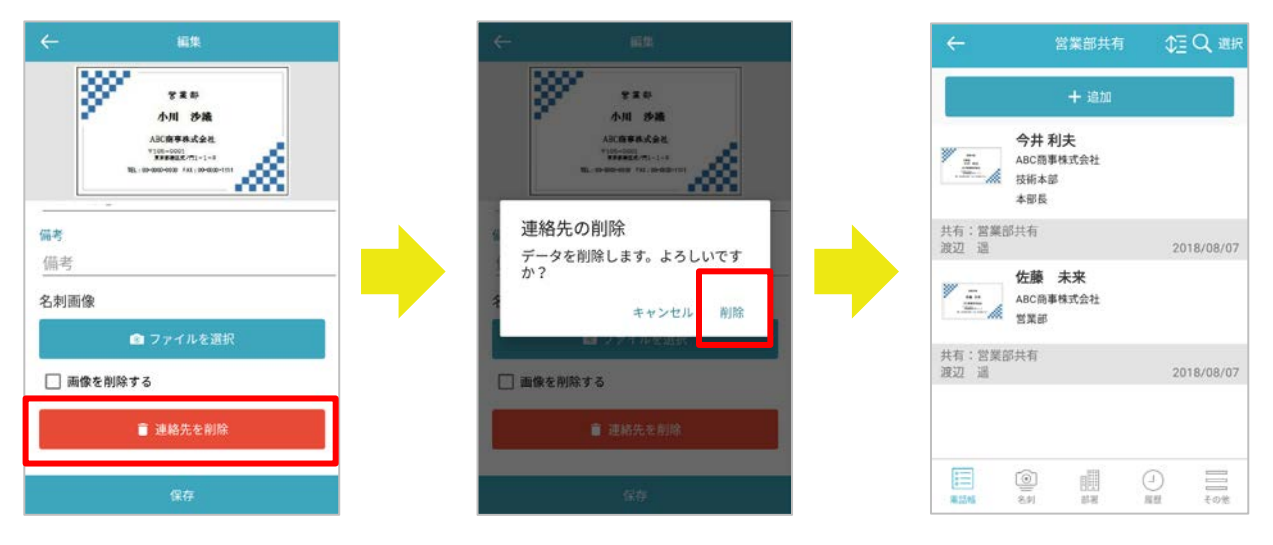

※電話帳一覧画面に戻ったときに、削除した連絡先が表示されています。 画面を上から下にスワイプしてデータを最新に更新してください。

- ▶ 連絡先一覧から選択して一括削除する場合
  - 削除する連絡先が登録された共有電話帳フォルダをタップし、連絡先一覧を表示します(前述 「5.8.1.2.1 編集する」1.~2.参照)。
  - 画面右上の[選択]をタップすると、連絡先選択画面が表示されます。削除対象の連絡先を選択(チェ ックを入れる)します。
    - ※ 画面左下の [全て選択] / [全て解除] をタップすると、一覧の連絡先を全て選択/全て解除できます。
  - 画面右下の [削除] をタップすると、確認ポップアップが表示されます。
     [削除] をタップして、連絡先を削除します。

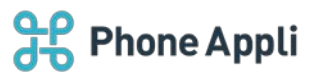

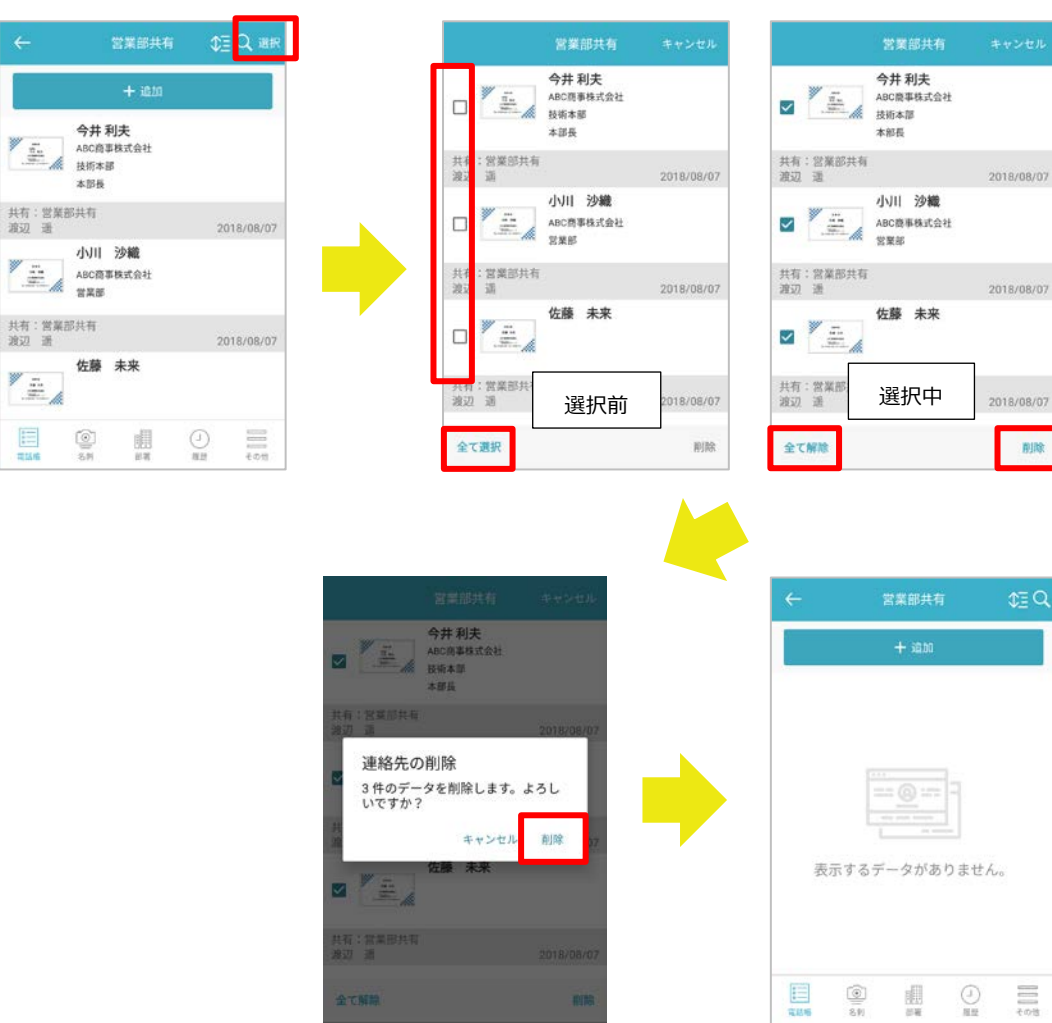

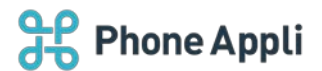

5.8.2 個人電話帳

## 5.8.2.1 電話帳フォルダを新規作成する

個人電話帳フォルダを「連絡とれるくん Android アプリ」から新規追加することができます。

- 1. [電話帳] タブ→ [個人] タブをタップすると、個人電話帳フォルダー覧が表示されます。
- 2. 画面右上の[編集] ボタンをタップすると、電話帳フォルダ編集画面へ遷移しますので、[+追加] ボタ ンをタップします。
- 新規フォルダ名とソートスコアを入力し、 [保存] をタップします。
   ※フォルダはソートスコアの大きい順に並びます。

| 社内 共有<br>BC商事株式会社<br>作<br>HEEEE:2018/06/14 14:49.32<br>C研究会 | 倒人                                                                                                    |                                                                                                    | 914-7                           | <u>税内</u> 共<br>+ 約加            | N 個人                                                                                                    |                                                                                                    | 新規フォルダ&◆<br>新規個人フォルダ<br>ソートスコア◆                                                                                                    |
|-------------------------------------------------------------|----------------------------------------------------------------------------------------------------|----------------------------------------------------------------------------------------------------|---------------------------------|--------------------------------|----------------------------------------------------------------------------------------------------|----------------------------------------------------------------------------------------------------|----------------------------------------------------------------------------------------------------|
| BC商事株式会社<br>件<br>#2新日:2018/06/14 14:40:32                   |                                                                                                    |                                                                                                    |                                 | + 追加                           |                                                                                                    |                                                                                                    | ソートスコア*<br>0                                                                                                    |
| C研究会                                                        |                                                                                                    |                                                                                                    | (mark)                          | ADC商業統定会                       |                                                                                                    | -                                                                                                    |                                                                                                    |
| - HITP BAR                                                  |                                                                                                    |                                                                                                    |                                 | 3件<br>最终更新日:2018/06/14         | 社<br>(14.49.32                                                                                                    |                                                                                                    |                                                                                                    |
| 件<br>終更新日:2010/06/13 14:12:37                               |                                                                                                    |                                                                                                    | ~                               | UC研究会                          |                                                                                                    |                                                                                                    |                                                                                                    |
|                                                             |                                                                                                    |                                                                                                    |                                 | 0 件<br>最终更新日:2018/96/13        | 41237                                                                                                    |                                                                                                    |                                                                                                    |
|                                                             |                                                                                                    |                                                                                                    |                                 |                                |                                                                                                    |                                                                                                    |                                                                                                    |
|                                                             |                                                                                                    |                                                                                                    |                                 | 0 1                            | 0 =                                                                                                    |                                                                                                    | 保存                                                                                                    |
|                                                             | 特<br>1世帯日 - 2018 (94/13 14 (1237<br>1日日 - 1237<br>日日 - 1237<br>日日 | 今<br>世史日 : 2016 96/13 14 13 27<br>一<br>一<br>二<br>二<br>二<br>二<br>二<br>二<br>二<br>二<br>二<br>二<br>二<br>二<br>二<br>二<br>二<br>二<br>二 | A<br>REF : 218,94/13 14(327<br> | A<br>REF 0: 2019/04/13 14/1327 | 件<br>2世世日:2010/00/13 14:337<br>UC研究会<br>0 作<br>単用型日:2010/00/13<br>二<br>三<br>三<br>三<br>三<br>三<br>三<br>三<br>三<br>三<br>二<br>二<br>二<br>二<br>二<br>二<br>二<br>二<br>二<br>二<br>二<br>二<br>二 | P         REFE1:251604/1314(1327)         UC研究会<br>0 件<br>最終度を行:251604/1314(1337)         ●         ●         ●         ●         ●         ●         ●         ●         ●         ●         ●         ●         ●         ●         ●         ●         ●         ●         ●         ●         ●         ●         ●         ●         ●         ●         ●         ●         ●         ●         ●         ●         ●         ●         ●         ●         ●         ●         ●         ●         ●         ●         ●         ●         ●         ●         ●         ●         ●         ●         ●         ● | 今<br>12世日: 2010,04/13 14/1337<br>UC研究会<br>の作<br>総料度日日: 2010,04/13 14/1337<br>・<br>・<br>・<br>・<br>・<br>・<br>・<br>・<br>・<br>・<br>・<br>・<br>・ |

#### 5.8.2.2 電話帳フォルダを編集する

個人電話帳フォルダのフォルダ名、ソートスコアを「連絡とれるくん Android アプリ」から編集することができます。

- 1. [電話帳] タブ→ [個人] タブをタップすると、個人電話帳フォルダー覧が表示されます。
- 画面右上の[編集]ボタンをタップすると、電話帳フォルダ編集画面へ遷移しますので、編集したい電話 帳フォルダをタップします。
- 3. 電話帳フォルダ名、ソートスコアを編集し、[保存]をタップします。

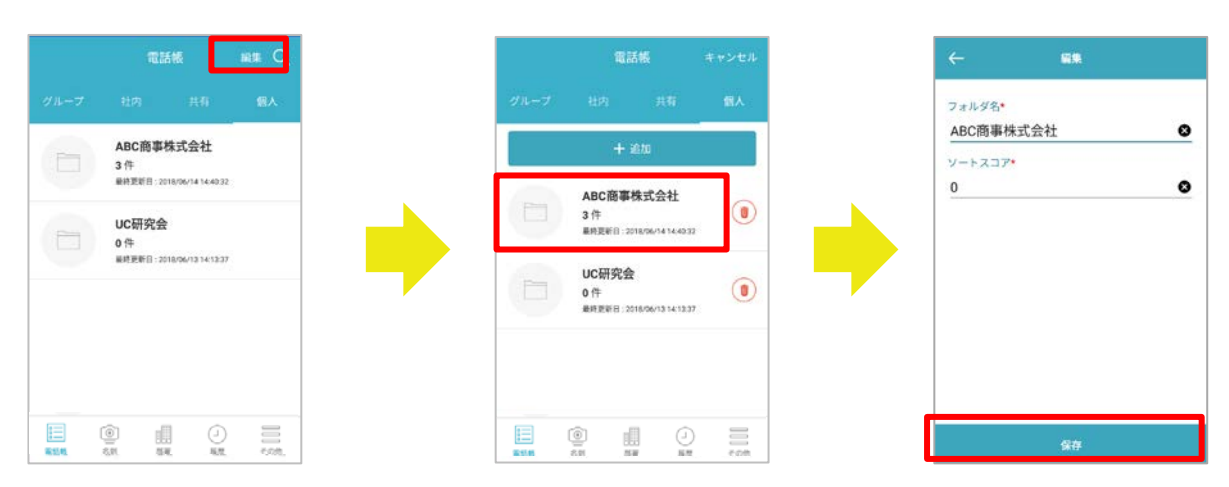

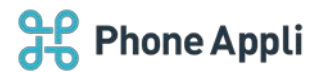

#### 5.8.2.3 電話帳フォルダを削除する

個人電話帳フォルダを「連絡とれるくん Android アプリ」から削除することができます。

- 1. [電話帳] タブ→ [個人] タブをタップすると、個人電話帳フォルダー覧が表示されます。
- 直面右上の[編集]ボタンをタップすると、電話帳フォルダ編集画面へ遷移しますので、削除したい電話
   帳フォルダの右側にある[ゴミ箱]アイコンをタップします。
- 3. 確認ポップアップが表示されますので、 [削除] をタップして、電話帳フォルダを削除します。

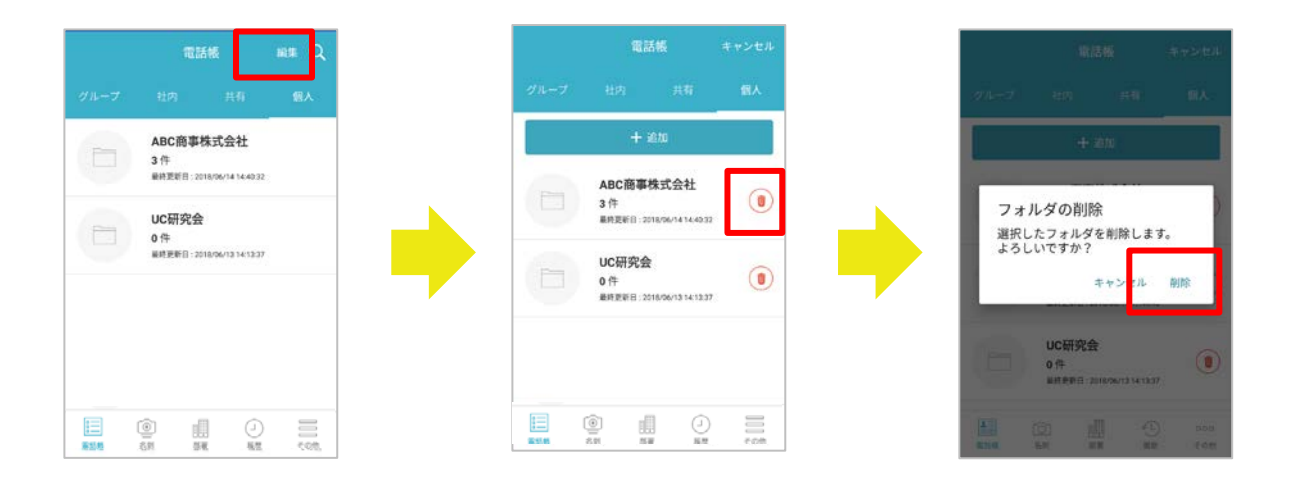

#### 5.8.2.4 連絡先を新規登録する

個人電話帳に連絡先を登録することができます。

- 1. [電話帳] タブ→ [個人] タブをタップすると、個人電話帳フォルダー覧が表示されます。
- 2. 登録したい個人電話帳フォルダをタップすると、個人電話帳一覧が表示されます。
- 3. 画面右上の [追加] ボタンをタップすると、連絡先登録画面が表示されます。連絡先情報を入力します。
- 4. 画面下部の[ファイルを選択]をタップすると、名刺画像ファイルの登録方法を選択できます。
   カメラ撮影またはフォトライブラリから画像を選択すると、登録画面に戻ります。
   ※ カメラのピントが合いづらい端末があります。また縦横比が変わる場合があります。
- 5. [保存] ボタンをタップして連絡先を登録します。

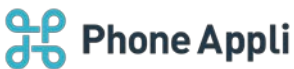

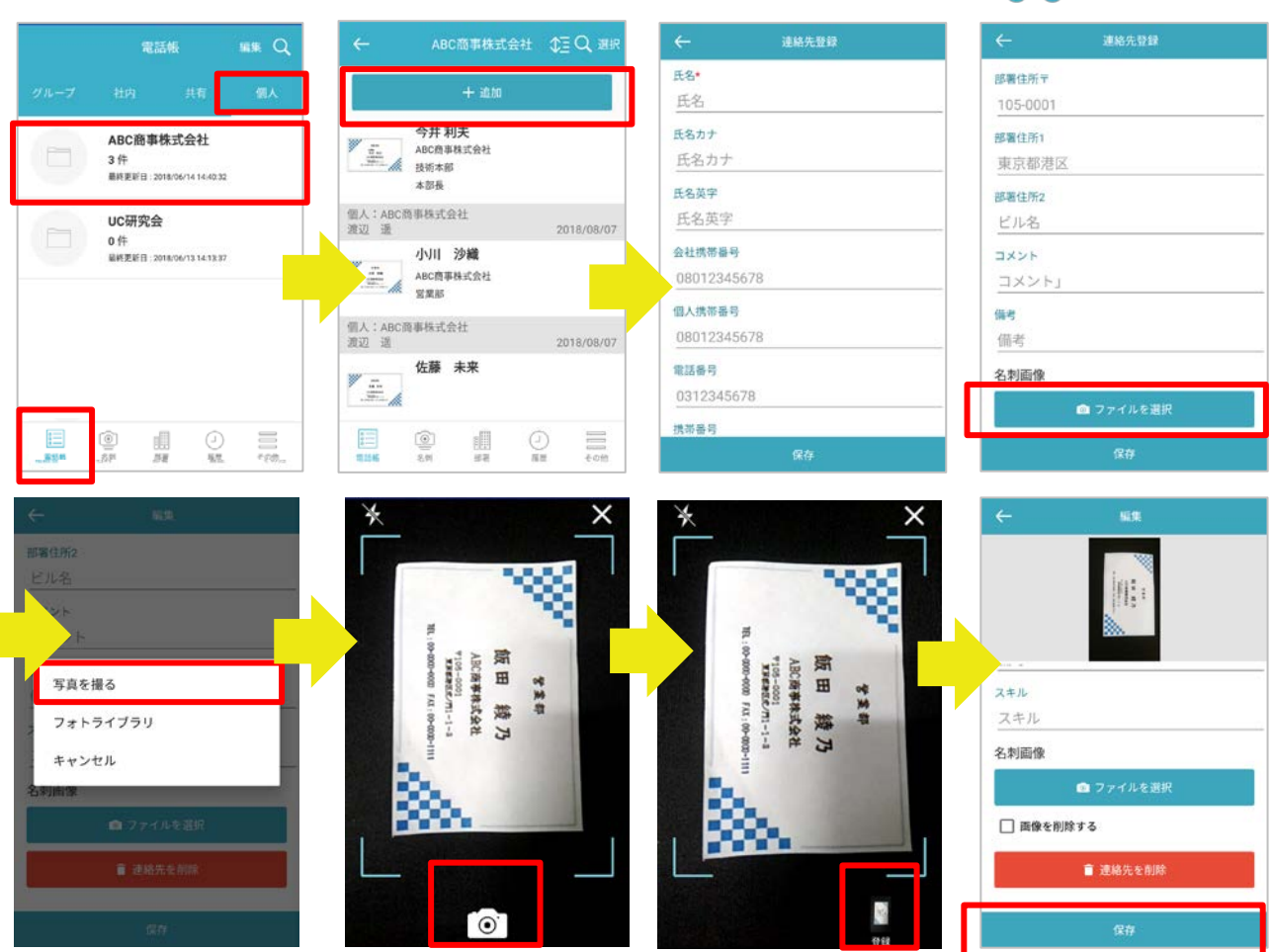

- ※ [フォトライブラリ]をタップすると、Android 端末の写真アプリまたはファイルストレージアプリを選 択する画面が表示しますので、利用するものを選択してください。
- ※ 4k 解像度など画像サイズが大きい場合、登録に失敗することがあります。画像サイズ上限: 30MB。

## 5.8.2.5 連絡先を編集する

個人電話帳フォルダの連絡先を編集、削除できます。

#### 5.8.2.5.1 編集する

登録済みの個人電話帳フォルダ連絡先を編集できます。

- 1. [電話帳] タブ→ [個人] をタップすると、個人電話帳フォルダー覧が表示されます。
- 2. 編集したい連絡先が登録された個人電話帳フォルダ→編集したい連絡先をタップします。
- 3. 連絡先詳細画面右上に[編集]ボタンが表示されます。[編集]をタップすると、編集画面が表示されます。 す。
- 4. 入力項目を変更後、画面下の[保存]をタップして編集を完了します。

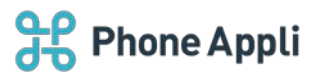

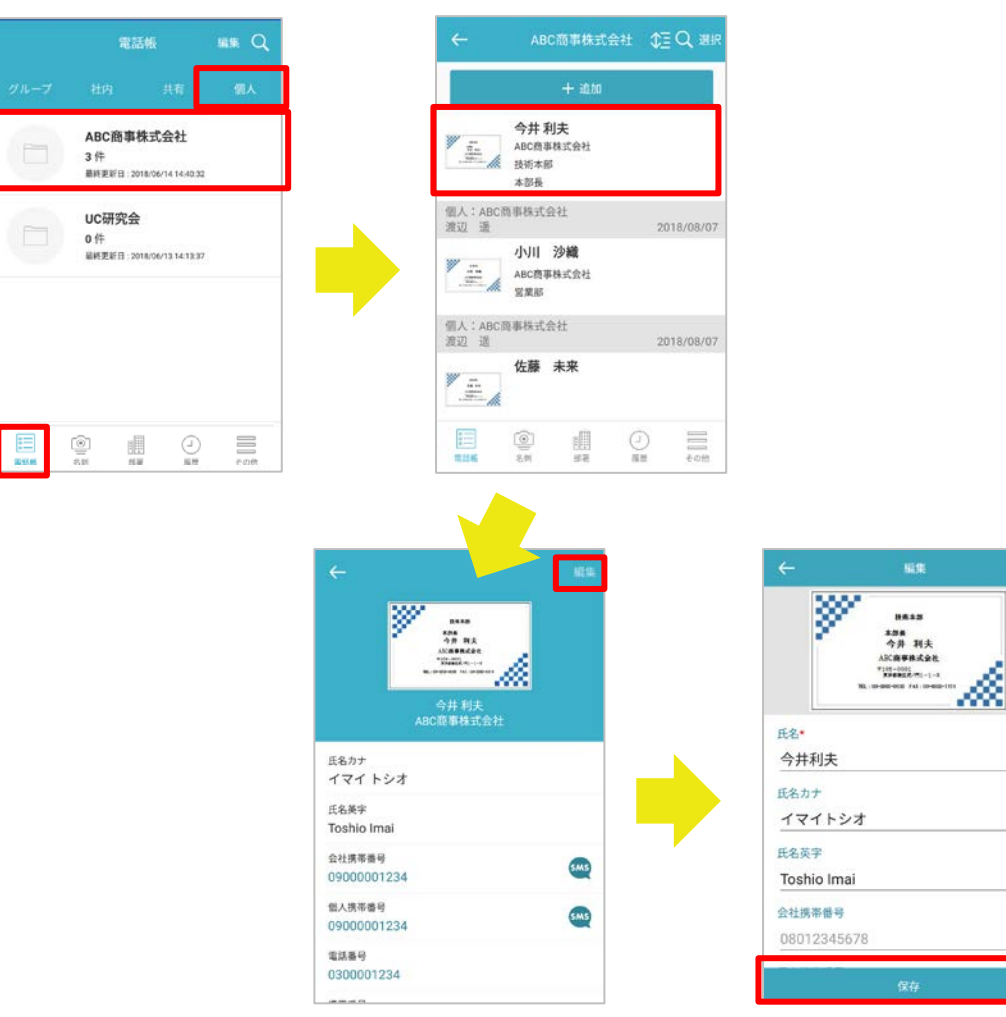

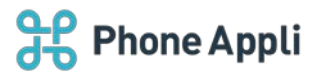

5.8.2.5.2 削除する

編集画面で1件ずつ削除 または 連絡先一覧から選択した連絡先を一括削除できます。

## 編集画面で1件ずつ削除する場合

- 1. 連絡先「編集」画面を表示します(前述「5.8.2.5.1 編集する」参照)。
- 2. 画面下の [連絡先を削除] ボタンをタップすると、確認ポップアップが表示されます。
- 3. [削除]をタップして、連絡先を削除します。

| ← ###               | ← ###                                                                                                    | ← ABC商事株式会社 ◆王 Q                        |
|---------------------|----------------------------------------------------------------------------------------------------|-----------------------------------------|
| <b>安東町</b><br>小川 沙政 | 9 # # #<br>/JII /5/8                                                                                                    | + 38300                                 |
| ACCRIPTION COLOR    | ACCORDER TO A STATE OF THE STATE OF THE STAT | 佐藤 未来                                   |
| 偏考                  | 連絡先の削除                                                                                                    | 個人: ABC商事株式会社<br>渡辺 選 2018/08/07        |
| 備考                  | データを削除します。よろしいです か?                                                                                                    | 今井利夫<br>※ デー ABC商事株式会社                  |
| 名刺画像                | オ キャンセル 削除                                                                                                    | 技術本部本部長                                 |
| 🖻 ファイルを選択           |                                                                                                    | 個人:ABC商事株式会社<br>進辺 通 2018/08/07         |
| 🗌 画像を削除する           | □ 画像を削除する                                                                                                    |                                         |
| ■ 連絡先を削除            | ■ 建格先发剂除                                                                                                    |                                         |
| 保存                  | 保存                                                                                                    | ■ ● ● ● ● ● ● ● ● ● ● ● ● ● ● ● ● ● ● ● |

※電話帳一覧画面に戻ったときに、削除した連絡先が表示されています。 画面を上から下にスワイプしてデータを最新に更新してください。

▶ 連絡先一覧から選択して一括削除する場合

- 削除する連絡先が登録された個人電話帳フォルダをタップし、連絡先一覧を表示します(前述 「5.8.2.5.1 編集する」1.~2.参照)。
- 画面右上の[選択]をタップすると、連絡先選択画面が表示されます。削除対象の連絡先を選択(チェ ックを入れる)します。

※ 画面左下の [全て選択] / [全て解除] をタップすると、一覧の連絡先を全て選択/全て解除できます。

- 3. 画面右下の [削除] をタップすると、確認ポップアップが表示されます。
- 4. [削除]をタップして、連絡先を削除します。

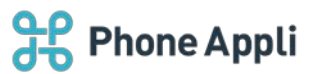

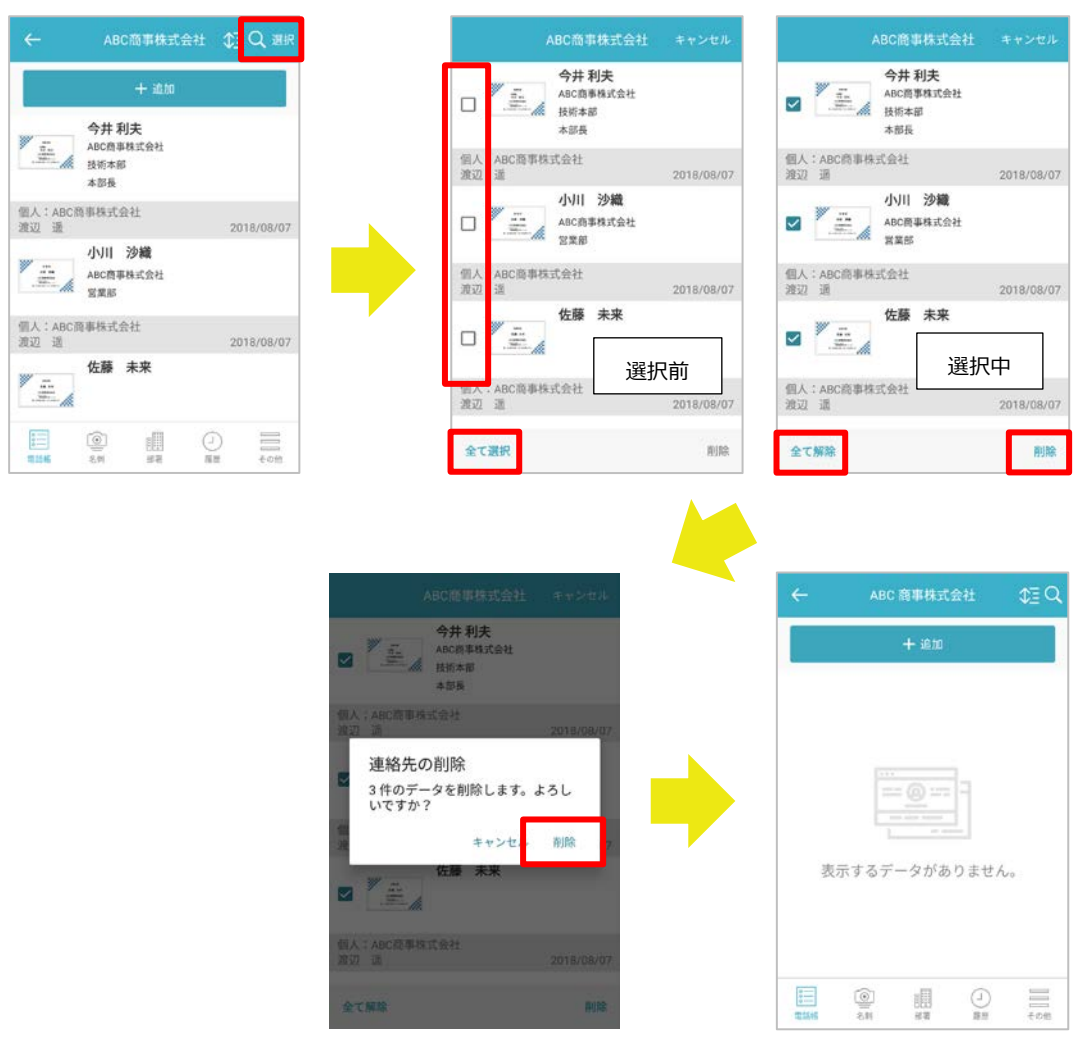

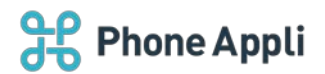

### 5.8.3 発着信履歴から登録する

- 1. 画面下部の [履歴] タブをタップし、 [着信] または [発信] をタップして、発着信画面を表示します。
- 2. 電話帳に登録したい番号をタップして履歴情報を表示します。
- 3. [電話帳登録] ボタンをタップすると、「電話帳を選択」画面が表示されます。
- 登録する電話帳フォルダをタップすると、登録したい電話番号が入力された状態で、電話帳に追加画面が 表示されます。
- 5. 必要事項を入力後、画面下の[保存]をタップして登録を完了します。

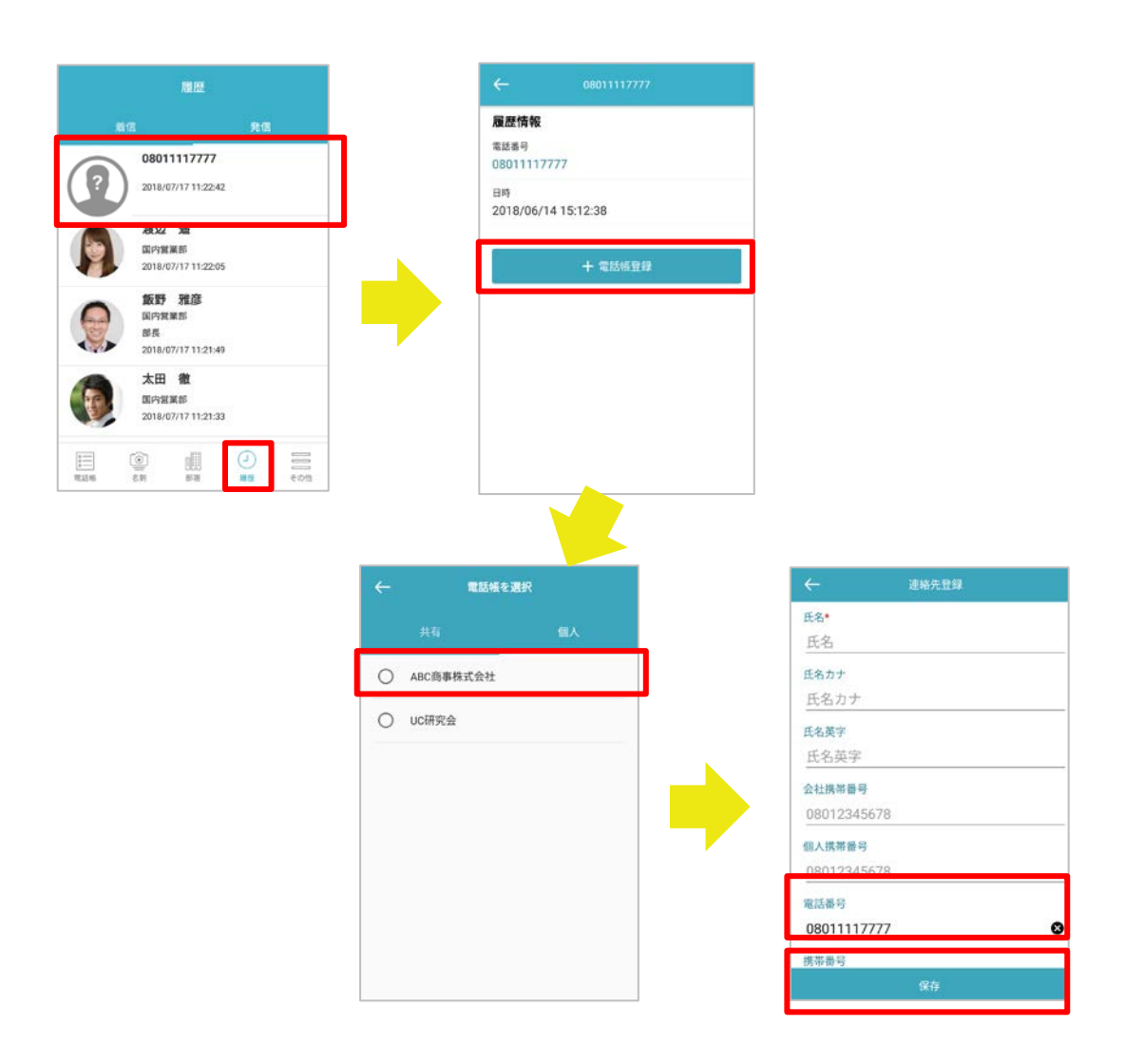

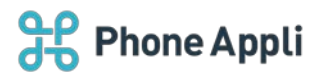

5.8.4 グループ電話帳

5.8.4.1 グループに登録する

# 連絡先をグループに登録します。

- 1. 電話帳から、グループに登録する連絡先の詳細画面を表示します。
- 2. 画面下の [グループ編集] をタップして、グループ選択画面を表示します。
- 3. 参加可能グループから登録したいグループを選択して、[保存]ボタンをタップします。
- 4. ポップアップ「グループの設定を保存しました。」が表示され、登録が完了します。

※連絡先登録の最大件数は100件です。

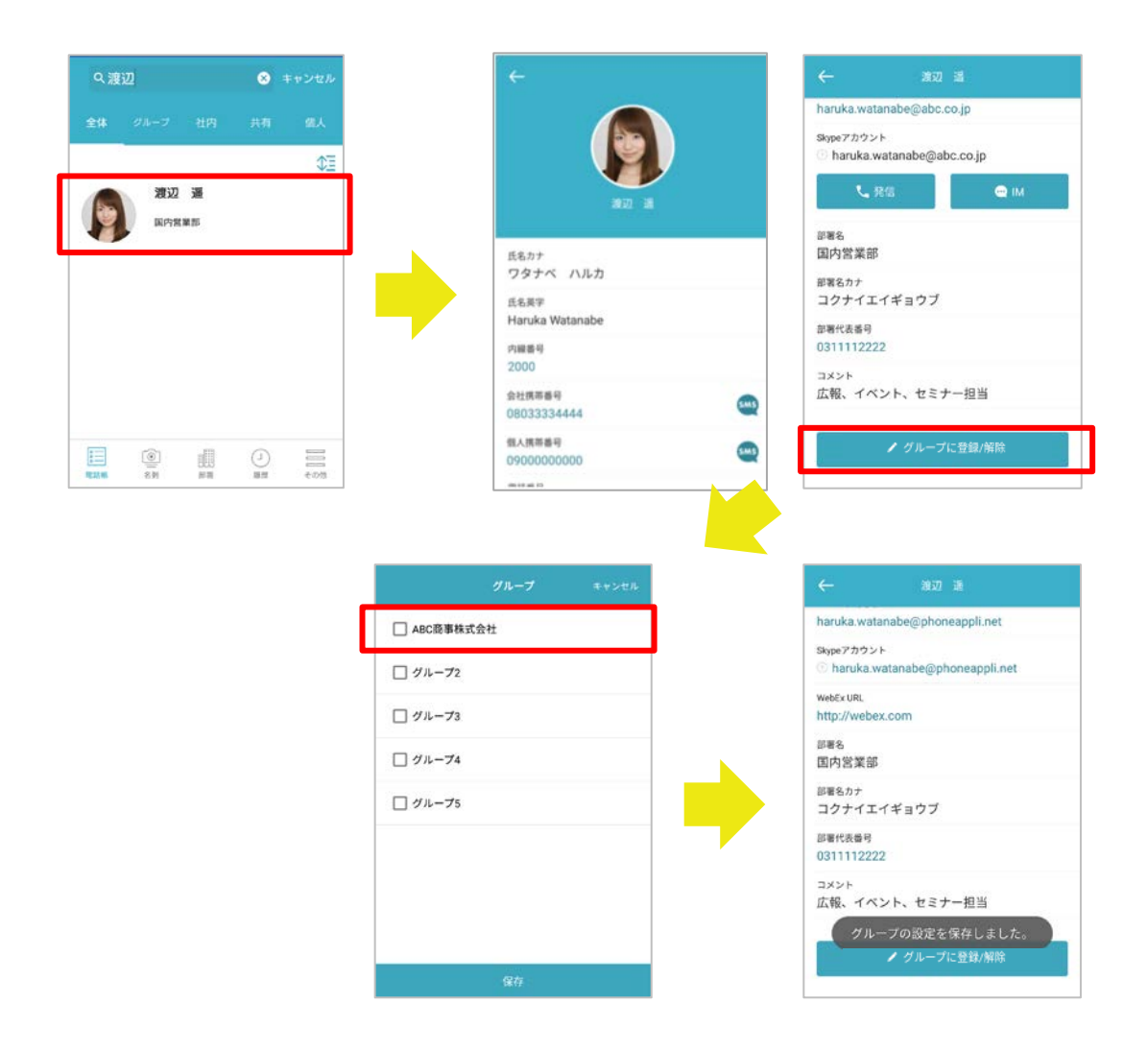

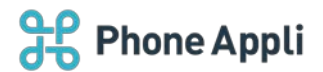

## 5.8.4.2 グループから削除する

連絡先をグループから削除します。

- 1. グループから削除する連絡先の詳細画面を表示します。
- 2. 画面下の [グループに登録/解除] をタップして、グループ選択画面を表示します。
- 3. 参加済みグループから削除したいグループ名をタップし、 [保存] ボタンをタップします。
- 4. ポップアップ「グループの設定を保存しました。」が表示され、削除が完了します。

| 渡辺 😵 キャンセル                    |
|-------------------------------|
| × グループ 社内 共有 盛人               |
| 渡辺 選 回行政策制                    |
|                               |
|                               |
|                               |
|                               |
| n (1078) (2018) (2018) (2010) |
|                               |
|                               |
|                               |
| 1                             |
|                               |
|                               |
|                               |
|                               |

# 5.8.4.3 登録元の連絡先について

グループへの連絡先登録時には、元データ(各電話帳(社内・社外)の連絡先)がコピーされます。 登録したデータは、登録元電話帳、登録先グループのどちらからも参照可能です。 なお、登録元のデータが削除されるとグループからも削除されます。

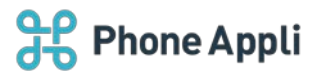

## 5.8.4.4 グループを新規作成する

グループを新規追加します。

- 1. [電話帳] タブ→ [グループ] タブをタップすると、グループ一覧が表示されます。
- 2. 画面右上の[編集] ボタンをタップすると、グループフォルダ編集画面へ遷移しますので、[+追加] ボ タンをタップします。
- 3. 新規グループ名を入力し、 [保存] をタップします。新しいグループは下位に追加されます。

※グループは最大 10 件まで登録できます。

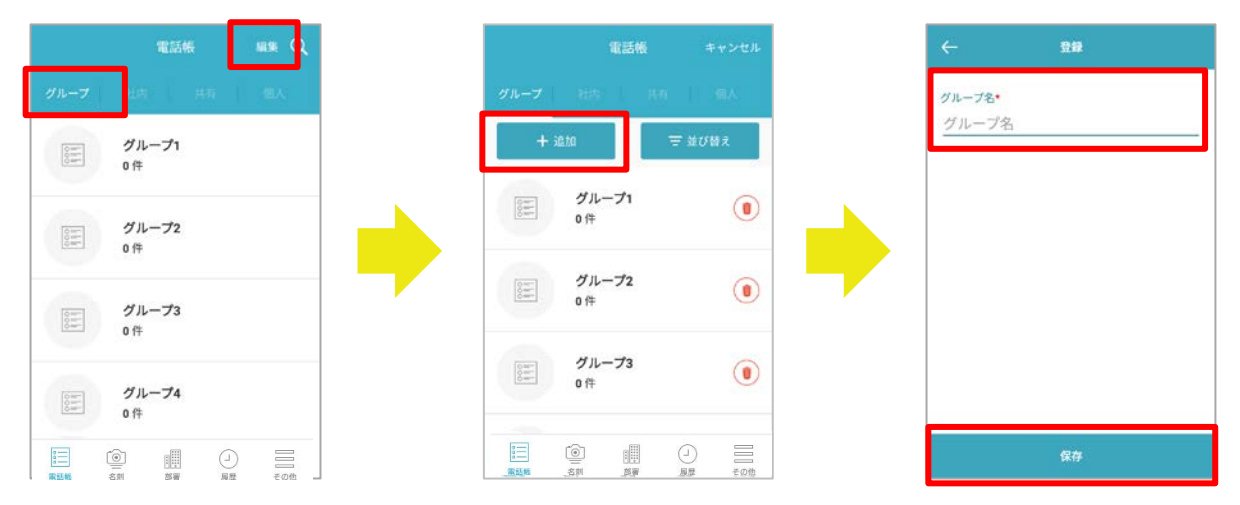

## 5.8.4.5 グループを編集する

グループ名を編集します。

- 1. [電話帳] タブ→ [グループ] タブをタップすると、グループ一覧が表示されます。
- 2. 画面右上の[編集] ボタンをタップすると、グループ編集画面へ遷移しますので、編集したいグループを タップします。
- 3. グループ名を編集し、 [保存] をタップします。

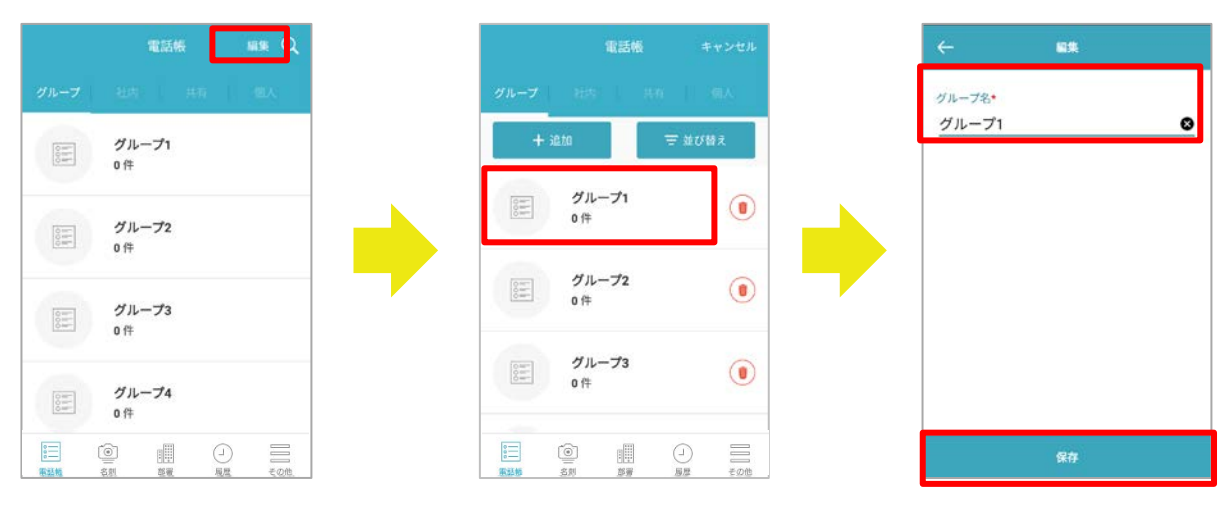

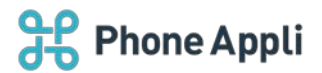

# 5.8.4.6 グループフォルダを削除する

グループを削除します。

- 1. [電話帳] タブ→ [グループ] タブをタップすると、グループ一覧が表示されます。
- 直面右上の[編集]ボタンをタップすると、グループ編集画面へ遷移しますので、削除したいグループの 右側にある[ゴミ箱]アイコンをタップします。
- 3. 確認ポップアップが表示されますので、 [削除] をタップして、グループを削除します。

※グループが5件未満になるように削除することはできません。

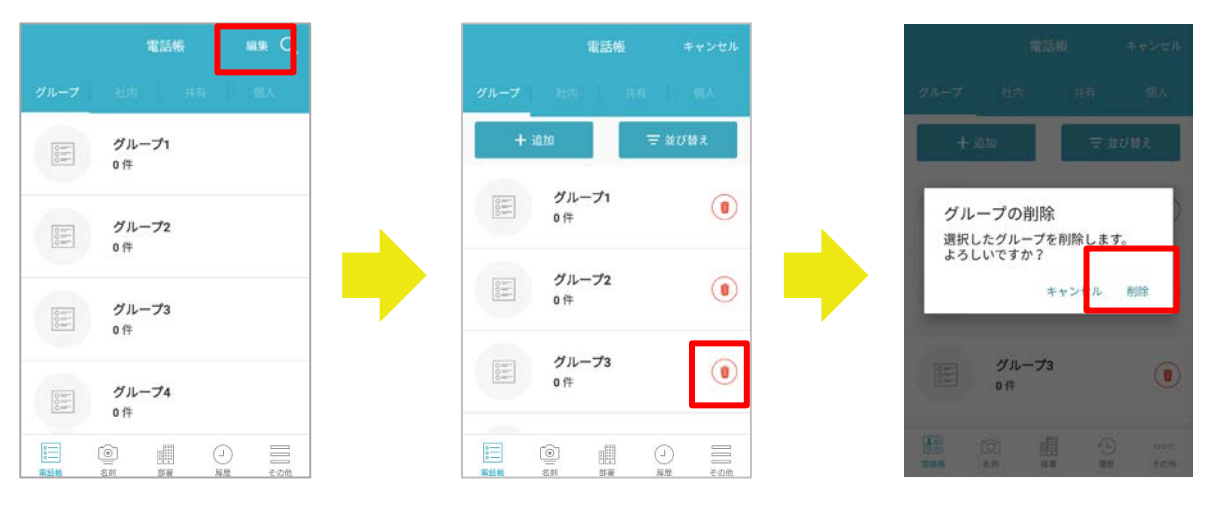

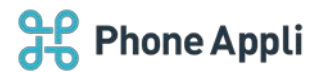

## 5.8.4.7 グループを並び替える

グループフォルダを並べ替えます。

- 1. [電話帳] タブ→ [グループ] タブをタップすると、グループ一覧が表示されます。
- 2. 画面右上の[編集] ボタンをタップすると、グループ編集画面へ遷移しますので、[並び替え] ボタンを タップします。
- 3. 並び替え画面に遷移しますので、並び替えたいグループの右側にある[三]マークをタップしたままスラ イドし、任意の場所に移動させます。
- 移動が完了したら、[完了]ボタンをタップし、並び順を確定させます。変更しない場合は[キャンセル]をタップすると元に戻ります。
- 5. グループ編集画面に戻りますので、画面右上の [キャンセル] ボタンをタップし、グループフォルダー覧 に戻ります。

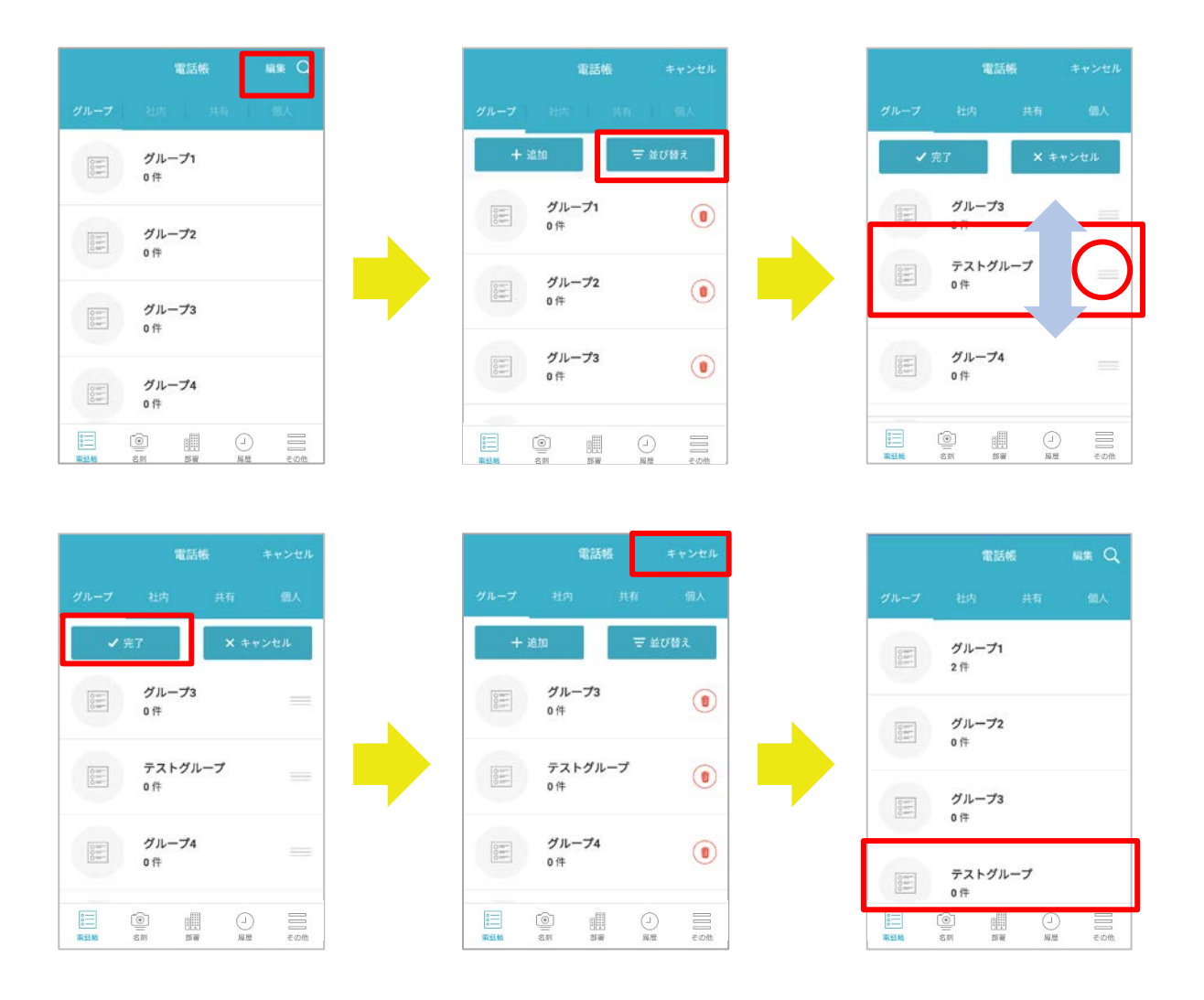

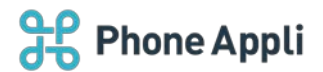

#### 5.8.5ご利用端末の連絡先をアップロードする

「連絡とれるくん Android アプリ」の電話帳アップロード機能を使うと、ご利用端末本体の連絡先(以下、 ローカル電話帳と表記します)を「連絡とれるくん」の選択した電話帳へアップロードできます。ご利用端末の 連絡先に他サービス(Gmail、Outlook、Facebook、Skype など)を同期連携している場合、それらの連絡先 もアップロード対象です。

※ MDM や MAM などにより OS の機能利用に制限がかかっている場合、本機能は正常に動作しない場合があります。

本機能は OS 標準の連絡先にアクセスするため、MDM や MAM による連絡先への制限などが影響する場合があります。

連絡とれるくんアプリケーションでは対応できない制限であるため、正常に動作しない場合は、MDM や MAM のご担当者様にご確認ください。

#### 5.8.5.1 連絡先をアップロードする

- 1. [アップロード] タブをタップします(「4.6 アップロードタブ」参照)。
- 2. 電話帳アップロード画面が表示されます。 [電話帳を選択] ボタンをタップします。
- 3. 編集権限を持っている共有電話帳および個人電話帳が表示されます。保存先フォルダをタップします。
- 4. 選択した保存先フォルダが設定されます。 [電話帳アップロード] ボタンをタップします。
- 5. 確認メッセージ表示後、 [OK] をタップします。
- 6. 完了の通知が表示され、アップロード画面下部に最新の結果が表示されます。
- ※ アップロード中は電話帳アップロード画面を操作できません。
- ※ 完了ポップアップ表示およびバナー通知がされるまで時間がかかる場合があります。

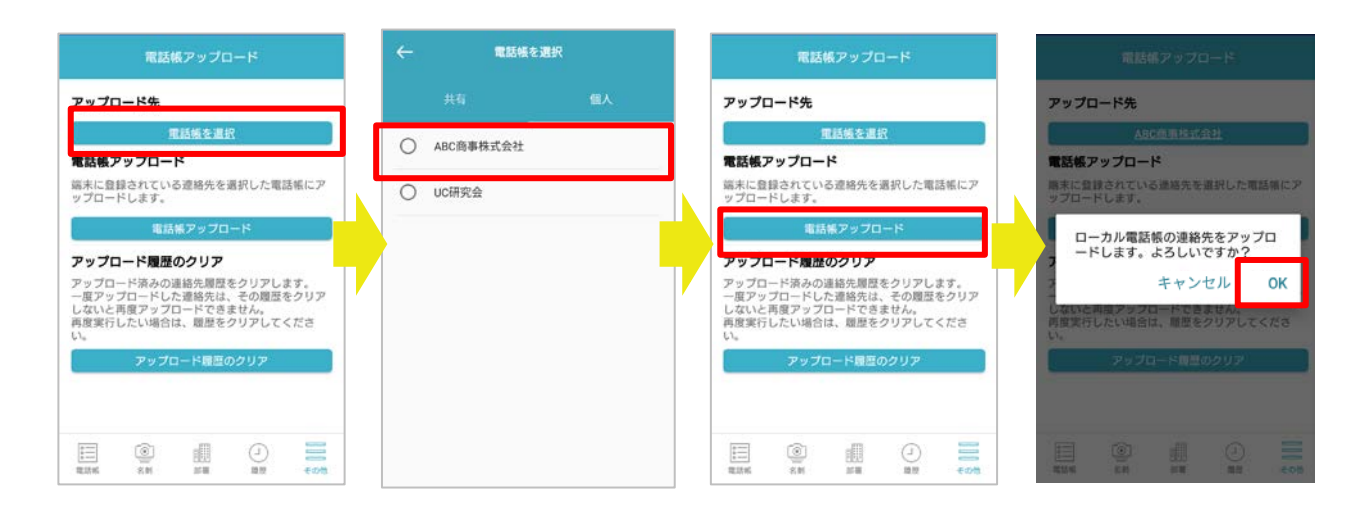

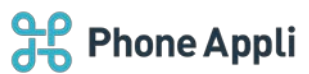

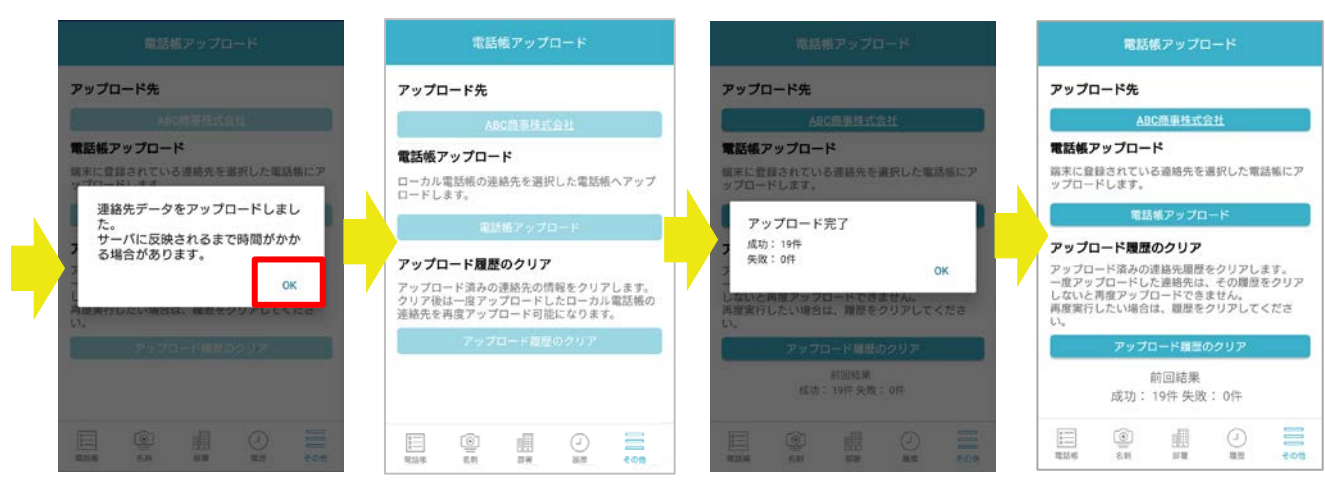

# 5.8.5.2 連絡先を再アップロードする

ー度アップロードしたローカル電話帳は、再度「連絡とれるくん」上の電話帳にアップロードできません。 同じ連絡先を「連絡とれるくん」の電話帳にアップロードする場合は、「アップロード履歴のクリア」をタップ してください。

- ※ アップロード履歴のクリア後、同じ電話帳フォルダにアップロードした場合、過去にアップロードした連絡 先とは別にアップロードされます。そのため、同じ内容の連絡先が複数電話帳に存在することになります。
- ※ 連絡先の編集は「連絡とれるくん」に Web ブラウザからアクセスするか、または本アプリから行ってください。
- 1. [アップロード履歴のクリア]をタップします。
- 2. 確認メッセージが表示後、[OK]をタップします。
- 3. 完了メッセージが表示後、[OK]をタップします。
- 4. [電話帳アップロード] ボタンをタップします(前項「5.8.5.1 連絡先をアップロードする」参照)。

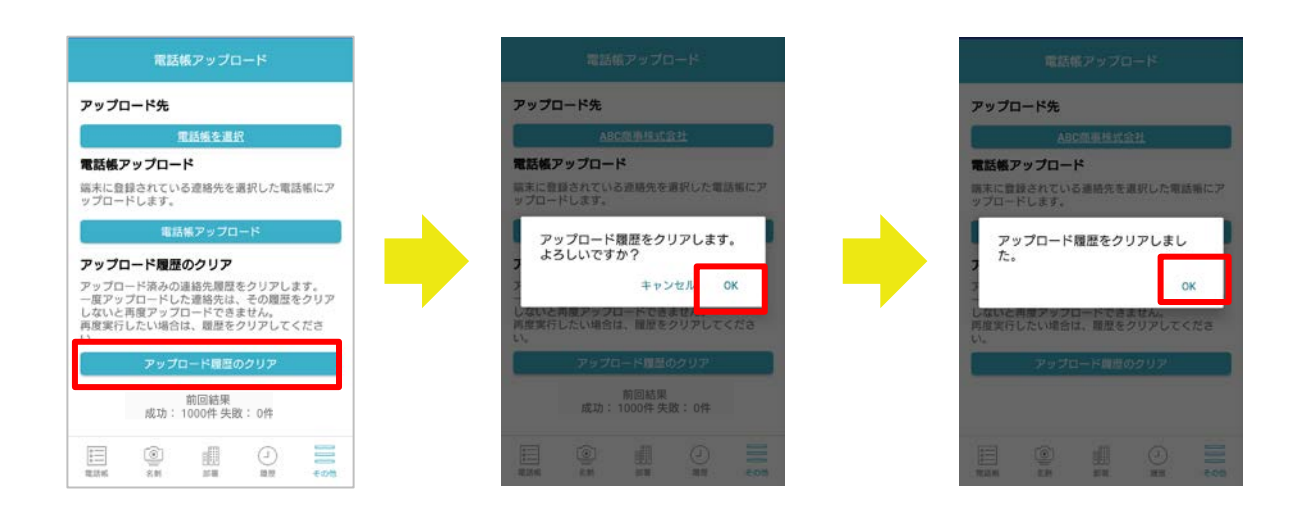

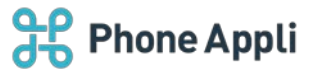

※ 全ての連絡先がアップロード済みの場合、「アップロード情報のクリア」をしない状態で、電話帳アップ ロードをするとエラーが表示されます。

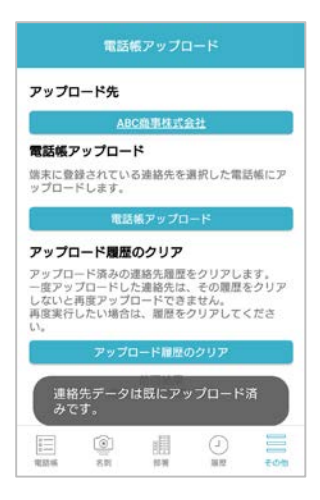

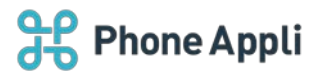

5.8.6ご利用端末に連絡先をダウンロードする

「連絡とれるくん Android アプリ」の電話帳ダウンロード機能を使うと、「連絡とれるくん」のグループに登録してある連絡をご利用端末の連絡先にダウンロードして登録することができます。

※ MDM や MAM などにより OS の機能利用に制限がかかっている場合、本機能は正常に動作しない場合があります。

本機能は OS 標準の連絡先にアクセスするため、MDM や MAM による連絡先への制限などが影響する場合 があります。

連絡とれるくんアプリケーションでは対応できない制限であるため、正常に動作しない場合は、MDM や MAM のご担当者様にご確認ください。

### 5.8.6.1 連絡先をダウンロードする

「連絡とれるくん」のグループに登録している連絡先をご利用端末の連絡先にダウンロードすることができます。

- 1. [ダウンロード] タブをタップします(「4.7 ダウンロードタブ」参照)。※画面下に表示していない場合は [その他] をタップしてください。
- 2. 電話帳ダウンロード画面が表示されます。 [ダウンロード] ボタンをタップします。
- 3. グループを選択する画面に遷移し、登録しているグループが表示されます。
- 4. ダウンロードしたいグループを選択し、画面下の [実行] ボタンをタップします。
- 5. 確認メッセージ表示後、[OK]をタップします。
- 6. 「ダウンロードを開始しました」ポップアップが表示されます。
- ダウンロードが完了すると、電話帳ダウンロード画面の操作が可能になります。
   ダウンロードの結果は、バナーで通知されます。
- ※ ダウンロード中は電話帳ダウンロード画面を操作できません。

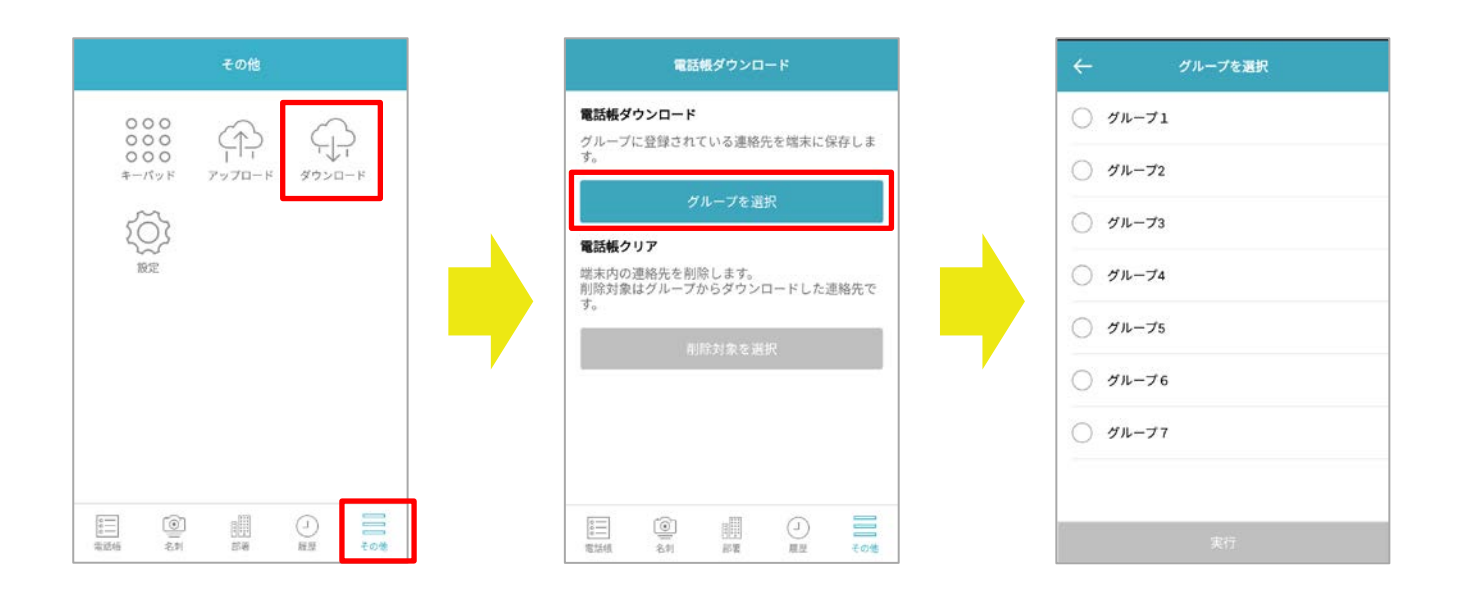

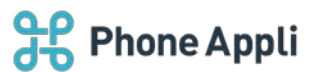

| ÷      | グループを選択 | ÷   | グループを選択                                   |
|--------|---------|-----|-------------------------------------------|
| グル-    | -71     |     | グループ1                                     |
| ○ グル-  | -72     | 0   | グルーフ2                                     |
| 0 ว่น- | -73     | 0   | グループ3                                     |
| 0 JN-  | -74     |     | 選択したグループに登録されている<br>連絡先を端末にダウンロードしま<br>す。 |
| 0 1n-  | ープ5     |     | 連絡先件数: 5件<br>キャンセル OK                     |
| 0 1n-  | ープ6     | 6   | グループ6                                     |
| 0 ชน-  | -77     | 0   | グループフ                                     |
|        |         | - 8 |                                           |
|        | 実行      |     |                                           |

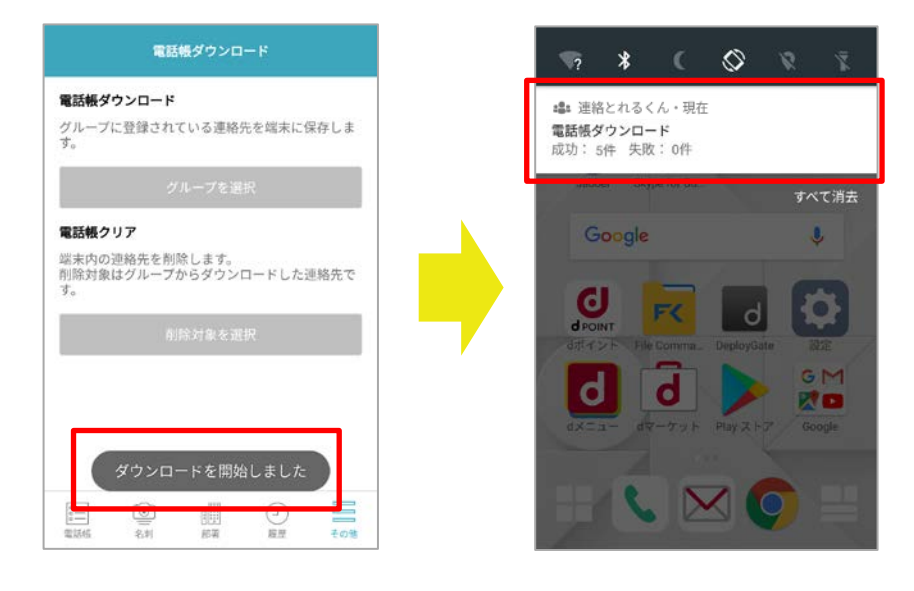

5.8.6.2 ダウンロードした連絡先をご利用端末からクリアする

ダウンロードした連絡先をご利用端末からクリアすることができます。

- 1. [ダウンロード] タブをタップします。(画面下に表示していない場合は [その他] をタップしてください。)
- 2. 電話帳ダウンロード画面が表示されます。 [クリア] ボタンをタップします。
- 3. 削除対象を選択する画面に遷移し、ダウンロード済みのグループが表示されます。
- 4. 削除したいグループを選択し、画面下の [実行] ボタンをタップします。
- 5. 確認メッセージ表示後、 [OK] をタップします。
- 6. 「クリアを開始しました」ポップアップが表示されます。
- クリアが完了すると、電話帳ダウンロード画面の操作が可能になります。
   クリアの結果は、バナーで通知されます。
   ※ログインアカウントを変更してしまうと、連絡先のクリアができなくなります。

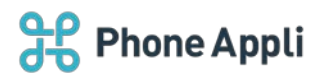

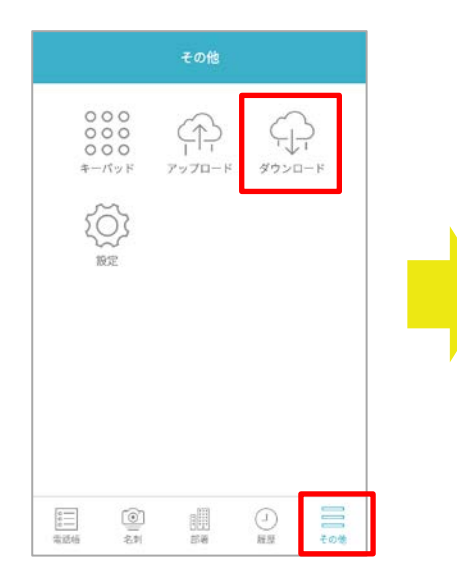

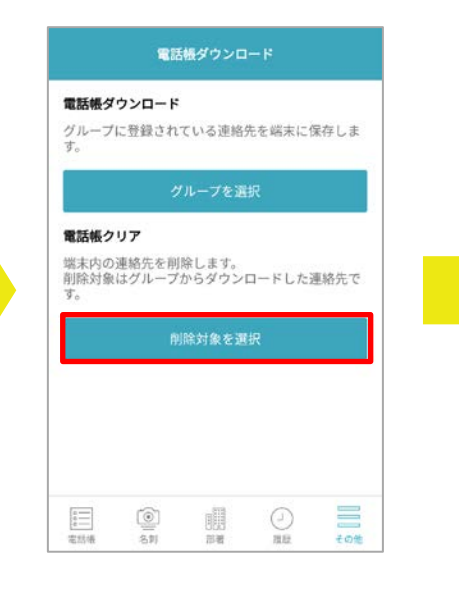

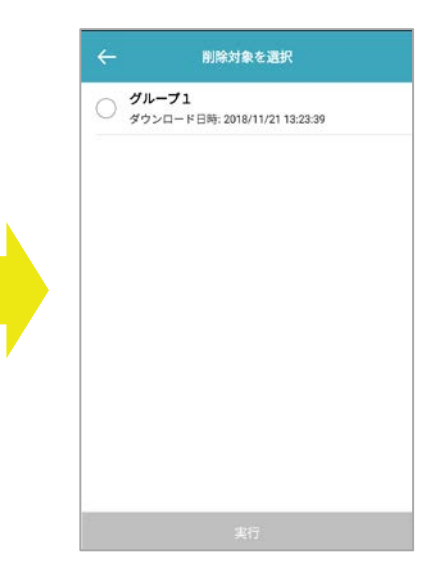

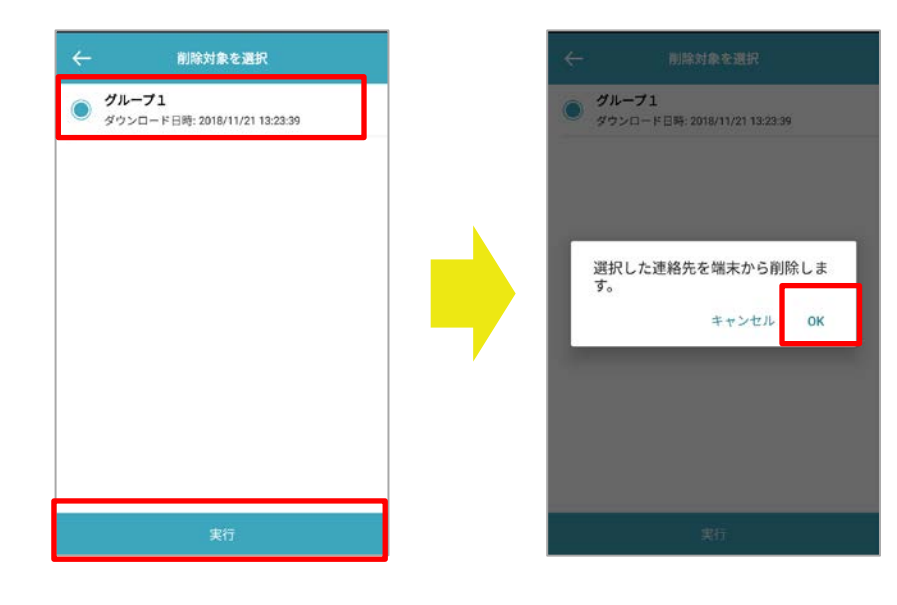

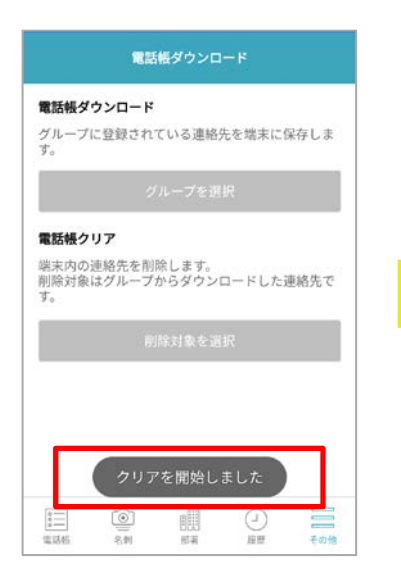

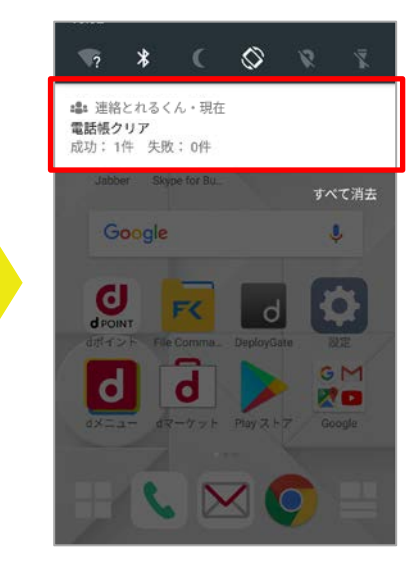

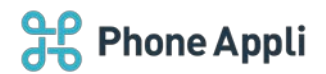

5.8.6.3 利用上の注意

- 1. ご利用端末にダウンロードした連絡先は、別のアカウントに切り替えてアップロードしようとしてもその 対象になりません。
- 2. OCR 処理中などの連絡先をグループに入れダウンロードした場合は、何も情報が入力されていない連絡先 がご利用端末の連絡先に登録されます。
- 3. 複数のグループに同じ連絡先を登録してダウンロードを行った場合、名寄せされる場合があります。
- 4. ご利用端末に手動で登録済みの連絡先と同じ氏名の連絡先をダウンロードすると、名寄せされる場合があります。
- 5. クリア実行時、名寄せされた別グループの連絡先や、手動で登録した連絡先も削除されます。
- ご利用端末に手動で登録済みの連絡先とダウンロード機能でダウンロードされた連絡先が名寄せされた場合、手動で登録済みの連絡先はアップロードの対象外となります。
- ※ご利用端末の連絡先が外部連携(ほかのクラウドサービス、アプリケーションと同期)している場合は、ダウン

ロード機能が正常に利用いただけません。

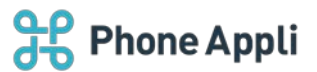

# 5.9 名刺登録する

「連絡とれるくん Android アプリ」の名刺機能を使用すると、名刺画像を撮影し、撮影した名刺画像をサーバ にアップロードすることができます。

#### 5.9.1 保存先を設定する

- 1. [名刺] タブをタップすると、名刺撮影画面が表示されます。 [電話帳を選択] ボタンをタップします。
- 2. 共有電話帳(編集権限あり)および個人電話帳が一覧表示されます。保存先フォルダをタップします。
- 3. 名刺撮影画面に戻り、選択した保存先フォルダが (一) (カメラアイコン)の下に表示されます。

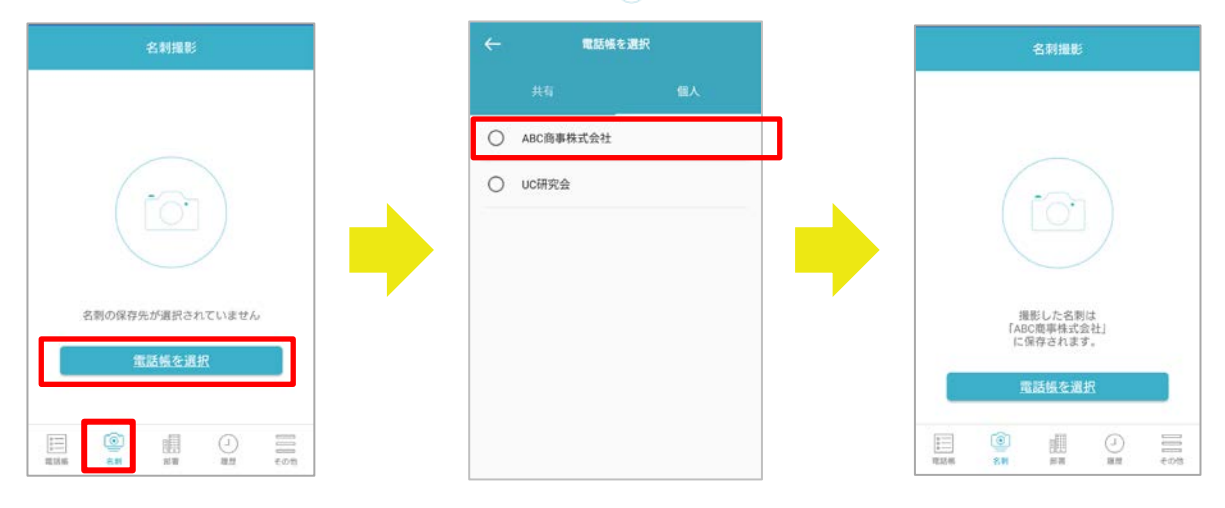

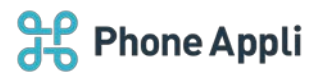

#### 5.9.2 カメラを起動・撮影・確認する

- 1. [@] (カメラアイコン)をタップすると、名刺撮影カメラが起動されます。
- 直面に表示されるフレーム内に名刺が収まるようにして、撮影ボタンをタップします。
   ※ 撮影上限数は 20 枚です。
  - ※ カメラのピントが合いづらい端末があります。また縦横比が変わる場合があります。
  - ※ 暗い場所などで照度が必要な場合は画面左上のフラッシュボタンをタップしてください。
  - ※ 黒色の背景で撮影することを推奨します。撮影時にカメラの名刺枠認識を明確にできます。
- 3. 撮影完了後、画面右下の [確認] をタップし、撮影結果を確認します。

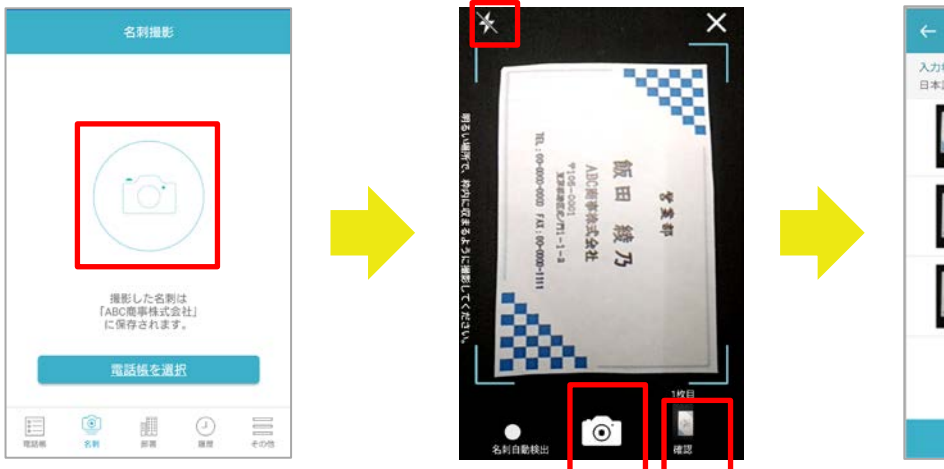

| ÷                                                                                                    | 4288                               |   |
|----------------------------------------------------------------------------------------------------|------------------------------------|---|
| 入力希望言語日本語                                                                                                    |                                    | > |
| - The second second sec | <b>1 枚目</b><br>2019/02/02 15:46:16 |   |
| 14<br>68 17                                                                                                    | <b>2 枚目</b><br>2019/02/02 15:46:20 |   |
| 1000                                                                                                    | <b>3 枚目</b><br>2019/02/02 15:46:23 |   |
|                                                                                                    |                                    |   |
|                                                                                                    | アップロード                             |   |

#### 5.9.3 名刺を自動検出し撮影する

名刺撮影画面の左下にある[名刺自動検出]ボタンを有効にすると、撮影枠内の名刺を自動的に検出し撮影しま す。ボタンの上にあるプログレスバーの色がすべて変わると、自動でシャッターが切られます。

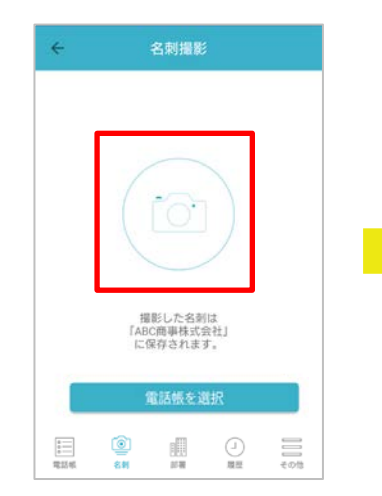

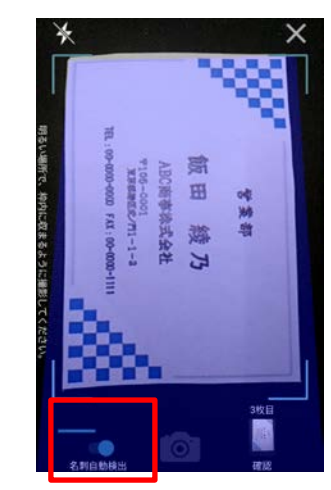

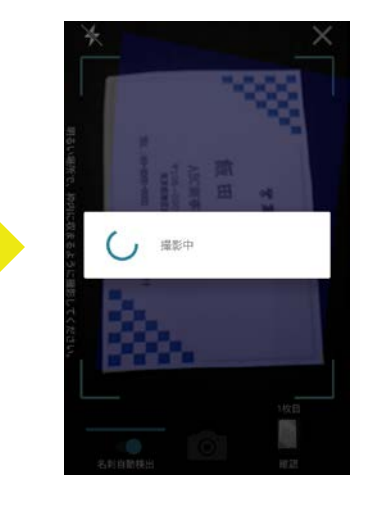
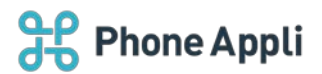

## 5.9.4 画像を削除する

撮影した画像は、確認画面で [•] (削除アイコン)をタップすると1枚ずつ削除できます。 [一括削除]をタップすると全ての画像を一括削除できます。

|                                                                                                    | 4288                               | -150032 | $\leftarrow$ | 10120 M                            | 一括相称 | <del>~</del>                                                                                                    | 4888                               |
|----------------------------------------------------------------------------------------------------|------------------------------------|---------|--------------|------------------------------------|------|----------------------------------------------------------------------------------------------------|------------------------------------|
| 6 SE 25 15<br>6                                                                                                    |                                    | >       | 人力用          | wnm<br>語                           | >    | 入力希望言語日本語                                                                                                    |                                    |
| and the second second s | <b>1 枚目</b><br>2019/02/02 15:46:16 |         |              | 1枚目<br>2019/02/02 15:46:10         | ۲    | and a second second sec | 1 枚目<br>2019/02/02 15:46:16        |
| 書を                                                                                                    | <b>2 枚目</b><br>2019/02/02 15:46:20 | ۲       |              | 画像の削除<br>選択した画像を削除します。<br>よろしいですか? |      | 11 (12)<br>11 (12)                                                                                                    | <b>2 枚目</b><br>2019/02/02 15:46:20 |
| 11月                                                                                                    | <b>3 枚目</b><br>2019/02/02 15:46:23 | ۲       | ' L          | キャンセル                              | 制除   |                                                                                                    |                                    |
|                                                                                                    |                                    |         | - 1          |                                    |      |                                                                                                    | 削除しました。                            |
|                                                                                                    | アップロード                             |         |              |                                    |      |                                                                                                    | アップロード                             |

## 5.9.5 画像を確認してアップロードする

- 1. 確認画面で不要な画像データを削除(「5.9.4 画像を削除する」参照)後、 [アップロード] をタップします。
- ※ [入力希望言語]をタップすると、入力言語を選択できます。
- 2. 複数枚のアップロードの場合、進捗状況が表示・確認できます。
- 3. アップロード完了後、選択した電話帳フォルダに登録されていることを確認します。

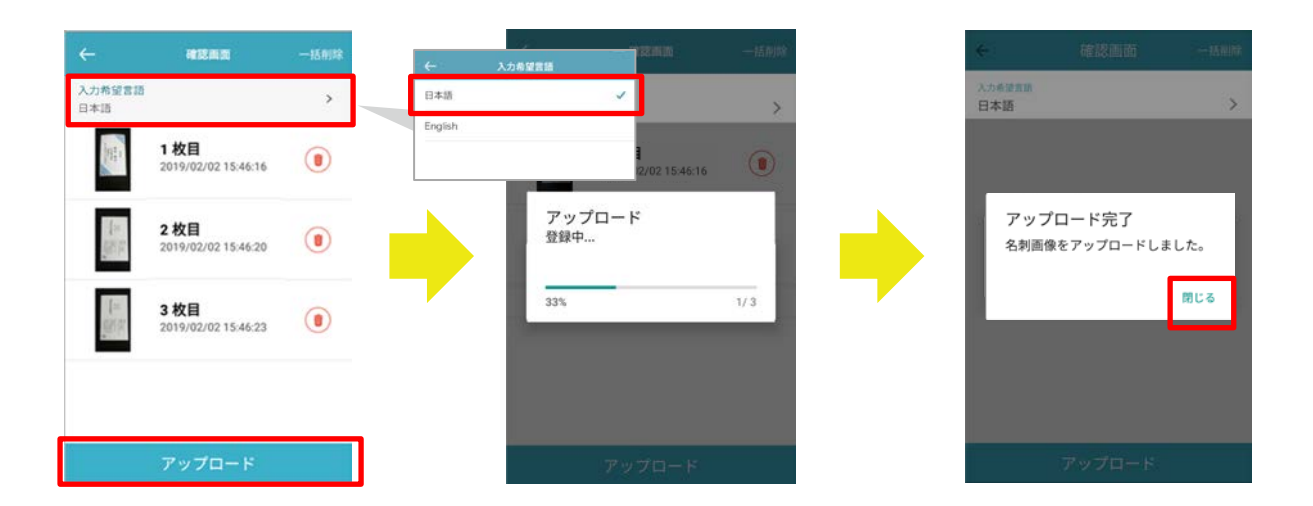